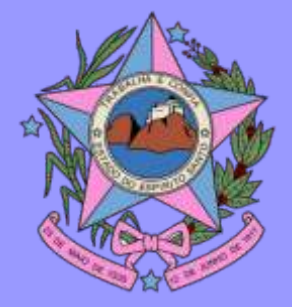

PODER JUDICIÁRIO DO ESTADO DO ESPÍRITO SANTO Comitê Gestor da Taxonomia Grupo de Trabalho Multidisciplinar de Implantação da Tabela Processual de Movimentos

# MANUAL DE TAXONOMIA

Versão 1.0

2015

#### Grupo de Trabalho Multidisciplinar de Implantação da Tabela Processual de Movimentos

#### Ato Normativo Conjunto nº 06/2014

Dr. RODRIGO CARDOSO DE FREITAS Juiz de Direito - Presidente do Grupo de Trabalho Multidisciplinar

> Dr. THIAGO VARGAS CARDOSO Juiz de Direito

ALAMIR COSTA LOURO Secretaria de Tecnologia da Informação

ANA MÁRCIA ELESBON GOUVEA Vara Fazenda Estadual Colatina

ANA PAULA CARDOSO PRATA 11ª Vara Criminal de Vitória

ANGELA REGINA MAYER TESSAROLO Secretaria de Tecnologia da Informação

BRUNO XAVIER PARREIRA Secretaria de Tecnologia da Informação

CARLOS HENRIQUE MENEGHEL DE ALMEIDA 2ª Vara Criminal de Viana

> ESTÊVÃO JACKSON AMBROSIO Itapemirim – 1ª Vara Cível

GÊNESIS LOPES PEREIRA DA SILVA Secretaria de Tecnologia da Informação

FLAVIO BEZERRA SARMENTO Distribuição - Serra

JEANNI WILL Secretaria de Tecnologia da Informação

JONES ROBERTO AVELINO JUNIOR Secretaria de Tecnologia da Informação

MICHELLI RIBEIRO LIMA Secretária da Secretaria Judiciária

MONIQUE MARIA LIMA CABRAL Secretaria de Monitoramento Judicial e Extrajudicial

PAULO MEDINA NETO Assistente de Gabinete de Desembargado

RANIERI MILLI Vara da Fazenda Publica Municipal de Colatina

SILVIO ROBERTO VIEIRA LOUBACK

2ª Vara Criminal de Linhares

## ÍNDICE

| 1. INTRODUÇÃO                                             | . 04 |
|-----------------------------------------------------------|------|
| 2. TAXONOMIA: CLASSES, ASSUNTOS E MOVIMENTAÇÃOPROCESSUAL  | . 05 |
| 3. ORIENTAÇÕES GERAIS DA TABELA UNIFICADA DE MOVIMENTAÇÃO |      |
| PROCESSUAL                                                | . 06 |
| 4. TABELA DE PARA                                         | . 08 |
|                                                           |      |
| MÓDULO CARTÓRIO                                           |      |
| 5. TRAMITAÇÃO > MOVIMENTAÇÃO                              | . 10 |
| 6. TRAMITAÇÃO > REMESSA                                   | . 13 |
| 7. TRAMITAÇÃO > AGENDAR AUDIÊNCIA                         | . 15 |
| 8. PAINEL - Escaninhos                                    | . 17 |
| 8.1. Agendados                                            | . 18 |
| 8.2. Aguardando Carga/Remessa                             | . 18 |
| 8.3. Aguardando Cumprimento de Prazo                      | . 18 |
| 8.4. Aguardando Devolução                                 | . 19 |
| 8.5. Aguardando Diversos                                  | . 19 |
| 8.6. Arquivamento Provisório                              | . 19 |
| 8.7. Expedir Documentos                                   | . 20 |
| 8.8. Imprensa/e-diário                                    | . 20 |
| 8.9. Processo Suspenso                                    | . 20 |
| 8.10. Processos Devolvidos                                | . 21 |
| 9. TRAMITAÇÃO > CONSULTA                                  | . 22 |
| 9.1. Consulta Atos Judiciais                              | . 22 |
| 9.2. Consulta de Audiências                               | . 23 |
| 9.3. Consulta de Pessoas                                  | . 24 |
| 9.4. Consulta de Processos                                | . 25 |
| 10. TRAMITAÇÃO > RELATÓRIOS                               | . 27 |
| 11. MOVIMENTAÇÃO DOS PROCESSOS NO ESCANINHO               | . 29 |
| 12. PAINEL DE PRAZO                                       | . 34 |

## MÓDULO GABINETE

| 13, RELATÓRIO DE MAGISTRADOS             | 37 |
|------------------------------------------|----|
| 13.1. Relatório do CNJ                   | 37 |
| 13.2. Relatório do SERMOJ (Corregedoria) | 38 |
| 14. TAXONOMIA DE MAGISTRADOS             | 44 |
| 15. TRAMITAÇÃO > Emitir Atos Judiciais   | 46 |
| ANEXO I                                  | 57 |
| ANEXO II                                 | 63 |
| ANEXO III                                | 65 |
| ANEXO IV                                 |    |

## 1. INTRODUÇÃO

Podemos definir TAXONOMIA como a ciência da técnica de classificação, descrição e identificação de dados.

Em razão das determinações do Conselho Nacional de Justiça, tem sido implementado no Tribunal de Justiça do Espírito Santo, paulatinamente, a descrição e identificação das Ações, Processos e Procedimentos em CLASSES, ASSUNTOS e MOVIMENTOS.

Diante da iminente implementação da Taxonomia Movimentos no âmbito da Primeira Instância do Tribunal de Justiça do Espírito Santo e visando resguardar informações pretéritas e futuras, bem como a excelência do serviço público, foi desenvolvido o presente manual.

O presente manual visa permitir a capacitação de usuários do sistema de gerenciamento de processo de primeiro grau - EJUD. Foi elaborado pelo Comitê Gestor de Taxonomia em conjunto com o Grupo Multidisciplinar de implantação da Tabela Processual de Movimentos, com a participação ativa de servidores representantes dos diversos segmentos do Poder Judiciário no âmbito do Primeiro e Segundo Graus, visando a uniformização de rotinas.

## 2. TAXONOMIA: CLASSES, ASSUNTOS E MOVIMENTAÇÃO PROCESSUAL

A classe processual se refere ao procedimento adotado na esfera judicial ou administrativa para atender o pedido. O assunto processual se refere à matéria ou aos temas discutidos nos processos. A movimentação processual é o registro dos procedimentos e rotinas dos atos processuais que impulsionam o processo.

Assim, ao utilizar o Sistema Ejud, para fins de registro dos procedimentos e rotinas dos atos processuais que impulsionam o processo, destacamos algumas mudanças a serem absorvidas pelos usuários:

- Substituição da expressão ANDAMENTO pela expressão MOVIMENTO;
- Identificação da necessidade de inserção de COMPLEMENTOS aos movimentos. A padronização implicou no uso de expressões genéricas que podem descrever a realização de múltiplos atos, que poderão ser distinguidos a partir dos complementos. Exemplo: Ofício Expedido, Mandado Expedido e Carta Precatória Expedida, que representam três andamentos no Ejud, serão substituídos por um único movimento, qual seja, "Expedição de (...)", passando os tipos de documentos a serem complementos de um movimento.
- Substituição de andamentos "futuros" por movimentos descritivos de procedimento e rotinas previamente realizados.

Conforme Resolução nº 46/2007 do CNJ que determinou a criação da padronização de classes, assuntos e movimentações processuais que tem entre seus objetivos:

- 1. Melhorar a administração da justiça e a prestação da atividade jurisdicional;
- 2. Definir padrões de interoperabilidade a serem utilizados no Poder Judiciário;
- 3. Padronizar as tabelas básicas de classificação processual, movimentação e fases processuais, assuntos e partes;
- 4. Permitir a extração de dados estatísticos mais precisos e melhor uso da informação processual, essenciais à gestão do Poder Judiciário.

A Tabela Unificada de Movimentação Processual descreve movimentos mínimos e obrigatórios, suficientes à identificação das fases do processo, tempo de tramitação, resultado dos julgamentos (procedente, improcedente), etc. É composta, precipuamente, por andamentos processuais relevantes à extração de informações gerenciais.

Em seu artigo 5º a Resolução 46/2007, define que:

- a) A tabela unificada de CLASSES não poderá ser alterada ou complementada pelos tribunais sem anuência prévia e expressa do Conselho Nacional de Justiça.
- b) A tabela unificada de ASSUNTOS processuais poderá ser complementada pelos tribunais a partir do último nível (detalhamento), com encaminhamento dos assuntos incluídos ao Conselho Nacional de Justiça para análise de adequação e eventual aproveitamento da tabela nacional.
- c) A tabela unificada de MOVIMENTOS poderá ser complementada pelos tribunais com outros movimentos, desde que: os movimentos reflitam andamento processual ocorrido e não mera expectativa de movimento futuro. Os movimentos acrescidos deverão ser encaminhados ao Conselho Nacional de Justiça para eventual aproveitamento na tabela nacional.

A Tabela Unificada de Movimentação Processual descreve movimentos mínimos e obrigatórios, suficientes à identificação das fases do processo, tempo de tramitação, resultado dos julgamentos (procedente, improcedente) etc. É composta, precipuamente, por andamentos processuais relevantes à extração de informações gerenciais.

A Tabela Unificada de Movimentação Processual também está estruturada em níveis, assim como as Tabelas de Classe e de Assuntos.

No nível 1, foram criadas as categorias "magistrado" e "serventuário", delas constando os movimentos que mais se relacionam com as atribuições funcionais de cada um desses profissionais. Trata-se, contudo, de divisão meramente metodológica, sem nenhuma vinculação com a divisão de trabalho interna de alimentar o sistema com os andamentos processuais, a cargo de cada tribunal.

O nível 2 da categoria Magistrados está dividido entre as subcategorias Decisão, Despacho e Julgamento. Cumpre registrar que o critério utilizado para definir se o ato é decisão ou despacho é a existência - ou não - da previsão de recurso contra o ato praticado. Sendo irrecorrível, ou atacável apenas mediante impugnação específica, será considerado despacho. Ao contrário, cabendo recurso, o ato foi caracterizado como decisão.

No nível 2 da categoria Serventuário estão as subcategorias Arquivista, Contador, Distribuidor, Escrivão / Diretor de Secretaria / Secretário Jurídico e Oficial de Justiça.

Os movimentos a serem lançados nos processos são os mais especificados da Tabela, descritos a partir do nível 3, nas duas categorias, ou seja, os movimentos (atos) efetivamente praticados pelos usuários e descritivos e suficientes à identificação das fases do processo, tempo

de tramitação, resultado dos julgamentos.

Destaque-se, novamente, que alguns movimentos dependerão da inserção de COMPLEMENTOS, pois padronização implicou no uso de expressões genéricas que podem descrever a realização de múltiplos atos, que poderão ser distinguidos a partir dos complementos.

OBSERVAÇÃO: Exemplo da necessidade de inclusão de complementos é o movimento "Expedição de (...)", passando os tipos de documentos (ofício, carta precatória, mandados) a condição de complementos de um movimento.

Possíveis acréscimos de movimentos e complementos, permitidos pelo artigo 5º da Resolução 46/2007 do CNJ, deverão respeitar esta estrutura, e as sugestões deverão ser encaminhadas ao Comitê Gestor de Taxonomia do TJES.

## 4. TABELA DE PARA

A substituição dos ANDAMENTOS pelos MOVIMENTOS impôs a criação de uma Tabela de Correlação entre os andamentos previstos no Sistema Ejud e os Movimentos existentes nas Tabelas Unificadas do CNJ.

Como em algumas hipóteses de andamentos sem correlação com os movimentos existentes nas Tabelas Unificadas do CNJ, verificou-se a necessidade de criação de movimentos. Contudo, como já esclarecido anteriormente a criação de movimentos, apesar de permitida pelo CNJ depende de aprovação do Comitê Gestor de Taxonomia do TJES.

Capitulação legal: Portaria nº 001/2015 - Data de disponibilização DJES: 14/05/2015 c/c o item 7.1 do Manual de Taxonomia CNJ - Versão 13/03/14

Art. 2º Tratando-se de questões que requeiram a modificação das Tabelas Processuais Unificadas, a solicitação deverá ser ENDEREÇADA ao Comitê Gestor estadual, acompanhada do seguinte DETALHAMENTO:

a) o tipo de item a ser modificado (se classe, assunto ou movimento);

- b) o tipo de operação sugerida (se inclusão, alteração, exclusão ou ativação);
- c) a indicação na tabela da modificação (item a ser modificado);
- d) a descrição da sugestão, com o motivo da modificação (por qual razão é necessária a modificação), a legislação aplicável (fundamento legal), a indicação da relevância estatística da modificação (inclusive se há meta, resolução ou indicador nacional) e o glossário do item (hipóteses de uso)
- e) o detalhamento para o ramo da justiça do tribunal proponente (a aplicação aos demais ramos da justiça será apreciada pelo comitê).

Parágrafo único. Na ausência de quaisquer dos requisitos em epígrafe, sujeita-se o pedido ao indeferimento liminar.

Com a conversão de Andamentos em Movimentos ter-se-á uma mudança de paradigma, e para evitarmos prejuízos aos usuários e às informações, foi desenvolvida uma tabela de conversão dos andamentos existentes em movimentos. Vide Anexo III.

## MÓDULO CARTÓRIO

## 5. Tramitação > Movimentos

O Sistema Ejud permite a inclusão de movimentos automáticos e movimentos por inserção individualizada. A tela objeto da presente análise permite a inserção de movimentos não automáticos.

A tela de inclusão de andamentos será substituída por tela de inclusão de movimentos, tendo sido realizada a mudança de layout da tela como se observa das telas a seguir. (Figuras 001 e 002)

| cesso                                                                                                    | 0003699-95.1999.8.08.0014 - Execução Fiscal                                                                                                    | Tramitando           |
|----------------------------------------------------------------------------------------------------|----------------------------------------------------------------------------------------------------|----------------------|
| igo                                                                                                    | 014.05.003699-6                                                                                                    |                      |
| 12.11                                                                                                    | COLATINA - VARA FAZENDA PÚBLICA MUNICIPAL                                                                                                    |                      |
| do Processo                                                                                                    |                                                                                                    |                      |
| xequente                                                                                                    |                                                                                                    |                      |
|                                                                                                    |                                                                                                    |                      |
| xecutado                                                                                                    |                                                                                                    |                      |
|                                                                                                    |                                                                                                    |                      |
|                                                                                                    |                                                                                                    |                      |
|                                                                                                    |                                                                                                    |                      |
| mentos do P                                                                                                    | rocesso                                                                                                    |                      |
| Autos                                                                                                    | remetidos a                                                                                                    | (0ators service)     |
| 7/2015 Fazeno<br>Pública                                                                                                    | ia<br>Autaronias                                                                                                    | CCCARDOZO            |
| Aquar                                                                                                    | lando                                                                                                    |                      |
| 7/2015 cumpr                                                                                                    | imento 30/07/15                                                                                                    | CCCARDOZO            |
| manda                                                                                                    | do                                                                                                    |                      |
| ação                                                                                                    |                                                                                                    |                      |
|                                                                                                    | DAUXTON I F                                                                                                    |                      |
| -                                                                                                    | 20/07/2015                                                                                                    |                      |
| 9090                                                                                                    |                                                                                                    |                      |
|                                                                                                    |                                                                                                    |                      |
|                                                                                                    |                                                                                                    | 1                    |
|                                                                                                    |                                                                                                    |                      |
|                                                                                                    | Eveluir offune I healine I heach                                                                                                    |                      |
| Novimentos do T                                                                                                    | Excluir ültimo Incluir Limpar     Cocesso     O003099-95,1995.0.08.0014 - Execução Fiscal     Processo: 0403099-95,1995.0.08.0014 - Execução Fiscal     Processo: 0403099-95,1995.0.08.0014 - Execução Fiscal                                                                                                    | Figu                 |
| Movimentos do I<br>34                                                                                                    | Excluir último Incluir Limpar                                                                                                    | Figu.                |
| Movimentos do I                                                                                                    | Excluir último Incluir Limpar<br>FOCUSOD<br>PROSENO: 0003099-95,1995.8.08.0014 - Execução Fiscal<br>Mª Artíso: 014.05.003699-9<br>Sura: COLATINA - VARA FAZENDA PÚBLICA MUNICIPAL<br>© Alficimar ao Escaninhe<br>© Cadustra: Praze                                                                                                    | Figu.                |
| Movimentos do I<br>ar                                                                                                    | Excluir último Incluir Limpar<br>FOCUMUD<br>PROSENS: 0003099-95,1995.8.08.0014 - Execução Fiscal<br>Mª Artíss: 014.05.003699-9<br>Martis: Colatina - Vara Fazenda Pública MUNICIPAL<br>© Adicionar ao Escaninhe<br>© Cadustra: Prate<br>Partes do Processo:                                                                                                    | Figu                 |
| Movimentos do 1                                                                                                    | Excluir último Incluir Limpar                                                                                                    | Figu                 |
| Movimentos do 1                                                                                                    |                                                                                                    | Figu                 |
| Movimentos do 1                                                                                                    |                                                                                                    | Figu                 |
| Movimentos do 1                                                                                                    |                                                                                                    | Figu.                |
| Movimentos do 1                                                                                                    |                                                                                                    | Figu.                |
| Movimentos do 1<br>3/                                                                                                    |                                                                                                    | Figu.                |
| Movimentos do 1<br>30<br>82/07/2007 H<br>€ €2/07/2007 H<br>€ €2/02/2007 H                                                                                                    |                                                                                                    | Figu.                |
| Novimentos do 1<br>30<br>82/07/2007 //<br>92/07/2009 //<br>22/02/2009 //<br>230/07/2009 //<br>230/07/2009 //                                                                                                    |                                                                                                    | Figu.                |
| Movimentos do 1<br>3/<br>2/07/2607 H<br>0 02/07/2007 H<br>0 25/05/2007 J<br>2 2/07/2005 4<br>0 22/07/2005 4<br>0 22/07/2005 4                                                                                               |                                                                                                    | Figu.                |
| Movimentos de 1<br>3/<br>2/<br>2/07/2607 //<br>2/07/2007 //<br>29/09/2005 4/<br>29/09/2005 4/<br>22/09/2005 4/<br>21/09/2005 4/<br>21/09/2005 4/                                                                            |                                                                                                    | Figure<br>Translands |
| Movimentos de 1<br>3/<br>2/<br>2/07/2007 /i<br>2/07/2007 /i<br>2/07/2007 /i<br>2/07/2007 /i<br>2/07/2007 /i<br>2/07/2005 /i<br>2/07/2005 /i<br>2/07/2005 /i<br>2/07/2005 /i<br>2/07/2005 /i<br>2/07/2005 /i<br>2/07/2005 /i |                                                                                                    | Figure               |
| Movimentos do 1<br>10<br>10<br>10<br>10<br>10<br>10<br>10<br>10<br>10<br>1                                                                                                    |                                                                                                    | Figur.               |
| Movimentos do 1<br>10<br>10<br>10<br>10<br>10<br>10<br>10<br>10<br>10<br>1                                                                                                    |                                                                                                    | Figur.               |
| Movimentos do 1<br>10<br>10<br>10<br>10<br>10<br>10<br>10<br>10<br>10<br>1                                                                                                    | Excluir último         Limpar           POCESSO         0003099-93,1999.8.0.0.014 - Execução Fiscal            Martino:         014.05.003699-93            Martino:         014.05.003699-93            Martino:         014.05.003699-93            Martino:         014.05.003699-93            Martino:         014.05.003699-93            Martino:         014.05.003699-93            Martino:         Culatina - Vara Fazeno Pública A HUNICIPAL            Martino:         Culatina: Praco            Partes do Processo:             Partes do Processo:             Partes do Processo:             Partes do Processo:             Advogado:         10055 LTDA            Advogado:         10055 LTDA            Advogado:         10055 LTDA            Advogado:         10055 LTDA            Advogado:         10055 LTDA            Advogado:         10055 LTDA            Advogado:         10055 LTDA            Advogado: <td>Figur.</td>                                                                                                    | Figur.               |
| Movimentos do 1<br>1<br>1<br>1<br>1<br>1<br>1<br>1<br>1<br>1<br>1<br>1<br>1<br>1                                                                                                    | Excluir último         Incluir         Limpar           POCESSO         0003099993,1999.8.0.0.014 - Execução Fiscal         Incluir         Incluir | Figur.               |
| Movimentos de 1<br>30<br>30<br>30<br>30<br>30<br>30<br>30<br>30<br>30<br>30                                                                                                    |                                                                                                    | Figur                |
| Movimentos do 1<br>10<br>10<br>10<br>10<br>10<br>10<br>10<br>10<br>10<br>1                                                                                                    |                                                                                                    | Figur.               |
| Movimentos do 1<br>10<br>10<br>10<br>10<br>10<br>10<br>10<br>10<br>10<br>1                                                                                                    |                                                                                                    | Figur.               |
| Movimentos do 1<br>10<br>10<br>10<br>10<br>10<br>10<br>10<br>10<br>10<br>1                                                                                                    | Excluir último         Incluir         Limpar           Processo         0003099-93,1998.0.08.0014 - Execução Fiscal<br>Martína:         014.05.003699-9         1000000000000000000000000000000000000                                                                                                    | Figur                |
| Movimentos do 1<br>10<br>10<br>10<br>10<br>10<br>10<br>10<br>10<br>10<br>1                                                                                                    | Excluir último         Incluir         Limpar           Processo:         0003099-93,1998.8.08.0014 - Execução Fiscal<br>Martíno:         014.05.003699-9         1000000000000000000000000000000000000                                                                                                    | Figur                |
| Movimentos do 1<br>10<br>10<br>10<br>10<br>10<br>10<br>10<br>10<br>10<br>1                                                                                                    | Excluir último         Incluir         Limpar           Processo:         0003099-93,1998.0.08.0014 - Execução Fiscal         1           Processo:         0003099-93,1998.0.08.0014 - Execução Fiscal         1           Processo:         COLATINA - VARA FAZENDA PÚBLICA MUNICIPAL         1           Processo:         COLATINA - VARA FAZENDA PÚBLICA MUNICIPAL         1           Processo:         Colatinar do Escaninha         1           Colatinar do Escaninha         1         1           Colatinar do Escaninha         1         1           Processo:         Partes do Processo:         1           Processo:         DESEITDA         1           Advoção:         DESEITDA         2           Advoção:         DESEITDA         2           Advoção:         DESEITDA         2           Advoção:         DESEITDA         2           Advoção:         DESEITDA         2           Advoção:         DESEITDA         2           Advoção:         DESEITDA         2           Advoção:         DESEITDA         2           Advoção:         DESEITDA         2           Advoção:         DESEITDA         2           Advoção:         DESEI                                                                                                    | Figu.                |

A nova tela de inserção de movimentos/andamentos apresenta modificação em seu cabeçalho permitindo a movimentação de escaninhos e inclusão de prazo a partir da mesma tela, evitando retrabalho.

A inclusão dos movimentos obedecerá a tabela DE-PARA, apresentada no Anexo III e em algumas situações a inclusão dos movimentos exigirá a inclusão de complementos.

Exemplificativamente apresentamos a substituição do ANDAMENTO "Ofício Expedido" pelo MOVIMENTO "Expedição de documentos". O Movimento Expedição (60) dependerá da inclusão do complemento "Tipo de Documento", que listará entre outras a opção "ofício". (Figuras 003 e 004)

|                                                                                                    |                                                                                                    | De                                                                                                    | icorrido prazo de #(nome_da_parte) em #(data):                                                                                                    |                | *                                                                                                    |     |
|----------------------------------------------------------------------------------------------------|----------------------------------------------------------------------------------------------------|----------------------------------------------------------------------------------------------------|----------------------------------------------------------------------------------------------------|----------------|----------------------------------------------------------------------------------------------------|-----|
| 20/07/2015                                                                                                    | Audiência con                                                                                                    | ciliação des De                                                                                                    | eroeração em Sessão - upo de denderação<br>esmembrado o feito                                                                                                    |                |                                                                                                    | E   |
|                                                                                                    | fdfsdfasdfa.                                                                                                    | De                                                                                                    | estinação de Bens Apreendidos                                                                                                    |                |                                                                                                    |     |
| 0 16/01/2015                                                                                                    | Aguardando c                                                                                                    | umprimento De                                                                                                    | estinação Parcial de Bens Apreendidos                                                                                                    |                |                                                                                                    |     |
| 16/01/2015                                                                                                    | Petição juntas                                                                                                    | ta aos autos De                                                                                                    | sponibilizado no DJ Eletrônico                                                                                                    |                |                                                                                                    |     |
| 12/01/2015                                                                                                    | PUBLICA MUN                                                                                                    | ICIPAL N * Fr                                                                                                    | stribuido por #jtipo_de_distribuicao_redistribuicaoj<br>strana Definitiva dos Autos a #inome da narte)                                                                                                    |                |                                                                                                    |     |
| 09/01/2015                                                                                                    | Petição Protoc                                                                                                    | colada N * 2                                                                                                    | (pedição de #(tipo de documento)                                                                                                    |                |                                                                                                    |     |
| 09/12/2014                                                                                                    | Aguardando r                                                                                                    | emessa Int                                                                                                    | timação pessoal                                                                                                    |                | SX.                                                                                                    |     |
| 09/12/2014                                                                                                    | Petição juntad                                                                                                    | te eos autos Ju                                                                                                    | ntada de #(tipo_de_documento)                                                                                                    |                | CY.                                                                                                    |     |
| 09/12/2014                                                                                                    | Petição juntas                                                                                                    | la aos autos Ju                                                                                                    | intada de Petição de #(tipo_de_peticao)<br>Jão ou Prana #feituaciao, da audiancia) am/oara #/data Ibr                                                                                                    | ile soft# Jave | ¢Y.                                                                                                    |     |
| 09/12/2014                                                                                                    | Autos com AR                                                                                                    | Juntado Ma                                                                                                    | andado devolvido #(resultado)                                                                                                    | and shocall    | ζ¥.                                                                                                    |     |
| 09/12/2014                                                                                                    | Petição recebi<br>PUBLICA MUN                                                                                                    | ICIPAL N º Of                                                                                                    | ficio Devolvido #(resultado)                                                                                                    |                | CY.                                                                                                    |     |
| 05/12/2014                                                                                                    | Petição Protos                                                                                                    | colada N = 2 Pr                                                                                                    | ocesso Correicionado                                                                                                    |                | RA                                                                                                    |     |
| -                                                                                                    |                                                                                                    | Pr                                                                                                    | ncesso litenecionario                                                                                                    |                |                                                                                                    | -   |
|                                                                                                    |                                                                                                    | Pr                                                                                                    | ocesso Reativado                                                                                                    |                |                                                                                                    |     |
|                                                                                                    |                                                                                                    | Pu                                                                                                    | ublicado #(ato_publicado} em #(data)                                                                                                    |                | *                                                                                                    |     |
|                                                                                                    | Marinester                                                                                                    | 60 Ex                                                                                                    | cpedição de #(tipo_de_documento)                                                                                                    |                | · n                                                                                                    |     |
|                                                                                                    | Hountento:                                                                                                    | Tipo de Docur                                                                                                    | mento                                                                                                    | •              |                                                                                                    |     |
|                                                                                                    | Datas                                                                                                    | 2002/2015                                                                                                    |                                                                                                    |                |                                                                                                    |     |
|                                                                                                    | Cars:                                                                                                    | 20/07/2015                                                                                                    |                                                                                                    |                |                                                                                                    |     |
|                                                                                                    | Observação:                                                                                                    | -                                                                                                    |                                                                                                    |                |                                                                                                    |     |
|                                                                                                    |                                                                                                    |                                                                                                    |                                                                                                    |                |                                                                                                    |     |
|                                                                                                    |                                                                                                    |                                                                                                    |                                                                                                    | 100            |                                                                                                    |     |
|                                                                                                    |                                                                                                    | P. Delinis and                                                                                                    | anishe largest and a second de secondaria                                                                                                    |                |                                                                                                    |     |
|                                                                                                    |                                                                                                    | in Deanin esc                                                                                                    | animilio prazo apos a inclusaro do movimiento                                                                                                    |                |                                                                                                    |     |
|                                                                                                    |                                                                                                    |                                                                                                    | Frank and an and a second second                                                                                                    |                |                                                                                                    |     |
|                                                                                                    |                                                                                                    |                                                                                                    |                                                                                                    |                | Figura 0                                                                                                    | 00  |
|                                                                                                    | a                                                                                                    |                                                                                                    | Lista Movimentos do Processo (239):                                                                                                    |                | Figura 0                                                                                                    | 00  |
| 20/07/2015                                                                                                    | Audiência con                                                                                                    | ciliação designa                                                                                                    | Lista Movimentos do Processo (239):<br>de par Lista Publicação Diano                                                                                                    | *              | Figura (                                                                                                    | 00  |
| 20/07/2015                                                                                                    | Audiência con<br>fdfsdfasdfa,<br>Acuardando c                                                                                                    | ciliação designa                                                                                                    | Lista Movimentos do Processo (239):<br>de par Lista Publicação Diáno<br>Mandado<br>Mandado Audiéncia                                                                                                    |                | Figura C                                                                                                    | 00: |
| 20/07/2015<br>16/01/2015<br>16/01/2015                                                                                                    | Audiência con<br>Idřsdřasdfa.<br>Aguardando c<br>Peticão juntad                                                                                                    | ciliação designa<br>umprimento de<br>a aus autos N *                                                                                                    | Lista Movimentos do Processo (239):<br>de par<br>Lista Publicação Diáno<br>Mandado Audiência<br>2015 Mandado Audiência                                                                                                    | *              | RMILLI<br>RMILLI<br>RMILLI                                                                                                    | 00: |
| 20/07/2015<br>16/01/2015<br>16/01/2015<br>12/01/2015                                                                                                   | Audiência con<br>Idřsdřasdřa.<br>Aguardando c<br>Petição juntad<br>Petição recebi                                                                                                    | ciliação designa<br>umprimento de<br>la aos autos N *<br>da no cartório (                                                                                                    | Lista Movimentos do Processo (239):<br>de par<br>Lista Publicação Diário<br>Mandado<br>prazo<br>Mandado Audiência<br>2015<br>Mandado Citação<br>COLAT<br>Mandado Cumprido                                                                                                    | *              | RMILLI<br>RMILLI<br>RMILLI                                                                                                    | 00: |
| 20/07/2015<br>16/01/2015<br>16/01/2015<br>12/01/2015                                                                                                   | Audiência con<br>Idřsdřasdřa<br>Aguardando c<br>Petição junțad<br>Petição recebi<br>PUBLICA MUN                                                                                                    | ciliação designa<br>umprimento de<br>a sos autos N *<br>da no cartóna (<br>ICIPAL N * 2011                                                                                                    | Lista Movimentos do Processo (239):<br>de par<br>Lista Publicação Diário<br>Mandado Audiência<br>2015 Mandado Audiência<br>2015 Mandado Citação<br>Court<br>Mandado Cumprido<br>500021 Mandado Notificação                                                                                                    | *              | RMILI<br>RMILI<br>RMILI<br>RMILI<br>RMILI                                                                                                    | 00: |
| 20/07/2015<br>16/01/2015<br>16/01/2015<br>12/01/2015<br>09/01/2015                                                                                     | Audiència con<br>Idrisdfasdfa<br>Aguardando c<br>Petição juntad<br>Petição recebi<br>PÚBLICA MUN<br>Petição Protoc                                                                                                    | cilieção designa<br>umprimento de<br>a sos autos N *<br>da no cartório 0<br>ICIPAL N * 2019<br>olada N * 2019                                                                                                    | Lista Movimentos do Processo (239):<br>de pa<br>Lista Publicação Diário<br>Mandado Audiência<br>2015 Mandado Audiência<br>2015 Mandado Citação<br>2014 Mandado Citação<br>20021 Mandado Notificação<br>20021 Mandado de Prisão<br>Mandado de Prisão<br>Mandado de Prisão                                                                                                    | *              | RMILLI<br>RMILLI<br>RMILLI<br>RMILLI<br>RMILLI<br>MGMANEA                                                                                                    | 00: |
| 20/07/2015<br>16/01/2015<br>16/01/2015<br>12/01/2015<br>09/01/2015<br>09/12/2014                                                                       | Audiència con<br>Idrisdfasdfa<br>Aguardando c<br>Petição recebi<br>PUBLICA MUN<br>Petição Protoc<br>Aguardando re                                                                                                    | cilieção designa<br>umprimento de<br>la aos autos N *<br>da no cartório 0<br>clada N * 2015<br>olada N * 2015<br>emessa                                                                                                    | Lista Movimentos do Processo (239):<br>Ide pa<br>Lista Publicação Diano<br>Mandado<br>prazo<br>Mandado Audiência<br>2015<br>Mandado Citação<br>COLAT<br>Mandado Citação<br>20021<br>Mandado Notificação<br>00021<br>Mandado de Prisão<br>Mandado Preliminar<br>Gifio                                                                                                    |                | RMILLI<br>RMILLI<br>RMILLI<br>RMILLI<br>RMILLI<br>RMILLI<br>SEJADVISKY                                                                                            | 00: |
| 20/07/2015<br>16/01/2015<br>16/01/2015<br>12/01/2015<br>09/01/2015<br>09/12/2014<br>09/12/2014                                                         | Audiāncia con<br>Idrsdracdra<br>Aguardando c<br>Petição juntad<br>Petição recebo<br>PubLICA MUN<br>Petição Protoc<br>Aguardando re<br>Petição juntad                                                                                                    | ciliação designa<br>umprimento de<br>a aos autos N *<br>da no cartório 0<br>CIPAL N * 2015<br>cinda N * 2015<br>emetsa<br>a aos autos N *                                                                                                    | Lista Movimentos do Processo (239):<br>Ide pa<br>Lista Publicação Diano<br>Mandado<br>prazo<br>Mandado Audiência<br>2015:<br>Mandado Citação<br>COLAT<br>Mandado Citação<br>00021<br>Mandado Notificação<br>00021<br>Mandado de Prisão<br>Mandestação Preliminar<br>2014<br>Oficio Recebido                                                                                                    |                | RMILLI<br>RMILLI<br>RMILLI<br>RMILLI<br>RMILLI<br>RMILLI<br>SEJADVISKY<br>SEJADVISKY<br>SEJADVISKY                                                                | 00: |
| 20/07/2015<br>16/01/2015<br>16/01/2015<br>12/01/2015<br>09/01/2015<br>09/12/2014<br>09/12/2014<br>09/12/2014                                           | Audiência con<br>Idřsdřasdřa<br>Aguardando c<br>Petição juntad<br>Petição recebi<br>Public A MUN<br>Petição Protoc<br>Aguardando r<br>Petição juntad<br>Petição juntad                                                                                                    | ciliação designa<br>umprimento de<br>a aos autos N *<br>da no cartório 0<br>(CIPAL N * 2015)<br>emetso<br>a aos autos N *<br>a aos autos N *<br>a aos autos N *                                                                                                    | Lista Movimentos do Processo (239):<br>Ide pa<br>Lista Publicação Diano<br>Mandado<br>prazo<br>Mandado Audiáncia<br>2015:<br>Mandado Citação<br>COLAT<br>Mandado Citação<br>00021<br>Mandado Citação<br>00021<br>Mandado Preliminar<br>Cificio<br>2014:<br>Oficio Recebido<br>2014:<br>Oticio Recebido                                                                                                    |                | RMILLI<br>RMILLI<br>RMILLI<br>RMILLI<br>RMILLI<br>RMILLI<br>MGMANEA<br>SEJADVISKY<br>SEJADVISKY<br>SEJADVISKY<br>SEJADVISKY                                       | 00: |
| 20/07/2015<br>16/01/2015<br>16/01/2015<br>12/01/2015<br>09/01/2015<br>09/12/2014<br>09/12/2014<br>09/12/2014                                           | Audiância con<br>Idřadřacdřa<br>Aguardando c<br>Petição juntad<br>Petição recebi<br>Public Ca Morto<br>Aguardando m<br>Petição juntad<br>Petição juntad<br>Autos com AR                                                                                                    | cilieção designa<br>umprimento de<br>a aos autos N *<br>da no cartório 0<br>(CIPAL N * 2015)<br>emessa<br>a aos autos N *<br>a aos autos N *<br>juntado<br>da no cartório 0                                                                                                    | Lista Movimentos do Processo (239):<br>Ide pa<br>Lista Publicação Diáno<br>Mandado<br>prazo<br>Mandado Audiáncia<br>2015:<br>Mandado Cutação<br>court<br>Mandado Cutação<br>00021<br>Mandado Cutação<br>00021<br>Mandado Dutificação<br>00021<br>Mandado de Prisão<br>Mandestação Preliminar<br>2014<br>Ofício Recebido<br>2014<br>Outros documentos<br>Petição<br>0047<br>Petição Inicial                                                                                                    |                | Figura C<br>RMILLI<br>RMILLI<br>RMILLI<br>RMILLI<br>RMILLI<br>MGMANEA<br>SEJADVISKY<br>SEJADVISKY<br>SEJADVISKY<br>SEJADVISKY                                     | 00: |
| 20/07/2015<br>16/01/2015<br>16/01/2015<br>12/01/2015<br>09/12/2014<br>09/12/2014<br>09/12/2014<br>09/12/2014<br>09/12/2014                             | Audiência con<br>Idřadřasdřa.<br>Aguardando c<br>Petição juntad<br>Petição recebi<br>PotiBLICA MUN<br>Petição juntad<br>Petição juntad<br>Autos com AR<br>Potição recebi<br>PUBLICA MUN                                                                                                    | ciliação designa<br>umprimento de<br>la sos autos N *<br>da no cartório (<br>ICIPAL N * 2015)<br>cruessa<br>la eos autos N *<br>juntado<br>da no cartório (<br>CIPAL N * 201-                                                                                                  | Lista Movimentos do Processo (239):<br>de pa<br>Mandado<br>praro Mandado Audiéncia<br>2015: Mandado Cumprido<br>2015: Mandado Cumprido<br>20041 Mandado Cumprido<br>200421 Mandado Notificação<br>200421 Mandado de Prisãa<br>Manifestação Preliminar<br>2014: Officio Recebido<br>2014: Otros documentos<br>Petição Inicial<br>20154: Precuração                                                                                                    |                | RMILLI<br>RMILLI<br>RMILLI<br>RMILLI<br>RMILLI<br>RMILLI<br>SEJADVISKY<br>SEJADVISKY<br>SEJADVISKY<br>SEJADVISKY<br>SEJADVISKY                                    | 00: |
| 20/07/2015<br>16/01/2015<br>16/01/2015<br>12/01/2015<br>09/01/2015<br>09/12/2014<br>09/12/2014<br>09/12/2014<br>09/12/2014<br>09/12/2014               | Audiência con<br>Idřadřasdřa.<br>Aguardando c<br>Petição juntad<br>Petição recebi<br>Petição Protoc<br>Aguardando m<br>Petição juntad<br>Autos com AR<br>Petição juntad<br>Petição recebi<br>PibELCA MUN<br>Petição Protoc                                                                          | ciliação designa<br>umprimento de<br>a aos autos N *<br>da no cartório (<br>ICIPAL N * 2015)<br>crutesa<br>a aos autos N *<br>juntado<br>de no cartório (<br>CIPAL N * 2014)                                                                                                   | Lista Movimentos do Processo (239):<br>de pa<br>Mandado<br>praro Mandado Audiéncia<br>2015 Mandado Cumprido<br>2015 Mandado Cumprido<br>2021 Mandado Cumprido<br>2021 Mandado Notificação<br>2021 Mandado de Prisão<br>Mandado de Prisão<br>Mandado de Prisão<br>Mandado de Prisão<br>Mandado de Prisão<br>Mandado de Prisão<br>Mandado de Prisão<br>Mandado de Prisão<br>Mandado de Prisão<br>Mandado de Prisão<br>Mandado de Prisão<br>2014 Oficio Recebido<br>2014 Oficio Recebido<br>2014 Petição Inicial<br>40546 Projeto de sentença                                                                                                    |                | RMILLI<br>RMILLI<br>RMILLI<br>RMILLI<br>RMILLI<br>RMILLI<br>RMILLI<br>SEJADVISKY<br>SEJADVISKY<br>SEJADVISKY<br>SEJADVISKY<br>SEJADVISKY<br>JURTEIXEIRA           | 00: |
| 20/07/2015<br>16/01/2015<br>16/01/2015<br>12/01/2015<br>09/01/2015<br>09/12/2014<br>09/12/2014<br>09/12/2014<br>09/12/2014<br>09/12/2014               | Audiência con<br>Idfodfaodfa.<br>Aguardando c<br>Petção juntad<br>Petção recebi<br>PUBLICA MUN<br>Petção juntad<br>Autos com AR<br>Petção juntad<br>Autos com AR<br>Petção recebi<br>PUBLICA MUN<br>Petição Protoc                                                                                  | ciliação designa<br>umprimento de<br>a aos autos N º<br>da no cartório 0<br>ICIPAL N º 2015<br>oradas N º 2015<br>eratosa<br>a aos autos N º<br>juntado<br>de no cartório 0<br>CIPAL N º 2014<br>olada N º 2014                                                                | Lista Movimentos do Processo (239):<br>de pa<br>Mandado<br>praro Mandado Audiéncia<br>2015: Mandado Cumprido<br>2015: Mandado Cumprido<br>2021: Mandado Cumprido<br>20021: Mandado Notificação<br>2021: Mandado de Prisão<br>Mandado de Prisão<br>Mandado de Prisão<br>Mandado Preliminar<br>2014: Oficio Recebido<br>2014: Oficio Recebido<br>2014: Oficio Recebido<br>2014: Pretição Inicial<br>40154: Projeto de sentençã<br>Recebimento                                                                                                    |                | RMILLI<br>RMILLI<br>RMILLI<br>RMILLI<br>RMILLI<br>RMILLI<br>RMILLI<br>SEJADVISKY<br>SEJADVISKY<br>SEJADVISKY<br>SEJADVISKY<br>SEJADVISKY<br>JURTEIXEIRA           | 00: |
| 20/07/2015<br>16/01/2015<br>12/01/2015<br>09/01/2015<br>09/12/2014<br>09/12/2014<br>09/12/2014<br>09/12/2014<br>09/12/2014<br>09/12/2014               | Audiència con<br>fdfsdfasdfa.<br>Aguardando c<br>Petção juntad<br>Petção Protoc<br>Aguardando m<br>Petção juntad<br>Petção juntad<br>Autos com AR<br>Petção juntad<br>Autos com AR<br>Petção Protoc                                                                                                 | ciliação designa<br>umprimento de<br>a aos autos N º<br>da no cartória 0<br>ICIPAL N ° 2015<br>emessa<br>a aos autos N °<br>juntado<br>da no cartório 0<br>ICIPAL N ° 2014<br>olada N ° 2014                                                                                   | Lista Movimentos do Processo (239):<br>de pa<br>Mandado<br>prazo Mandado Audiéncia<br>2015: Mandado Cumprido<br>COLAT<br>Mandado Cumprido<br>2021: Mandado Cumprido<br>2021: Mandado Notificação<br>2021: Mandado de Preão<br>Manifestação Preliminar<br>2014: Oficio Recebido<br>2014: Oficio Recebido<br>20                                                                                                    |                | RMILLI<br>RMILLI<br>RMILLI<br>RMILLI<br>RMILLI<br>RMILLI<br>RMILLI<br>RMILLI<br>SEJADVISKY<br>SEJADVISKY<br>SEJADVISKY<br>SEJADVISKY<br>SEJADVISKY<br>JURTEIXEIRA | 00: |
| 20/07/2015<br>16/01/2015<br>16/01/2015<br>12/01/2015<br>09/01/2015<br>09/12/2014<br>09/12/2014<br>09/12/2014<br>09/12/2014<br>09/12/2014               | Audiència con<br>Idfsdfasdfa<br>Aguardando c<br>Petição juntad<br>Petição Protoc<br>Aguardando r<br>Petição juntad<br>Autos com AR<br>Petição juntad<br>Autos com AR<br>Petição receb<br>PUBLICA MUNI<br>Petição Protoc                                                                             | cilieção designa<br>umprimento de<br>a aos autos N *<br>da no cartório (<br>CIZPAL N * 2015)<br>emessa<br>a sos autos N *<br>a aos autos N *<br>a aos autos N *<br>da no cartório (<br>CIZPAL N * 2014)                                                                        | Lista Movimentos do Processo (239):<br>Ide pa<br>Lista Publicação Diário<br>Mandado<br>prazo Mandado Audiência<br>2015<br>Mandado Citação<br>COLAT<br>Mandado Citação<br>COLAT<br>Mandado Notificação<br>00021<br>Mandado Notificação<br>00021<br>Mandado Notificação<br>00021<br>Mandado Preliminar<br>2014<br>Oficio Recebido<br>COLAT<br>Petição Inicial<br>01645<br>Projeto de sentença<br>Recebimento<br>Reconvenção<br>Recurso de Apelação<br>Relatório                                                                                                    |                | Figura C<br>RMILLI<br>RMILLI<br>RMILLI<br>RMILLI<br>RMILLI<br>MGMANEA<br>SEJADVISKY<br>SEJADVISKY<br>SEJADVISKY<br>SEJADVISKY<br>JURTEIXEIRA                      | 00: |
| 20/07/2015<br>16/01/2015<br>16/01/2015<br>12/01/2015<br>09/01/2015<br>09/12/2014<br>09/12/2014<br>09/12/2014<br>09/12/2014                             | Audiência con<br>Idřsdřasdřa<br>Aguardando c<br>Petção junted<br>PUBLICA MUN<br>Petção Protoc<br>Aguardando m<br>Petção junted<br>Autos com AR<br>Petção junted<br>Autos com AR<br>Petção receb<br>PUBLICA MUN<br>Petção Protoc                                                                     | ciliação designa<br>umprimento de<br>la aos autos N *<br>da no cartório 0<br>colada N * 2015<br>emessa<br>a eos autos N *<br>a eos autos N *<br>da no cartório 0<br>colada N * 2014<br>foto está esta esta<br>da no cartório 0<br>colada N * 2014                              | Lista Movimentos do Processo (239):<br>Ide pa<br>Lista Publicação Diano<br>Mandado<br>prazo<br>Mandado Audiência<br>2015<br>Mandado Citação<br>COLAT<br>Mandado Comprido<br>500021<br>Mandado Notificação<br>00021<br>Mandado Notificação<br>00021<br>Mandado Preliminar<br>2014<br>Oficio Recebido<br>2014<br>Oficio Recebido<br>2014<br>Oficio Recebido<br>COLAT<br>Petição inicial<br>4054<br>Procuração<br>01646<br>Procuração<br>Recelimento<br>Recolimento<br>Recolimento<br>Rec                      |                | Figura C                                                                                                    | 00. |
| 20/07/2015<br>16/01/2015<br>16/01/2015<br>12/01/2015<br>09/01/2015<br>09/12/2014<br>09/12/2014<br>09/12/2014<br>09/12/2014<br>09/12/2014               | Audiência com<br>fdfsdfasdfa<br>Aguardando c<br>Pebção juntad<br>Poblic A MUN<br>Pebção Protoc<br>Aguardando m<br>Pebção juntad<br>Autos com AR<br>Pebção juntad<br>Autos com AR<br>Pebção juntad<br>Pebção protoc<br>Poblic A MUN<br>Pebção Protoc                                                 | ciliação designa<br>umprimento de<br>a aos autos N *<br>da no cartório 0<br>(CIPAL N * 2015)<br>emetsa<br>a aos autos N *<br>juntado<br>da no cartório 0<br>(CIPAL N * 2014)<br>da no cartório 0<br>(CIPAL N * 2014)<br>60 EX                                                  | Lista Movimentos do Processo (239):<br>Ide pa<br>Lista Publicação Diano<br>Mandado<br>prazo<br>Mandado Audiência<br>2015:<br>Mandado Citação<br>COLAT<br>Mandado Cotação<br>00021<br>Mandado Notificação<br>00021<br>Mandado Notificação<br>00021<br>Mandado Notificação<br>00021<br>Mandado de Prisão<br>Mandestação Preliminar<br>Oficio Recebido<br>Oficio Recebido<br>Otros documentos<br>Petição<br>01646<br>Procuração<br>01646<br>Procuração<br>01646<br>Procuração<br>01646<br>Procuração<br>Reconvenção<br>Reconvenção<br>Reconvenção<br>Reconvenção<br>Recenso de Apelação<br>Relatório<br>Remessa<br>nento                                                                                                    |                | Figura C                                                                                                    | 00. |
| 20/07/2015<br>16/01/2015<br>12/01/2015<br>09/01/2015<br>09/12/2014<br>09/12/2014<br>09/12/2014<br>09/12/2014<br>09/12/2014<br>09/12/2014               | Audiāncia com<br>Idřsdíasdía<br>Aguardando c<br>Petição juntad<br>Petição recebi<br>PobletcA MUN<br>Petição Protoc<br>Aguardando r<br>Petição juntad<br>Petição juntad<br>Petição recebi<br>PUBLICA MUN<br>Petição Protoc<br>Movimento:<br>Data:                                                    | ciliação designa<br>umprimento de<br>a aos autos N *<br>da no cartório 0<br>(CIPAL N * 2015)<br>emessa<br>a aos autos N *<br>a aos autos N *<br>juntado<br>de no cartório 0<br>(CIPAL N * 2014)<br>60 EX<br>Tipo de Docum                                                      | Lista Movimentos do Processo (239):<br>Ide pa<br>Lista Publicação Diáno<br>Mandado<br>prazo<br>Mandado Audiáncia<br>2015:<br>Mandado Citação<br>COLAT<br>Mandado Citação<br>00021<br>Mandado Citação<br>00021<br>Mandado de Prisão<br>Mandado de Prisão<br>Mandestação<br>COLAT<br>Petição<br>Procuração<br>01645<br>Procuração<br>01645<br>Procuração<br>01645<br>Recebimento<br>Reconvenção<br>Recurso de Apelação<br>Reditirio<br>Remessa<br>Mandado<br>Mandado de Prisão<br>Mandado de Prisão<br>Mandado de Prisão<br>Mandado de Prisão<br>Mandado de Prisão<br>Mandado de Prisão<br>Mandado de Prisão<br>Mandado de Prisão<br>Mandado de Prisão<br>Mandado de Prisão<br>Mandado de Prisão<br>Projeto de sentençã<br>Recebimento<br>Remessa                                                                                                    |                | Figura C                                                                                                    | 00. |
| 20/07/2015<br>16/01/2015<br>16/01/2015<br>12/01/2015<br>09/01/2015<br>09/12/2014<br>09/12/2014<br>09/12/2014<br>09/12/2014<br>09/12/2014<br>05/12/2014 | Audiância con<br>Idradraedra<br>Aguardando c<br>Petição juntad<br>Petição protoc<br>Aguardando r<br>Petição juntad<br>Petição juntad<br>Petição juntad<br>Petição juntad<br>Petição protoc<br>Movimento:<br>Data:                                                                                   | cilieção designa<br>umprimento de<br>la acs autos N *<br>da no cartório 0<br>(CIPAL N * 2015)<br>emessa<br>la acs autos N *<br>a ass autos N *<br>juntado<br>da no cartório 0<br>(CIPAL N * 2014)<br>60 Ex<br>Tipo de Docum<br>20/07/2015                                      | Lista Movimentos do Processo (239):<br>de pa<br>Mandado Publicação Diáno<br>Mandado Audiáncia<br>2015:<br>Mandado Cumprido<br>500021 Mandado Cumprido<br>500021 Mandado Cumprido<br>500021 Mandado Audiéncia,<br>2014:<br>00021:<br>Mandado de Prisão<br>Mandado de Prisão<br>Mandestação Preliminar<br>2014:<br>Outros documentos<br>Petição Inicial<br>Outros documentos<br>Petição Inicial<br>Procuração<br>0164:<br>Projeto de sentença<br>Recebimento<br>Recurso de Apelação<br>Relatório<br>Relatório<br>Relatório                                                                                                    |                | Figura C                                                                                                    | 00. |
| 20/07/2015<br>16/01/2015<br>16/01/2015<br>12/01/2015<br>09/12/2014<br>09/12/2014<br>09/12/2014<br>09/12/2014<br>09/12/2014                             | Audiència con<br>fdfsdfasdfa.<br>Aguardando c<br>Petção juntad<br>Petção recebi<br>PUBLICA MUN<br>Petção juntad<br>Autos com AR<br>Petção juntad<br>Autos com AR<br>Petção juntad<br>Autos com AR<br>Petção recebi<br>Petção recebi<br>PuBLICA MUN<br>Petção Protoc<br>Movimento:<br>Data:<br>Data: | ciliação designa<br>umprimento de<br>la aos autos N ª<br>da no cartório 0<br>(CIPAL N * 2015)<br>emessa<br>la eos autos N *<br>a aos autos N *<br>a aos autos N *<br>juntado<br>da no cartório 0<br>(CIPAL N * 2014)<br>folda N * 2014<br>60 Ex<br>Tipo de Docum<br>20/07/2015 | Lista Movimentos do Processo (239):<br>de pa<br>Mandado<br>prazo Mandado Audiéncia<br>2015: Mandado Cumprido<br>2015: Mandado Cumprido<br>2016: Mandado Cumprido<br>2010: Mandado Oritação<br>2010: Mandado de Prisão<br>Mandado de Prisão<br>Mandado de Prisão<br>Mandestação Preliminar<br>2014: Otros documentos<br>Petição Inicial<br>2014: Projeto de sentença<br>Recebimento<br>Recumvenção<br>Recurso de Apelação<br>Relatório                                                                                                    |                | Figura C                                                                                                    | 00. |
| 20/07/2015<br>16/01/2015<br>12/01/2015<br>09/01/2015<br>09/12/2014<br>09/12/2014<br>09/12/2014<br>09/12/2014<br>09/12/2014<br>09/12/2014               | Audiència con<br>fdfsdfasdfa<br>Aguardando c<br>Petção juntad<br>Petção recebi<br>PUBLICA MUN<br>Petção juntad<br>Autos com AR<br>Petção juntad<br>Autos com AR<br>Petção juntad<br>Autos com AR<br>Petção Protoc<br>Movimento:<br>Data:<br>Observação:                                             | cilieção designa<br>umprimento de<br>la sos autos N *<br>da no cartório (<br>ICIPAL N * 2015)<br>creassa<br>la eos autos N *<br>juntado<br>da no cartório (<br>da no cartório (<br>da no cartório (<br>CIPAL N * 2014)<br>60 (Ex<br>Tipo de Docum<br>20/07/2015                | Lista Movimentos do Processo (239):<br>de pa<br>Mandado<br>praro Mandado Addiéncia<br>2015: Mandado Cumprido<br>2015: Mandado Cumprido<br>2010: Mandado Cumprido<br>2010: Mandado Cumprido<br>2010: Mandado Notificação<br>2010: Mandado de Prisãa<br>Manifestação Preliminar<br>2014: Otros documentos<br>Petição Inicial<br>2014: Otros documentos<br>Petição Inicial<br>2014: Projeto de sentença<br>Recebimento<br>Reconvenção<br>Recebimento<br>Reconvenção<br>Recebisento<br>Reconvenção<br>Recebisento<br>Reconvenção<br>Recebisento<br>Recense de Apelação<br>Relatório                                                                                                    |                | Figura C                                                                                                    | 00. |
| 20/07/2015<br>16/01/2015<br>12/01/2015<br>09/01/2015<br>09/12/2014<br>09/12/2014<br>09/12/2014<br>09/12/2014<br>09/12/2014<br>09/12/2014               | Audiència con<br>fdfsdfasdfa<br>Aguardando c<br>Petção juntad<br>Petção Protoc<br>Aguardando re<br>Petção juntad<br>Autos com AR<br>Petção juntad<br>Autos com AR<br>Petção juntad<br>Autos com AR<br>Petção Protoc<br>Movimento:<br>Data:<br>Observação:                                           | cilieção designa<br>umprimento de<br>a aos autos N *<br>da no cartório (<br>CICPAL N * 2015)<br>emessa<br>a sos autos N *<br>a aos autos N *<br>a aos autos N *<br>a aos autos N *<br>2019AL N * 2014<br>60 Excur-<br>Tipo de Docum<br>20/07/2015                              | Lista Movimentos do Processo (239):<br>de pa<br>Lista Publicação Diário<br>Mandado<br>prazo Mandado Audiência<br>2015 Mandado Cumprido<br>500021 Mandado Cumprido<br>500021 Mandado Notificação<br>500021 Mandado Preliminar<br>2014 Oficio Recebido<br>2014 Oficio Recebido<br>2014 Oficio Recebido<br>2014 Oficio Recebido<br>COLAT<br>Petição Inicial<br>401545 Projeto de sentença<br>Recenvenção<br>Recenvenção<br>Recenvenção<br>Recenvenção<br>Recenso de Apelação<br>Reclatório<br>Remessa<br>nento                                                                                                    |                | Figura C                                                                                                    | 00. |
| 20/07/2015<br>16/01/2015<br>12/01/2015<br>09/01/2015<br>09/12/2014<br>09/12/2014<br>09/12/2014<br>09/12/2014<br>09/12/2014                             | Audiência con<br>fdfsdfasdfa<br>Aguardando c<br>Petição juntad<br>Petição Protoc<br>Aguardando rr<br>Petição juntad<br>Autos com AR<br>Petição juntad<br>Autos com AR<br>Petição receb<br>PUBLICA MUNI<br>Petição Protoc<br>Movimento:<br>Data:<br>Observação:                                      | ciliação designa<br>umprimento de<br>la ace autos N *<br>da no cartório (<br>ICIPAL N * 2015)<br>emessa<br>a eos autos N *<br>a eos autos N *<br>a eos autos N *<br>da no cartório (<br>ICIPAL N * 2014)<br>60 (Ex<br>Tipo de Docum<br>20/07/2015                              | Lista Movimentos do Processo (239):<br>Lista Publicação Diário<br>Mandado<br>prazo Mandado Audiência<br>2015 Mandado Citação<br>COLAT<br>Mandado Notificação<br>00021 Mandado Notificação<br>00021 Mandado Preliminar<br>2014<br>Oficio Recebido<br>2014<br>Oficio Recebido<br>COLAT<br>Petição Inicial<br>40544<br>Procuração<br>01645<br>Procuração<br>01645<br>Recebimento<br>Recebimento<br>Recebimento<br>Recebimento<br>Recebimento<br>Recebimento<br>Recebimento<br>Recebimento<br>Recebimento<br>Recebimento<br>Recebised<br>Recebised<br>Recebis |                | Figura C                                                                                                    | 00. |
| 20/07/2015<br>16/01/2015<br>12/01/2015<br>09/01/2015<br>09/12/2014<br>09/12/2014<br>09/12/2014<br>09/12/2014<br>09/12/2014                             | Audiência com<br>fdfsdfasdfa<br>Aguardando c<br>Petção junted<br>PUBLICA MUN<br>Petção Protoc<br>Aguardando m<br>Petção junted<br>Autos com AR<br>Petção junted<br>Autos com AR<br>Petção recebe<br>PUBLICA MUN<br>Petção Protoc<br>Movimento:<br>Data:<br>Data:                                    | ciliação designa<br>umprimento de<br>a aos autos N *<br>da no cartório (<br>CCIPAL N * 2015)<br>emetsa<br>a aos autos N *<br>a aos autos N *<br>juntado<br>da no cartório (<br>CCIPAL N * 2014)<br>60 (EX<br>Tipo de Docum<br>20/07/2015<br>Ø Definir esc                      | Lista Movimentos do Processo (239):<br>Ide pa<br>Lista Publicação Diário<br>Mandado<br>prazo Mandado Audiência<br>2015 Mandado Citação<br>COLAT<br>Mandado Comprido<br>500021 Mandado Comprido<br>500021 Mandado Prisão<br>Mandestação Preliminar<br>Colat<br>Polício Recebido<br>Oficio Recebido<br>Otros documentos<br>Petição<br>COLAT<br>Petição Inicial<br>01646<br>Procuração<br>20146<br>Procuração<br>20146<br>Recebimento<br>Recebimento<br>Recebimento<br>Recebimento<br>Recebimento<br>Recebimento<br>Recebimento<br>Petição<br>10166<br>Recurso de Apelação<br>Recurso de Apelação<br>Relatório<br>Remessa<br>mento                                                                                                    |                | Figura C                                                                                                    | 00. |
| 20/07/2015<br>16/01/2015<br>16/01/2015<br>12/01/2015<br>09/12/2014<br>09/12/2014<br>09/12/2014<br>09/12/2014<br>09/12/2014<br>09/12/2014               | Audiência com<br>fdfsdfasdfa<br>Aquerdendo c<br>Petção juntad<br>Petção recebo<br>Poblic A MUN<br>Petção Protoc<br>Aquardando ri<br>Petção juntad<br>Autos com AR<br>Petção juntad<br>Autos com AR<br>Petção recebo<br>PUBLICA MUN<br>Petção Protoc<br>Movimento:<br>Data:<br>Observação:           | ciliação designa<br>umprimento de<br>a aos autos N *<br>da no cartório 0<br>(CIPAL N * 2015)<br>emetsid<br>a aos autos N *<br>a aos autos N *<br>juntado<br>de no cartório 0<br>(CIPAL N * 2014)<br>60 EX<br>Tipo de Docum<br>20/07/2015<br>Ø Definir esc                      | Lista Movimentos do Processo (239):<br>Ide pa<br>Lista Publicação Diáno<br>Mandado<br>prazo<br>Mandado Audiáncia<br>2015<br>Mandado Citação<br>2021<br>Mandado Cumprido<br>500021<br>Mandado Cumprido<br>500021<br>Mandado Preliminar<br>2014<br>Oticio Recebido<br>2014<br>Oticio Recebido<br>2014<br>Oticio Recebido<br>2014<br>Oticio Recebido<br>2014<br>Procuração<br>1645<br>Projeto de sentençã<br>Recebimento<br>Recebimento<br>Recebimento<br>Recebimento<br>Resurso de Apelação<br>Relação<br>Resurso de Apelação<br>Relação<br>1645<br>Procuração<br>1645<br>Procuração<br>1645<br>Procuração<br>1645<br>Procuração<br>1645<br>Procuração<br>1645<br>Remessa<br>mento<br>Mandado de Projeto de sentença<br>Recebimento<br>Recebimento<br>Remessa<br>mento<br>Mandado de Projeto de sentença<br>Recebimento<br>Remessa<br>Mandado de Projeto de sentença<br>Recebimento<br>Remessa<br>Mandado de Projeto de sentença<br>Recebimento<br>Recebimento<br>Receb                                                                     |                | Figura C                                                                                                    |     |

O campo observação poderá ser usado para incluir a numeração do ofício expedido ou outra informação essencial para a complementação do movimento.

- Além do movimento "Expedição...", também exigem complementos os movimentos os seguintes movimentos:
  - Conclusos # {tipo de conclusão}
  - Decorrido prazo de # {nome da parte} # {data}
  - Deliberado em sessão # {tipo de deliberação}
  - Entrega definitiva de autos # {nome da parte}
  - Expedição de # {tipo de documento}
  - Juntada de # {tipo de documento}
  - Juntada de petição de #{tipo de petição}
  - Leilão ou praça # {situação da audiência} em/para {data hora} # {local}
  - Mandado devolvido # {resultado}
  - Ofício devolvido # {resultado}
  - Publicado # {ato publicado} # {data}
  - Realizado cálculo de Multa Penal # {nome da parte}
  - Realizado cálculo de Pena Pecuniária # {nome da parte}
  - Redistribuído por # {tipo de distribuicao redistribuicao} em razão de {motivo}
  - Republicado # {ato publicado} em # {data}
  - Retificada a autuação # {tipo de alteração}
  - Transitado em julgado # {data}

Abaixo do campo de inclusão de "observação:" foi inserida a opção "Definir escaninho/prazo após a inclusão do movimento", caso a opção esteja habilitada, a cada inserção de movimentos será aberto uma tela (pop up) que permitirá movimentação de escaninhos e/ou inclusão de prazos. Destarte, para otimizar a inclusão de movimentos e movimentação/gestão dos processos a opção escaninho e prazo aparece no Cabeçalho e no Rodapé da tela de movimentos.

OBSERVAÇÃO: Na tela de andamentos o primeiro botão apresentado é de "Excluir Último Andamento", na nova tela de movimentos o primeiro botão é de "Incluir movimentos."

## 6. Tramitação > Remessa

O glossário das Tabelas Unificadas do CNJ distingue os conceitos de "carga" e " remessa": (Figura 006)

**CARGA** - "Indica a entrega dos autos em carga ou vista a agentes externos, como advogados privados ou públicos, Defensoria Pública, Ministério Público. Define a transferência de responsabilidade pelos autos físicos do Escrivão para o destinatário. No Processo Eletrônico aplica-se aos documentos arquivados em Cartório (§ 5º do art. 11 L 11.419/2006)".

**REMESSA** - "Indica a remessa interna (contadoria, oficial de justiça, etc) ou externa (fora do órgão jurisdicional, outras varas, tribunais, etc) de autos. Não deve ser confundida com carga/vista, ou com a conclusão ao magistrado. Marca a transferência de responsabilidade pelos autos do escrivão ao próximo portador."

A tela de "Carga de Documentos - Remessa" apresentará modificações em razão das distinções entre os conceitos remessa e carga. A principal modificação é a necessidade de escolha entre os "tipos" de remessa (interna, redistribuição, externa e carga/vista), que determinará o destinatário da remessa. A segunda modificação é a necessidade de inserção do motivo da remessa ou carga/vista.

REMESSA INTERNA - terá como destinatários os órgão/secretarias/varas/serventias dentro da própria Comarca. Exemplo: Contadoria, Protocolo, Comissariado, etc..

REMESSA EXTERNA - REDISTRIBUIÇÃO ENTRE COMARCAS- terá como destinatários as demais Comarcas que compõem o Poder Judiciário do Espírito Santo.

REMESSA EXTERNA - terá como destinatário Tribunal de Justiça em grau de Recurso, aos Tribunais Superiores, ao colegiado recursal, etc..

OBSERVAÇÃO: A remessa externa apresenta duas inovações que merecem destaques:

Primeira – REMESSA EXTERNA – Destino: Juízo Competente – Motivo – Declaração de Competência Originária do TJES. Essa remessa importará na exclusão dos autos do acervo da Juízo Remetente.

Segunda – REMESSA EXTERNA – Destino: Juízo Competente – Motivo – Por devolução ao Deprecante. Essa remessa substitui o andamento "Carta Precatória Devolvida" e importará na exclusão dos autos do acervo da Juízo Remetente. DESTAQUE-SE que para fins de juntada aos autos a Carta Precatória é tratada como complemento do movimento "Juntada de (...)" (movimento 581).

CARGA/VISTA - terá como destinatários os advogados, defensores públicos, representantes do ministério público.. etc. (Figuras 005 e 006)

| Carga de I             | locumentos - Remessa                                               | 18 9 |
|------------------------|--------------------------------------------------------------------|------|
| Documento:             | Processo •                                                         |      |
| Lista de Proc          | lassos:                                                            |      |
|                        |                                                                    |      |
|                        |                                                                    |      |
|                        |                                                                    |      |
|                        | Remessa Interna                                                    |      |
| Tipo:                  | Remessa Externa - Redistribuição Entre Comarcas<br>Remessa Externa |      |
|                        | Carga/Vista                                                        |      |
| Motivo:<br>Observação: |                                                                    |      |
|                        |                                                                    |      |
|                        |                                                                    |      |
|                        | Remeter                                                            | - 40 |

Figura 005

| Carga de I            | Documentos - Remessa                                                                                           | III 🤐      |
|-----------------------|----------------------------------------------------------------------------------------------------|------------|
| Documento:<br>Número: | Processo V                                                                                                    |            |
| Lista de Proc         | essos:                                                                                                    |            |
|                       |                                                                                                    |            |
|                       |                                                                                                    |            |
|                       |                                                                                                    |            |
|                       | Remessa Interna                                                                                                |            |
| Tipo:                 | Remessa Externa - Redistribuição Entre Comarcas                                                                |            |
| - NA                  | <ul> <li>Remessa Externa</li> <li>Carga/Vista</li> </ul>                                                       |            |
| Destino:              | Juízo competente                                                                                               | •          |
| Motivo:               |                                                                                                    | •          |
| Observação:           |                                                                                                    |            |
|                       | Declaração de competencia originaria do TJES                                                                   |            |
|                       | cumpridos parcialmente<br>declaração de competência para órgão vinculado a Tribunal diferente<br>em diligência |            |
|                       | em grau de recurso                                                                                             |            |
|                       | outros motivos<br>por devolução ao deprecante                                                                  |            |
|                       | F                                                                                                    | -igura 006 |

## 7. Tramitação > Agendar Audiência

A primeira tela de agendamento de audiências apresenta 02(duas) caixas de inserção de dados, quais sejam: Data e Número do Processo. O preenchimento prévio da data já incluirá a data de realização da audiência a ser agendada. (Figura 007)

| Agendar Audiência |                                                              | 12 |
|-------------------|--------------------------------------------------------------|----|
| Data:             |                                                              |    |
|                   | (Deixe o campo acima em branco para pesquisar na data atual) |    |
| Processo:         |                                                              |    |
| +                 | Pesquisar Limpar                                             |    |

Figura 007

A segunda tela de "Agendar Audiências", apresenta a última audiência agendada no sistema, mas não se relaciona, necessariamente, com a informação de agendamento de audiências nos autos em análise. (Figura 008)

Esta tela tem como campos de inserção de dados:

- Processo
- Data e Hora
- Local
- Tipo
- Juiz
- Partes
- Definir escaninho/prazo após a inclusão do movimento

| 04940                                 | Classe                                                                          |                                   | Data/Hora.            | Tipo                     | Resultado                               |
|---------------------------------------|---------------------------------------------------------------------------------|-----------------------------------|-----------------------|--------------------------|-----------------------------------------|
| 519-38.2012.8.08.001                  | 4 Execução Fis                                                                  | cal                               | 06/05/2014 14:30      | Audiência de conciliação | <ul> <li>Audiência realizada</li> </ul> |
|                                       |                                                                                 |                                   |                       |                          |                                         |
| ia audiéncia agendada:<br>Audiência — | 19/10/2015 14:00                                                                |                                   |                       |                          |                                         |
| Processo:                             | 00205193820128080014                                                            |                                   |                       |                          |                                         |
| Data:                                 | Hor                                                                             | •                                 |                       |                          |                                         |
| Local:                                |                                                                                 |                                   |                       |                          |                                         |
| Tipo:                                 |                                                                                 |                                   |                       |                          |                                         |
| Julz:                                 | admonitória<br>conciliação                                                      | COPIO SILVA                       |                       | *                        |                                         |
| Partes:                               | de custodia<br>de interrogatório<br>de justificação<br>do atí, 16 da Lei 11 340 | ome da parte<br>I011912) RAULO RE | ZBIOE TARDIN ME       |                          |                                         |
|                                       | em execução<br>inicial<br>instrução                                             | hir escaninho/pra                 | zo após a inclusão do | movimento                |                                         |
|                                       | instrução e julgamento<br>julgamento                                            | Salvar                            | Voltar Limpar         |                          |                                         |
|                                       | leitão ou praça                                                                 |                                   |                       |                          |                                         |
|                                       | instrução e julgamento<br>julgamento<br>leilão ou praça                         | Salvar                            | Voltar Limpar         |                          | <i>L</i> ie                             |

A referida tela apresenta dois elementos desenvolvidos para atender às determinações de Classificação Taxonomia Movimentos.

A Primeira é a mudança no rol de tipos de audiências, que foram adequados às determinações do CNJ. Destarte, a partir da implementação da Taxonomia Movimentos as audiências deverão ser classificadas em:

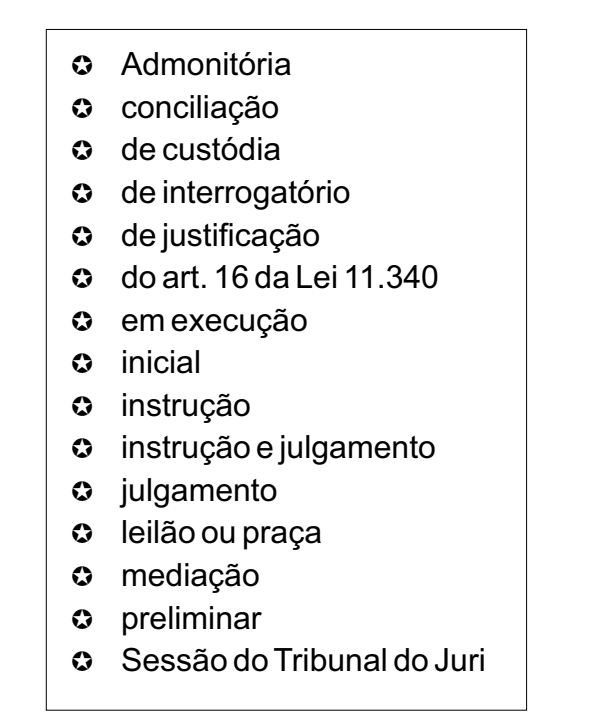

A segunda mudança inserida é a possibilidade de movimentação dos autos para escaninhos e inclusão de prazos a partir da própria tela. (Figura 009)

| temas.homologa  | cao.tjes.jus.br/ejud/sistemas/pgf/Escanin | hos/CAD_PRAZO_ESCA |
|-----------------|-------------------------------------------|--------------------|
| o/Escaninho P   | rocesso                                   |                    |
| Nº Processo:    | 0003699-95.1999.8.08.0014                 |                    |
| Classe:         | Execução Fiscal                           |                    |
| Órgão:          | COLATINA - VARA FAZENDA PÚBLICA MUN       | NICIPAL            |
|                 | Escaninho 🗭                               |                    |
| Mover para:     | Selecione o escaninho                     |                    |
| Observação:     |                                           |                    |
|                 | Controle de Prazo 🔗                       |                    |
| Cadastrar Prazo |                                           |                    |
| Tipo de Prazos  | ( <u> </u>                                | ¥.)                |
| Observação:     |                                           |                    |
|                 | Salvar Fechar                             |                    |

ATENÇÃO!

 A inserção de dados na tela de "agendar Audiência" importará na disponibilização do movimento correlato para o público interno e externo, devendo ser preenchida corretamente.

 O campo reservado para indicação de local da audiência, também deverá ser inserido corretamente, uma vez que será replicado na informação de movimentos e na elaboração documentos a serem expedidos para realização da referida audiência. A modificação dos dados se dá a partir da Aba Cadastro > Configuração da Vara do E-jud.

Figura 009

## 8. PAINEL - Escaninhos

O Painel de Gestão passará a incorporar 03(três) painéis: Escaninhos, Painel de Prazos e Painel de Gestão.

O Sistema E-jud além de permitir o controle de movimentação de processos também permite a gestão da Serventia. Assim a localização material dos autos do processo em Cartório e/ou no Gabinete também sempre se apresentou como função do Sistema E-jud, facilitando a gestão Cartorária. A fim de otimizar as atividades cartorárias e dos gabinetes, foi desenvolvida a ferramenta "ESCANINHOS" que estará disponível na aba "Painel de Gestão".

A gestão dos escaninhos, em regra, não gerará a inclusão de movimentos no Sistema Ejud, tendo como finalidade dar suporte à gestão da serventia. Assim, não será dada publicidade externa das informações constantes dos escaninhos. (Figura 010)

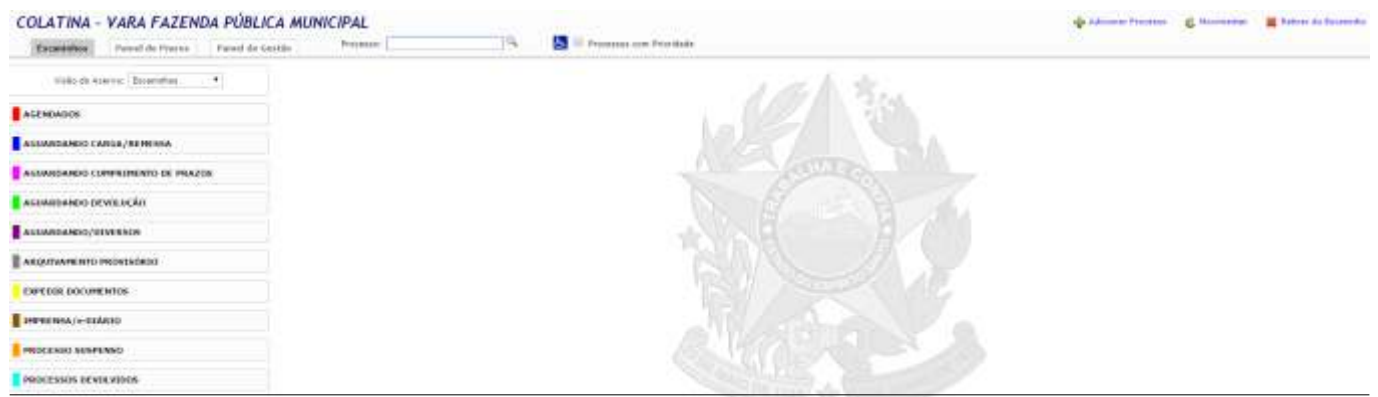

Figura 010

Foram criados 10 (dez) escaninhos de gestão, com as seguintes nomenclaturas:

- Agendados
- Aguardando carga/remessa
- Aguardando cumprimento de prazos
- Aguardando devolução
- Aguardando/diversos
- Arquivamento Provisório
- Expedir documentos
- Imprensa/e-diário
- Processo suspenso
- Processos devolvidos

#### 8.1. AGENDADOS

| Visão do Acervo: | Escaninhos |  |
|------------------|------------|--|
| AGENDADOS        |            |  |
| Audiência (1)    |            |  |
| Exames de DN     | A (0)      |  |
| Perícias (0)     |            |  |
| Praças/Leilões   | (0)        |  |

O escaninho de agendados compreende o agendamento de : Audiências, Exames de DNA, Perícias, Praças/Leilões - onde se localizarão em regra os autos que aguardam a realização dos referidos atos.

#### 8.2. AGUARDANDO CARGA/REMESSA (não distingue os conceitos de carga e remessa)

## AGUARDANDO CARGA/REMESSA Administrador (0) Arquivamento definitivo (0) Comissário (0) Contadoria (0) Defensoria Pública (0) Fazenda(s) Pública(s) (0) Ministério Público (0) Perito (0) Perito (0) Serviço Social (0) Síndico (0) TJ/TRF (0)

Aguarda o encaminhamento ou a retirada em cartório de processos que encontramse com carga programada para: Administradores Judiciais, Comissário, Contadoria, Defensoria Pública, Fazendas Públicas, Ministério Público, Perito, Psicólogo, Serviço Social, Síndico, TJ/TRF.

#### 8.3. AGUARDANDO CUMPRIMENTO DE PRAZO

```
AGUARDANDO CUMPRIMENTO DE
PRAZOS
```

```
Prazos em Geral (0)
```

Trânsito em Julgado (0)

Indica a localização dos autos processos que estão aguardando o encerramento/ termo final dos prazos. Há possibilidade de serem separados os prazo comuns/gerais dos prazos de trânsito em julgado.

#### 8.4. AGUARDANDO DEVOLUÇÃO

## AGUARDANDO DEVOLUÇÃO

AR (0) Carta Precatória (0)

Mandado (0)

Ofício (0)

Relatório Técnico (0)

Informa a localização dos autos dos processos que aguardam o retorno/ jundado de: AR, Carta Precatória, Mandado, Ofício, Relatório Técnico.

#### 8.5. AGUARDANDO DIVERSOS

#### AGUARDANDO/DIVERSOS

Aguardando Assinatura (0)

Aguardando Captura (0)

Aguardando Juntada (0)

Aguardando Publicação de Edital (0)

Mesa Escrivão/Chefe de Secretaria/Analista (0)

Pagamento de Custas (0)

Prevê a possibilidade de localização dos autos do processo que esperam a assinatura de documentos, captura de réus, juntada de documentos diversos, publicação de Editais/listas, que se encontram "em mesa" de escrivão para análise, aguardam pagamento de custas, etc...

#### ARQUIVAMENTO PROVISÓRIO – Escaninho destinado aos processos cujo sobrestamento se dê em razão do disposto no parágrafo 2º do artigo 40 da Lei 6830/80.

#### 8.6. ARQUIVAMENTO PROVISÓRIO

ARQUIVAMENTO PROVISÓRIO

Art. 40 § 2º da lei 6.830/80 (0)

#### 8.7. EXPEDIR DOCUMENTOS

#### EXPEDIR DOCUMENTOS

```
Alvará (0)
Carta Precatória/Ordem/Rogatória
(0)
Edital (0)
Guia de Execução Penal (0)
Mandado (1)
Mandado de Averbação/Registro (0)
Mandado de Prisão (0)
Ofício (0)
```

Informa a localização dos autos do processos pendentes de expedição de documentos e podem ser divididos/ classificados no escaninho pela natureza do documento: alvará, carta precatória/ rogatória, edital, guia de execução penal, mandado, mandado de averbação/ registro, mandado de prisão, ofício, termos, outros documentos.

#### 8.8. IMPRENSA/e-DIÁRIO

Termos (0)

IMPRENSA/e-DIÁRIO Imprensa/e-Diário (0)

Outros Documentos (0)

#### 8.9. PROCESSO SUSPENSO

#### PROCESSO SUSPENSO Art. 366 CPP (0)

Art. 40 § 1º da Lei 6.830 (0) Diversos (0) Lei 9.099/95 (0) Parcelamento do Débito (0) Recurso Eletrônico (0) Localiza os autos dos processos que dependem da elaboração/expedição de documentos a serem encaminhados/ publicados na Imprensa/e-Diário.

Indica a localização dos autos dos processos que se encontram com o processamento suspenso. A classificação correta da modalidade de suspensão ou de arquivamento provisório é de suma importância, inclusive para fins de extração de relatórios e deverá ter correlação com a informação prestada no painel de prazo. O escaninho permite a classificação em: Art. 366 do CPP, parcelamento de débito e recurso eletrônico.

#### 8.10. PROCESSOS DEVOLVIDOS

#### PROCESSOS DEVOLVIDOS

Decisão (0)

Despacho (0)

Sentença (0)

Este escaninho é uma exceção à regra de não publicidade dos dados inseridos nos escaninhos. Com a distinção dos perfis de usuários do Sistema E-jud em Cartório/ Gabinete, o Sistema permitirá que os autos sejam recebidos em Cartório não mais através da tela de andamentos/ movimentos, mas a partir deste escaninho. Assim, quando os despachos, decisões e sentenças forem registrados, em definitivo, pelo perfil gabinete, o Sistema encaminhará a informação para o escaninho processos devolvidos e aguardará o recebimento dos autos em cartório pelo respectivo perfil, momento em que será disponibilizado para o usuário externo o teor do despacho, decisão e sentença.

### 9. TRAMITAÇÃO > CONSULTA 9.1 CONSULTA ATOS JUDICIAIS

As consultas por DESPACHOS – DECISÕES – SENTENÇAS serão substituídas pela CONSULTA > ATOS JUDICIAIS.(Figura 011)

Os campos de entrada permitem a pesquisa por tipo (despacho, decisão e julgamento), por número do processo, nome do juiz, movimento, data (período) e competência.(Figura 012)

A classificação dos atos judiciais se dará a partir dos registros de movimentos-magistrados na tela de EMITIR ATOS JUDICIAIS, e influi diretamente nos relatórios mensais (CNJ e SERMOJ) bem como nos dados das Metas CNJ.

| Alvará Eletrônico | Cadastro | Central de Mandados | Consulta      | Consultas da Execução |
|-------------------|----------|---------------------|---------------|-----------------------|
|                   |          | Ĩ.                  | Calendário d  | e Eventos             |
|                   |          |                     | Certidão      |                       |
|                   |          |                     | Consulta Age  | enda                  |
|                   |          |                     | Consulta Ato  | s Judiciais           |
|                   |          | -                   | Consulta Auc  | diências              |
|                   |          |                     | Consulta Aut  | diências - SEJUS      |
|                   |          |                     | Consulta cus  | tas e guias quitadas  |
|                   |          |                     | Consulta dec  | isão                  |
|                   |          |                     | Consulta des  | pacho                 |
|                   |          |                     | Consulta Dis  | tribuições            |
|                   |          |                     | Consulta Mai  | ndado de Prisão       |
|                   |          |                     | Consulta Pes  | soa                   |
|                   |          |                     | Consulta Pro  | cessos                |
|                   |          |                     | Consulta Pro  | tocolo                |
|                   |          |                     | Consulta Ser  | ntença                |
|                   |          |                     | Guias Custas  | 5                     |
|                   |          |                     | Metas         |                       |
|                   |          |                     | Metas - Gera  | ıl                    |
|                   |          |                     | Painel de Pra | 3205                  |
|                   |          |                     | Pesquisa CEI  | P.                    |
|                   |          |                     | Pesquisar Ma  | andados               |

Figura 011

| * Tipo de Ato:   |             |          |            |
|------------------|-------------|----------|------------|
| * Pesquisar por: |             |          |            |
| Data:            |             | a        | <u>(</u> 1 |
| Competência:     | [Todas]     |          |            |
|                  | C Posquisar | C Limpar |            |

## 9.2 CONSULTA DE AUDIÊNCIA

A tela de Consulta de Audiências apresenta os seguintes itens de pesquisa:

- Número do Processo
- Data (período)
- Nome do Juiz
- Nome do Conciliador
- Tipo de Audiências

A partir desta tela é possível pesquisar as audiência previamente agendadas em AGENDAR AUDIÊNCIAS e verificar o efetivo registros das mesmas no ícone TRAMITAÇÃO> REGISTRO DE AUDIÊNCIAS, permitindo inclusive a informação sobre a quantidade de pessoas/testemunhas ouvidas em audiência. (Figura 013 e 014))

O registro adequado de audiência influenciará na posterior pesquisa por CONSULTA DE AUDIÊNCIAS.

OBSERVAÇÃO: Os atos decisórios (despacho – decisão – julgamentos) emitidos em audiência deverão ser devidamente registrados, para que possam ser arrolados entre os movimentos vinculados aos processos.

| Alvará Eletrônico | Cadastro | Central de Mandados | Consulta      | Consultas da Execuçã  |
|-------------------|----------|---------------------|---------------|-----------------------|
|                   |          |                     | Calendário d  | e Eventos             |
|                   |          |                     | Certidão      |                       |
|                   |          |                     | Consulta Ag   | enda                  |
|                   |          |                     | Consulta Ato  | s Judiciais           |
|                   |          |                     | Consulta Au   | diências              |
|                   |          | -                   | Consulta Au   | diências - SEJUS      |
|                   |          |                     | Consulta cua  | itas e guias quitadas |
|                   |          |                     | Consulta dec  | cisão                 |
|                   |          |                     | Consulta des  | spacho                |
|                   |          |                     | Consulta Dis  | tribuições            |
|                   |          |                     | Consulta Ma   | ndado de Prisão       |
|                   |          |                     | Consulta Per  | isoa                  |
|                   |          |                     | Consulta Pro  | cessos                |
|                   |          |                     | Consulta Pro  | tocolo                |
|                   |          |                     | Consuita Ser  | ntença                |
|                   |          |                     | Guias Custa   | 5                     |
|                   |          |                     | Metas         |                       |
|                   |          |                     | Metas - Gera  | ale.                  |
|                   |          |                     | Painel de Pri | izos                  |
|                   |          |                     | Pesquisa CE   | P                     |
|                   |          |                     | Pesquisar M   | andados               |

| Pesquisar por       | Número do processo 🔻                   |   |
|---------------------|----------------------------------------|---|
| Número do processo: |                                        |   |
| Início:             | а                                      |   |
| Competência:        | [Todas]                                | • |
| Exibir relatório:   | Somente ordenado pela Data Audiência * |   |

### 9.3 CONSULTA DE PESSOAS

A consulta de pessoas permite verificar o endereço, número de documentos e telefone da pessoa cadastrada. Figuras 015, 016 e 017)

O registro correto dos dados influencia diretamente na emissão de certidões positivas e negativas, bem como na confecção de mandados e documentos que utilizem os referidos endereços de forma automática.

OBSERVAÇÃO: O cadastro e vinculação correta das pessoas aos processos, por todos os usuários do sistema será essencial para a vinculação de movimentos que exijam o COMPLEMENTO PARTES.

| Alvará Eletrônico | Cadastro | Central de Mandados | Consulta      | Consultas da Execução |
|-------------------|----------|---------------------|---------------|-----------------------|
|                   |          |                     | Calendário d  | le Eventos            |
|                   |          |                     | Certidão      |                       |
|                   |          |                     | Consulta Age  | enda                  |
|                   |          |                     | Consulta Ato  | s Judiciais           |
|                   |          |                     | Consulta Au   | diēncias              |
|                   |          |                     | Consulta Aut  | diências - SEJUS      |
|                   |          |                     | Consulta cus  | tas e guias quitadas  |
|                   |          |                     | Consulta dec  | isão                  |
|                   |          |                     | Consulta des  | spacho                |
|                   |          |                     | Consulta Dis  | tribuições            |
|                   |          |                     | Consulta Ma   | ndado de Prisão       |
|                   |          |                     | Consulta Pes  | isoa                  |
|                   |          |                     | Consulta Pro  | cessos                |
|                   |          |                     | Consulta Pro  | tocolo                |
|                   |          |                     | Consulta Ser  | ntença                |
|                   |          |                     | Guias Custa   | 5                     |
|                   |          |                     | Metas         |                       |
|                   |          |                     | Metas - Gera  | al                    |
|                   |          |                     | Painel de Pri | 9205                  |
|                   |          |                     | Pesquisa CE   | P                     |
|                   |          |                     | Pesquisar Ma  | andados               |

Figura 015

| Nome                                                                                                    | •                                                                                                    | Descrição                                                                                                    |                                                                                                    |                                                                                                    | Pesquisar                                                                                                    |
|----------------------------------------------------------------------------------------------------|----------------------------------------------------------------------------------------------------|----------------------------------------------------------------------------------------------------|----------------------------------------------------------------------------------------------------|----------------------------------------------------------------------------------------------------|----------------------------------------------------------------------------------------------------|
| Nome                                                                                                    |                                                                                                    |                                                                                                    |                                                                                                    |                                                                                                    |                                                                                                    |
| Código I<br>Docume<br>Nome F                                                                                                    | Pessoa<br>ento<br>onético                                                                                                    | te empresas cadastradas p                                                                                                    | oara receber rec                                                                                                    | ursos                                                                                                    | Figura 0                                                                                                    |
| valla Possoa<br>na 🔹 Possiti                                                                                                    | an <mark>iya</mark> na ila saya<br>Tay                                                                                                    | Zeasse                                                                                                    |                                                                                                    |                                                                                                    |                                                                                                    |
| latros encontrad-                                                                                                    | esan caladhadas para mobe<br>esc 79                                                                                                    | nume.                                                                                                    |                                                                                                    |                                                                                                    | Mostrando Pág                                                                                                    |
| Código                                                                                                    | Charles allow day of the                                                                                                    | Renor                                                                                                    | Tier                                                                                                    | Mile                                                                                                    | . Biocurrentio                                                                                                    |
|                                                                                                    | APAGE THE EAST OF                                                                                                    |                                                                                                    | Heice                                                                                                    |                                                                                                    |                                                                                                    |
| 10751                                                                                                    | AFAILUDO CALMA                                                                                                    | 10 11 W                                                                                                    | Plain                                                                                                    |                                                                                                    |                                                                                                    |
| 1000                                                                                                    | APRILITIO COLLAR                                                                                                    | an attack                                                                                                    | rials.                                                                                                    |                                                                                                    |                                                                                                    |
| 12.69                                                                                                    | CONCINA METORY IN                                                                                                    |                                                                                                    | 100                                                                                                    |                                                                                                    |                                                                                                    |
| COLUMN T                                                                                                    | CONCINA ANTIDALIST &                                                                                                    | D VA                                                                                                    | PORT.                                                                                                    |                                                                                                    |                                                                                                    |
|                                                                                                    | the second section of the basic section in the                                                                                                    | 1.4.6                                                                                                    | - PERGA                                                                                                    |                                                                                                    |                                                                                                    |
| 1465                                                                                                    | COURSES FAMILIES ST                                                                                                    |                                                                                                    |                                                                                                    |                                                                                                    | stands include and a set of set                                                                                                    |
| 92238-                                                                                                    | COURSEA FAILURE SE<br>CONCINE FAILURE SE<br>CONCINE FAILURE SE                                                                                                    | LVM                                                                                                    | Think                                                                                                    |                                                                                                    | CPP - HV#-262.93.7-87                                                                                                    |
| 92236<br>684952678                                                                                                    | COACHA CAMPOS NO<br>COACHA CAMPOS SU<br>DIACHA CAMPOS SU                                                                                                    | two                                                                                                    | Paine<br>Paine                                                                                                    |                                                                                                    | CPF :: #98-282.317-87                                                                                                    |
| P400<br>92236<br>684962678<br>9441<br>47530                                                                                                    | COLUMN CANFOR SE<br>COACHA CANFOR SE<br>DIACHA CANFOR SE<br>COACHA CANFOLIO                                                                                                    | rom<br>Com<br>De Va                                                                                                    | Pata<br>Pata<br>Rato                                                                                                    | GENE RODREGUES DE CARVALHO IELVA                                                                                                    | CPF :: 1959-282-3127-87                                                                                                    |
| 9488<br>92236<br>684962678<br>9445<br>87320<br>87320                                                                                                    | CONCINENT ACTIVITY NE<br>CONCINENT CAMPON SE<br>DIALEMENT CAMPON SE<br>CONCINENT CAMPACING<br>CONCINENT COMMAND IN<br>CONCINENT COMMAND IN                                                                                                    | LINE<br>Communications<br>SIN WAR<br>SIN WAR CONTRIBUTION<br>LINE<br>LINE                                                                                                    | Philip<br>Philip<br>Philip<br>Philip<br>Philip                                                                                                    | GENEROORIDHES DE CHIVALHO IIIVA                                                                                                    | CPT : 1998-2853-313-47                                                                                                    |
| 1466<br>92238<br>084062658<br>8445<br>87520<br>8157<br>84613                                                                                                    | CONTRACTANTING SE<br>CONTRACTANTOS SE<br>DIANE HA CANTON SE<br>CONTRACTANTALIO<br>CONTRACTANTALIO<br>DANE HA CANTALIO<br>DANE HA CONTRACTANT                                                                                                    | ton<br>Yan<br>Sito Wa<br>Sito Wa C shartharnis<br>Low<br>Low                                                                                                    | Philip<br>Philip<br>Philip<br>Philip<br>Philip<br>Philip<br>Philip                                                                                                    | GENE RODALOUES DE CARVALHO ELLVA                                                                                                    | CPF : 198-288.317-47                                                                                                    |
| 1466<br>92234<br>(64952678<br>8445<br>87320<br>8557<br>84415<br>84415<br>846000005876                                                                                                    | COMMENTAL CONTRACT OF SECTION OF SECTION OF A COMPANY OF SECTION OF A COMPANY OF SECTION OF A COMPANY OF A COMPANY OF A CO                                                                                                    | 1986<br>Sife VA<br>Sife VA<br>Sife VA<br>Sife VA<br>Sife VA<br>Sife VA<br>Sife VA                                                                                                    | Phin<br>Phile<br>Raice<br>Raice<br>R | GENE RODAROVES DE CHEVALIRO BLVA                                                                                                    | CW - 199-202.317.47                                                                                                    |
| 192236<br>192236<br>10194903678<br>197320<br>197320<br>197320<br>197320<br>197320<br>197320<br>199320<br>1993                                                                                                    | COMMERCIANT OF SU<br>COMMERCIANT OF SU<br>DOMERNIC CANTON SU<br>DOMERNIC CANTON SU<br>COMMERCIANT OF SU<br>COMMERCIANT OF SU<br>DOMERNIC CONTRUCTS SU<br>DOMERNIC CONTRUCTS SU<br>DOMERNIC CONTRUCTS SU                                                                                                    | 1988<br>Constant<br>Sir Walt Carringense<br>Li Walt Carriere<br>Li Walt Carriere<br>Si Walt                                                                                                    | Philip<br>Philip<br>Ration<br>Ration<br>Ra                                                                                                    | GENE ROCKEDCES DE CARVALHO ILL'AN                                                                                                    | CPF - 1998-2005-3137-47                                                                                                    |
| 19488<br>192236<br>4684962658<br>469483<br>485587<br>48485<br>188587<br>484813<br>18869053878<br>18869053878<br>484575                                                                                                    | COLUMN CAMPOS IN<br>TOTAL TAMPOS IN<br>TOTAL MALESSAULTER<br>COLUMN CAMPOS IN<br>TOTAL MALESSAULTER<br>COLUMN CAMPOS IN<br>TOTAL MALESSAULTER<br>TOTAL MALESSAULTER<br>COLUMN COMMISSION<br>COLUMN COMMISSION<br>COLUMN COMMISSION                                                                                                    | Ver<br>Ver<br>Site Ver<br>Ver of the transition<br>Ver<br>Ver<br>Ver<br>Ver<br>Ver                                                                                                    | Think<br>Think<br>Aldon<br>Halon<br>Halon<br>Think<br>Think<br>Think<br>Halon<br>Balon                                                                                                    | GENE ROCALISES DE CARVALIED BLVA                                                                                                    | CW - 199-392,317.47                                                                                                    |
| 192234<br>(84452678)<br>(84452678)<br>(8757)<br>(8757)<br>(8657)<br>(84613)<br>(8660)(53878)<br>(35264)<br>(35264)<br>(34575)<br>(35264)                                                                                                    | CONTRACT/AMPONENTIA<br>CONTRACT/AMPONENTIA<br>DISALIMATIC/AMPONENTIA<br>DISALIMATIC/AMPONENTIA<br>DISALIMATIC/AMPONENTIA<br>DISALIMATIC/AMPONENTIA<br>DISALIMATIC/AMPONENTIA<br>DISALIMATIC/AMPONENTIA<br>DISALIMATIC/AMPONENTIA<br>DISALIMATIC/AMPONENTIA<br>DISALIMATIC/AMPONENTIA<br>DISALIMATIC/AMPONENTIA<br>DISALIMATIC/AMPONENTIA<br>DISALIMATIC/AMPONENTIA<br>DISALIMATIC/AMPONENTIA<br>DISALIMATICA<br>DISALIMATICA                                                                                                    | 1986<br>Srkvak<br>Srkvak Constraints<br>Srkvak Constraints<br>Livak<br>Srkvak                                                                                                    | Think<br>Phate<br>Phate<br>Raise<br>Bailes<br>Bailes<br>Phile<br>Phile<br>Phile<br>Phile<br>Phile<br>Phile<br>Phile                                                                                                    | GENE ROCERES DE CHRVILINO IILUM                                                                                                    | CW - 1998-2002-3337-87<br>C3 : 0982202<br>C1 : 22388772                                                                                                    |
| 1988<br>92234<br>824902078<br>82492078<br>8257<br>8257<br>88800003875<br>88800003875<br>88800003875<br>135564<br>834575<br>12598                                                                                                    | CONTRACT ANTENDES IN<br>CONTRACT ANTENDES SE<br>DEMANDER (CANTENDES SE<br>DEMANDER (CANTENDES SE<br>DEMANDES SE<br>DEMANDES SE<br>DEMANDES SE<br>DEMANDES SE<br>DEMANDES<br>DEMANDES<br>DE                                                                                                    | 1988<br>Constant<br>Site Was<br>Site Was<br>United States<br>States<br>State | Think<br>That is<br>Back<br>Back<br>Back<br>Back<br>Thick<br>Thick<br>Back<br>Back<br>Back<br>Back<br>Back<br>Back<br>Back<br>Ba                                                                                                    | CENE ROCHESCES DE CANVALHO BLUM                                                                                                    | CW - 1998-385,5137.87<br>C1 : 0982322<br>C1 : 2288772<br>CW - 986-880.2007.00                                                                                                    |
| 1486<br>92236<br>844802678<br>87520<br>87520<br>87520<br>8857<br>8800005878<br>38254<br>34575<br>112785<br>112785<br>112785<br>112785                                                                                                    | COLUMN IN ANTONIS IN<br>DAVIS DE CAMPOS DE<br>DAVIS DE CAMPOS DE<br>DAVIS DE<br>DAVIS DE CAMPOS DE<br>DAVIS DE<br>DAVIS DE CAMPOS DE<br>DAVIS DE<br>DAVIS DE CAMPOS DE<br>DAVIS DE<br>DAVIS D | 1986<br>Site VA<br>Site VA<br>Site VA<br>Site VA<br>Site VA<br>Site VA<br>Site VA<br>Site VA<br>Site VA                                                                                                    | Think     Thats     Thats     Thats     Thats     Thats     Thats     Thats     Thats     Thats     Thats     Thota     Thota     Thats     Thats     Thats     Thats     Thats                                                                                                    | GRIE BOCHEGES DE CHIVALINO BLIVA<br>CANTERIA DA BLIVA<br>CANTERIA NARIA DA CONCEIDAD                                                                                                    | CM - 199-292,017.87<br>C1, 1992302<br>C1, 2234877<br>CM - 2234877                                                                                                    |
| 1488<br>92234<br>604902018<br>9443<br>97301<br>9845<br>97318<br>98413<br>988000824<br>98413<br>95254<br>944735<br>115248<br>95254<br>944735<br>115248<br>75945<br>75945                                                                                                    | COLUMN IS ANTONIS IN<br>COLUMN IS ANTONIS IN<br>DUMAN IS ANTONIS IN<br>DUMA                                                                                                    | ina<br>Srva<br>Srva<br>Srva<br>Srva<br>Srva<br>Srva<br>Srva                                                                                                    | Think<br>Phate<br>Ration<br>Ration<br>Ration<br>Ration<br>Philip<br>Ration<br>Ration<br>Ration<br>Ration<br>Ration<br>Ration<br>Ration<br>Ration<br>Ration<br>Ration<br>Ration                                                                                                    | CENT ROCREGES DE CARVALHO SELVA<br>Canterna da Malva<br>Davierra da Malva<br>Canterna valora da concettoro<br>Canterna valora da concettoro                                                                                                    | CPY 1998-202.5337.67<br>C3 : 0962.22<br>C3 : 0962.22<br>CPY : 966.501.6017.80                                                                                                    |
| 1498<br>20239<br>2045<br>20239<br>2024<br>2020<br>2020<br>2020<br>2020<br>2020<br>2020<br>202                                                                                                    | COLUMN IS ANTONIO IN<br>COLUMN IS ANTONIO SU<br>DIALINA CAMPOSI SU<br>DIALINA CAMPOSI SU<br>DIALINA CAMPOSI DI<br>DIALINA CAMPOSI DI<br>DIALINA CAMPOSITI<br>DIALINA CAMPOSITI<br>DI                                                                                                    | i ve<br>Sre<br>Sre Ven<br>Sre Ven<br>Sre Ven<br>Sre<br>Sre<br>Sre<br>Sre<br>Sre<br>Sre<br>Sre<br>Sre<br>Sre<br>Sre                                                                                                    | Think     Think     T                                                                                                    | GENE ROCALGES DE CARVALIAO ELLVA<br>CIANTINO DE SULVA<br>LIANTINO DE SULVA<br>LIANTINO DE SULVA<br>LIANTINO MARIE DE CONCELCEO<br>L'ANTREDE MARIE DE CONCELCEO                                                                                                    | CM - 1998-282.5137.87<br>CI 1 1998-282<br>CI 1 1998-282<br>CM 1 5968-289<br>CM 1 5968-2897.887                                                                                                    |
| 1498<br>202291<br>684962678<br>99445<br>97300<br>9855<br>9899000875<br>10298<br>9899000875<br>10298<br>10298<br>1000<br>10008<br>10008<br>100008<br>10008<br>10008<br>10008<br>10008<br>10008<br>10008<br>10008<br>10008<br>10000 | COLUMN IS ANTERIN IN<br>COLUMN IS ANTERIN IN<br>DUMAN IS ANTERIO DE LA<br>CAMPORE DE<br>CAMPORE IN<br>CAMPARE ANTERIA IN<br>CAMPARIE ANTERIA IN<br>COLUMN IS ANTERIA IN<br>COLUMN IS ANTERIA IN COLUMN                                                                                                    | 1986<br>Sirk VA<br>Sirk VA<br>S                                                                                                    | Think<br>Phate<br>Phate     | CANERDA MARIA DA CONCEIDO<br>CANERDA MARIA DA CONCEIDO<br>CANERDA RARIA DA CONCEIDO<br>CANERDA RARIA DA CONCEIDO<br>CANERDA RARIA DA CONCEIDO                                                                                                    | CMY - 1998-2002-0337-07<br>C1: 1998-2020<br>C1: 22390-72<br>CMY - 560-5002-0077-00                                                                                                    |
| 14988<br>202398<br>202398<br>202398<br>20239<br>20239<br>2025<br>2025<br>2025<br>2025<br>2025<br>2025<br>2025<br>202  | COLUMN DE L'AMPERTS DE<br>L'AMPERTS DE L'AMPERTS DE<br>L'AMPERTS DE L'AMPERTS DE L'AMPERTS DE<br>L'AMPERTS DE L'AMPERTS DE L'AMPERTS DE<br>L'AMPERTS DE L'AMPERTS DE L'AMPERTS DE L'AMPERTS DE<br>L'AMPERTS DE L'AMPERTS DE L'AMPERTS DE L'AMPERTS DE<br>L'AMPERTS DE L'AMPERTS DE L'AMPERTS DE L'AMPERTS DE<br>L'AMPERTS DE L'AMPERTS DE L'AMPERT                                                                                                    | UVM<br>VMR<br>SILVAN E VARTHARS<br>VAN E VARTHARS<br>VAN<br>VAN<br>VAN                                                                                                    | Think<br>Fisher<br>False<br>False    | GENE ROCHESSES DE CHIVALHO BLVA<br>CURTERIA DA ROLUA<br>L'ANTREA MARIA DA CONCELCAR<br>L'ANTREA MARIA DA CONCELCAR<br>L'ANTREA MARIA DA CONCELCAR                                                                                                    | CMY - 1998-282,5137.87<br>C1 : 0982.202<br>C1 : 0982.202<br>CMY - 9982.3807.89<br>CMY - 9982.3807.89                                                                                                    |
| 14988<br>22239 :<br>242239 :<br>252239 :<br>252239 :<br>25224 :<br>25224 :<br>2524 :<br>2524 :<br>2                                                                                                    | COLUMN IN ANY CANTON ST<br>COLUMN IN ANY CANTON ST<br>DUMAN IN A CANTON ST<br>DUMAN IN A CANTON ST<br>DUMAN IN A CANTON ST<br>DUMAN IN A COMPANY IN A<br>DUMAN IN A COMPANY IN A<br>DUMAN IN A COMPANY IN A<br>DUMAN IN A COMPANY IN A<br>DUMAN IN A DUMAN IN A<br>DUMAN IN A DUMAN IN A DUMAN IN<br>A DUMAN IN A DUMAN IN A DUMAN IN<br>A DUMAN IN A DUMAN IN A DUMAN IN<br>A DUMAN IN A DUMAN IN A DUMAN IN<br>A DUMAN IN A DUMAN IN A DUMAN IN<br>A DUMAN IN A DUMAN IN A DUMAN IN<br>A DUMAN IN A DUMAN IN A DUMAN IN<br>A DUMAN IN A DUMAN IN A DUMAN IN<br>A DUMAN IN A DUMAN IN A DUMAN IN A DUMAN IN<br>A DUMAN IN A DUMAN IN A DUMAN IN<br>A DUMAN IN A DUMAN IN A DUMAN IN A DUMAN IN<br>A DUMAN IN A DUMAN IN A DUMAN IN A DUMAN IN<br>A DUMAN IN A DUMAN IN A DUMAN IN A DUMAN IN<br>A DUMAN IN A DUMAN IN A DUMAN IN A DUMAN IN<br>A DUMAN IN A DUMAN IN A DUMAN IN A DUMAN IN<br>A DUMAN IN A DUMAN IN A DUMAN IN A DUMAN IN<br>A DUMAN IN A DUMAN IN A DU                                                                                                    | inne<br>Strava<br>Strava<br>Strava<br>Strav<br>Strav<br>Strav                                                                                                    | This     This                                                                                                    | GENE ROCHEGES DE CHANALINO BELVA<br>CANTERIES BELVA<br>CANTERIES HARES DE CONCELCAD<br>L'ADREMES HARES DE CONCELCAD<br>L'ADREMES HARES DE CONCELCAD                                                                                                    | CPY - 1998-2923337-87<br>C1; 1998-292<br>C1; 22348773<br>CPY - 5968-2922-8071-80                                                                                                    |
| 14988 242394 242294 242294 242294 24220 24220 24220 24220 24220 24220 24220 24220 24220 24220 24220 24220 24220 24220 24220 24220 24220 24220 2420 2420                                                                                                    | COLUMN IN A PARTY OF SU<br>COLUMN IN A PARTY OF SU<br>DIAL REAL PARTY OF SU<br>DIAL REAL PARTY OF SU                                                                                                    | inin<br>Graa<br>Graa<br>Ura<br>Ura<br>Ura<br>Ura                                                                                                    | Think<br>Phate<br>Phate<br>Radice<br>Phate<br>Phate    | CENE ROCRESCES DE CARVALHO ELLVA<br>CRATERIA (SE BLVA<br>LAURERIA MARIA DA CONCELCIO<br>LAURERIA MARIA DA CONCELCIO<br>HARIA LAPA                                                                                                    | CW - 1998-385,5137-87<br>C1 : 1998-242<br>C1 : 2998-242<br>CW - 1998-3851,2077-88                                                                                                    |
| 14988<br>202398 :<br>202398 :<br>202398 :<br>20239 :<br>20239 :<br>20239 :<br>20239 :<br>20239 :<br>20244 :<br>20244 :<br>2024 :<br>20244 :<br>20245 :<br>20244 :<br>20245 :<br>20245                                                                                                    | COLUMN IS ANY ON THE COLUMN IS ANY ON THE COLUMN IS ANY ONTY ON THE COLUMN IS ANY ONTY ON THE COLUMN IS ANY ONTY ON THE COLUMN IS ANY ONTY ON THE COLUMN IS ANY ONTY ON THE COLUMN IS ANY ONTY ON THE COLUMN IS ANY ONTY ONTY ONTY.                                                                                                    | inne<br>Streven<br>Streven<br>Streven<br>Streven<br>Streve<br>Streve<br>Streve<br>Streve                                                                                                    | Think     Think     T                                                                                                    | GENE ROCALGES DE CARVALIAO ELLVA<br>CINETIS DE SULA<br>L'ANTRES HARE DA CONCELCO<br>L'ANTRES HARE DA CONCELCO<br>L'ANTRES HARE DA CONCELCO<br>L'ANTRES HARE DA CONCELCO<br>L'ANTRES HARE DA CONCELCO<br>L'ANTRES HARE DA CONCELCO                                                | CW - 199-303.017.67                                                                                                    |
| 1498 242294 : 22294 : 22294 : 22294 : 22294 : 22294 : 22294 : 22292 : 22292 :                                                                                                    | COLUMN IN A PARTY ON SU<br>COLUMN IN A PARTY OF SU<br>DIAL AND A PARTY OF SU<br>DIAL AND A PARTY OF SU<br>DIAL AND A PARTY OF A PARTY<br>COLUMN IN A PARTY OF A PARTY<br>DIAL AND A PARTY OF A PARTY<br>DIAL AND A PARTY OF A PARTY<br>DIAL AND A PARTY OF A PARTY<br>DIAL AND A PARTY OF A PARTY<br>DIAL AND A PARTY OF A PARTY<br>DIAL AND A PARTY OF A PARTY OF<br>A PARTY OF A PARTY OF A PARTY OF<br>A PARTY OF A PARTY OF A PARTY OF<br>A PARTY OF A PARTY OF A PARTY OF<br>A PARTY OF A PARTY OF A PARTY OF<br>A PARTY OF A PARTY OF A PARTY OF<br>A PARTY OF A PARTY OF A PARTY OF<br>A PARTY OF A PARTY OF A PARTY OF A PARTY OF<br>A PARTY OF A PARTY OF A PARTY OF A PARTY OF<br>A PARTY OF A PARTY OF A PARTY OF A PARTY OF<br>A PARTY OF A PARTY OF A PARTY OF A PARTY OF<br>A PARTY OF A PARTY OF A PARTY OF A PARTY OF A PARTY OF<br>A PARTY OF A PARTY OF A PARTY OF A PARTY OF A PARTY OF<br>A PARTY OF A PARTY OF A PARTY OF A PARTY OF A PARTY OF<br>A PARTY OF A PARTY OF A PARTY OF A PARTY OF A PARTY OF<br>A PARTY OF A PARTY OF A PARTY OF A PARTY OF A PARTY OF<br>A PARTY OF A PARTY OF A PARTY OF A PARTY OF A PARTY OF A PARTY OF<br>A PARTY OF A PARTY OF A PARTY OF A PARTY OF A PARTY OF A PARTY OF<br>A PARTY OF A PARTY OF A PARTY                                                                                                    | 1988<br>Sakwa Connensis<br>Sakwa Connensis<br>Sakwa Con                                                                                                    | Think Thick Thick                                                                                                    | CENE ROCREGES DE CARVALHO BLUX<br>CRANTERA DA ROLVA<br>L'AURRIER HARDA DA CONCELCAD<br>L'AURRIER HARDA DA CONCELCAD<br>L'AURRIER HARDA DA CONCELCAD<br>HARVA LEPA<br>2010A GORÇACIES DA EBUYA                                                                                    | CHY - 1998-20223337.87<br>CL ( 1998-202<br>CL ) 2234877<br>CH - 566-5631.8777.88                                                                                                    |
| 14988 14982 14942 14942 14943 14943 14943 14943 14943 14944 1494 149                                                                                                    | COLUMN DE L'ANTRUN NU<br>D'ALER ME L'ANTRUN SE<br>D'ALER ME L'ANTRUN SE<br>D'ALER ME L'ANTRUN SE<br>D'ALER ME L'ANTRUN SE<br>D'ALER ME L'ANTRUM SE<br>D'ALER ME L'ANTRUM SE                                                                                                    | ive<br>Site Va<br>Lite Vat Contribute<br>Lite Vat<br>Lite Vat<br>Lite Vat                                                                                                    | Think     Think     That     That                                                                                                    | GENE ROCHESCES DE CHIVALINO BLIVA<br>CRINTERIA DA REIVA<br>DAURINER HAREA DA CONCELCIO<br>CAURINER HAREA DA CONCELCIO<br>CAURINER HAREA DA CONCELCIO<br>CAURINER HAREA DA CONCELCIO<br>CAURINER HAREA DA CONCELCIO<br>CAURINER HAREA DA CONCELCIO<br>CAURINER HAREA DA CONCELCIO | CM - 1998-282,5137.47<br>C1 : 0962322<br>C1 : 2968-297<br>CM - 966-2001.4077.00                                                                                                    |
| 1488 24238 24238 24238 2445 24239 2445 2430 2445 2445 2445 25 2445 25 2445 25 2445 25 2445 25 2445 25 2445 25 2445 25 2445 25 2445 25 2445 25 2445 25 2445 25 2445 25 2445 25 2445 25 2445 25 2445 25 2445 25 2445 25 2445 25 2445 25 2445 25 2445 25 2445 25 2445 25 2445 25 2445 25 2445 25 2445 25 2445 25 2445 25 2445 24 24 24 24 24 24 24 24 24 24 24 24 24                                                                                                    | COLUMN IN ANY COLUMN IN A CARPON DI LU<br>DALLA DE LANDON DI LU<br>DALLA DE LANDON DI LU DALLA DE LANDON DI LU<br>DALLA DE LANDON DI LU DALLA DE LANDON DI LU<br>DALLA DE LANDON DI LU DALLA DE LANDON DI LU DALLA DE LANDON DI LU DALLA DE LANDON DI LU DALLA                                                                                                    | inne in an an an an an an an an an an an an an                                                                                                    | This     This                                                                                                    | CENE ROCHEGES DE CHEVALHO BLUX<br>CAREERA GA BALVA<br>DAVERIER HARGA DA CONCELCAO<br>DAVERIER HARGA DA CONCELCAO<br>DAVERIER HARGA DA CONCELCAO<br>DAVERIER HARGA DA CONCELCAO<br>DAVERIER HARGA DA CONCELCAO<br>DAVERIER HARGA DA CONCELCAO                                     | CPY - 1998-2923337-87                                                                                                    |
| 14988 14982 141452 141452 14145 1415 1415 1415 141                                                                                                    | COLUMN IN A PARTY OF SU<br>COLUMN IN A PARTY OF SU<br>DIAL RAN A CARPON SU<br>DIAL RAN A PARTY OF SU<br>DIAL RAN A PARTY OF SU                                                                                                    | UVM UVM UVM UVM UVM UVM UVM UVM UVM UVM                                                                                                    | Think<br>Think<br>Flation<br>Flation<br>Fl                                                                                                    | GENE ROCHESCES DE CHIVALHO BLVA<br>CRISTINA GE RELVE<br>L'ANTRES RELVE<br>L'ANTRES MARSA DE CONCELCIO<br>L'ANTRES MARSA DE CONCELCIO<br>L'ANTRES MARSA DE CONCELCIO<br>L'ANTRES MARSA DE CONCELCIO<br>L'ANTRES MARSA DE CONCELCIO                                                | CW - 1998-382,5137.87<br>C1 : 0982302<br>C1 : 0982302<br>CW - 1998-3807.8877.88                                                                                                    |
| 19468<br>19495<br>19495<br>19495<br>1945<br>1945<br>1945<br>1945<br>1945<br>1945<br>1958<br>1958<br>1978<br>1978<br>19                                                                                                    | COLUMN DE L'ANTRON DE LE<br>COLUMN DE L'ANTRON DE LE<br>DOMENTIONE CARRON DE LE<br>DOMENTIONE CARRON DE LE<br>DOMENTIONE CARRON DE LE<br>DOMENTIONE CARRON DE LE<br>DOMENTIONE CARRON DE LE<br>DOMENTIONE CARRON DE LE<br>DOMENTIONE DE LE DOMENTIONE<br>DE LE DOMENTIONE DE LE<br>DOMENTIONE DE LE DOMENTIONE<br>DE LE DOMENTIONE DE LE<br>DOMENTIONE DE LE DOMENTIONE<br>DE LE DOMENTIONE DE LE<br>DOMENTIONE DE LE DOMENTIONE<br>DE LE DOMENTIONE DE LE<br>DOMENTIONE DE LE DOMENTIONE<br>DE LE DOMENTIONE DE LE<br>DOMENTIONE DE LE DOMENTIONE<br>DE LE DOMENTIONE DE LE DOMENTIONE<br>DE LE DOMENTIONE DE LE DOMENTIONE DE LE DOMENTIONE<br>DE LE DOMENTIONE DE LE DOMENTIONE DE LE                                                                                                    | UVR<br>SILVA<br>SILVA<br>SILVA<br>SILVA<br>TVA<br>TVA<br>TVA<br>TVA<br>SILVA                                                                                                    | These<br>Free<br>Free<br>Free<br>Free<br>Free<br>Free<br>Free<br>F                                                                                                    | GENEROCRESES DE CANVALHO BLUM<br>CUNTRILA DA BLUA<br>L'AUTRILA MARIA DA CONCELCAD<br>L'AUTRILA MARIA DA CONCELCAD<br>L'AUTRILA MARIA DA CONCELCAD<br>ZULDA GONÇALIES DA ELUM<br>L'ELOPOLOSIMA DA SELVA                                                                           | CHY - 1998-282,5137.87<br>C1, 0982.202<br>C1, 0982.202<br>C1, 09 |

Figura 017

#### 9.4 CONSULTA DE PROCESSOS

A Consulta de Processos poderá ser realizada a partir de pesquisa pelos seguintes parâmetros:

- Número do processo
- Nome da parte
- Número da oab
- Nome dos advogados
- Número mais antigo do processo
- Data da distribuição
- Observação do processo
- Observação do movimento
- Assunto do processo

A tela de consulta é essencial para gestão da serventia, mas a eficiência do uso da ferramenta depende da correta alimentação do sistema. (Figuras 018 e 019)

Como se pode observar do quadro acima o sistema continuará permitindo a consulta por meio de observações inseridas no Cadastro do Processo ou no registro de Movimento (antigo andamento), preservando registros anteriormente incluídos no Sistema E-jud.

| Alvará Eletrônico | Cadastro | Central de Mandados | Consulta      | Consultas da Execução |
|-------------------|----------|---------------------|---------------|-----------------------|
|                   |          |                     | Calendário d  | e Eventos             |
|                   |          |                     | Certidão      |                       |
|                   |          |                     | Consulta Age  | inda                  |
|                   |          |                     | Consulta Ato  | s Judiciais           |
|                   |          |                     | Consulta Aud  | liências              |
|                   |          |                     | Consulta Aud  | liências - SEJUS      |
|                   |          |                     | Consulta cus  | tas e guias quitadas  |
|                   |          |                     | Consulta dec  | isão                  |
|                   |          |                     | Consulta des  | pacho                 |
|                   |          |                     | Consulta Dist | ribuições             |
|                   |          |                     | Consulta Mar  | ndado de Prisão       |
|                   |          |                     | Consulta Pes  | soa                   |
|                   |          |                     | Consulta Pro  | cessos                |
|                   |          |                     | Consulta Pro  | tocolo                |
|                   |          |                     | Consulta Ser  | itença                |
|                   |          |                     | Guias Custas  | R.                    |
|                   |          |                     | Metas         |                       |
|                   |          |                     | Metas - Gera  | l                     |
|                   |          |                     | Painel de Pra | izos                  |
|                   |          |                     | Pesquisa CEF  | ,                     |
|                   |          |                     | Pesquisar Ma  | indados               |

Figura 018

| Pesquisar por                      | Número do processo                                | *                                          |  |
|------------------------------------|---------------------------------------------------|--------------------------------------------|--|
| Dados para pesquisa                |                                                   |                                            |  |
| CDA* (Certidão de Dívida<br>Ativa) | Número:                                           | Ano:                                       |  |
| Quantidade de<br>andamentos **     | 7                                                 |                                            |  |
| VISUALIZAR SITUAÇÃO<br>DAS CUSTAS? |                                                   | 🧕 SIM 🖱 NÃO                                |  |
| *                                  | *Para processos de l<br>* Para ver mais andamento | Execução Fiscal<br>os altere a quantidade! |  |
|                                    |                                                   |                                            |  |
|                                    | Pesquisar                                         | Limpar                                     |  |

Conforme se verifica da nova tela de resultado de consulta de processos é possível identificar em que ESCANINHO os autos estão localizados, facilitando a gestão da serventia.

## 10. TRAMITAÇÃO > RELATÓRIOS

A aba EJUD-RELATÓRIOS apresenta fundamental importância para a gestão da serventia, principalmente as que permitem pesquisa de PROCESSOS POR MOVIMENTO, PROCESSOS POR ÚLTIMO MOVIMENTO e PROCESSOS SEM MOVIMENTO. (Figuras 020, 021, 022 e 023))

Com as mudança de paradigma a pesquisa de relatórios para busca de informações dependerão de acuidade do usuário.

Exemplificamos: Para obter a informação acerca do número de Cartas Precatórias devolvidas o usuário pesquisaria através do relatório "Processos por Movimento" – "Carta Precatória Devolvida". Com a aplicação da Taxonomia Movimentos a consulta se dará pelo movimento "Remetidos os autos (...)", com o complemento respectivo, obedecendo o raciocínio de inserção dos movimentos.

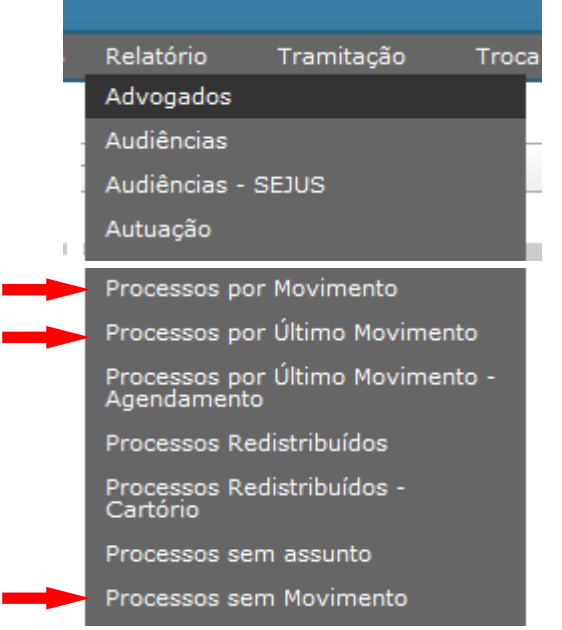

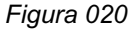

| ata Inicial: Data Final:    |      |
|-----------------------------|------|
| Competência.                | 131  |
| terumida: • ou petanada:    |      |
| Rimo Movimenta: CHJ •       | - 0. |
| loservação do<br>losimento: |      |
| Código: 🔥 😡                 |      |
| asse: CNJ ¥<br>Descrição:   |      |
|                             |      |

| (Mostra atua  | lizaçõe | es feit | as no Siste | ma   | até o último dia útil) |   |   |   |
|---------------|---------|---------|-------------|------|------------------------|---|---|---|
| Data Inicial: |         |         |             | Data | Final:                 |   |   |   |
| Competència   | Resun   | nida:   |             |      | Detalhada:             |   |   |   |
| competencia:  |         |         |             | ou   |                        | • |   |   |
| Movimento:    | CNJ     | •       |             |      |                        |   | ٠ | 1 |
|               | 14000   |         | Código:     | -    | 8.0                    |   |   |   |
| Classe:       | CNJ     | •       | Descrição   |      |                        |   |   |   |
| Ordenar por:  | Data    |         | -           |      |                        |   |   |   |
|               |         |         |             |      | * Campo Obrigatório    |   |   |   |
|               |         |         |             |      | Pesquisar              |   |   |   |

| Referência:                                                                        | 08/2015 -                                                                        |                                                                                                    |
|------------------------------------------------------------------------------------|----------------------------------------------------------------------------------|----------------------------------------------------------------------------------------------------|
| Compatibility                                                                      | Resumida: Detall                                                                 | nada:                                                                                                    |
| Competencia:                                                                       | • ou                                                                             | •                                                                                                    |
| Há mais de                                                                         | 100 dias neste movimento                                                         |                                                                                                    |
|                                                                                    |                                                                                  |                                                                                                    |
| Autos Conclusos<br>Resumido<br>(para sentença, despacho<br>e decisão em separado): | Marque aqui para obter o n<br>separadamente. Para o detalhamento destes processo | úmero de processos conclusos para sentença, despacho e decisão<br>os, desmarque este resumo e preencha o movimento desejado abaixo. |

#### 11. MOVIMENTAÇÃO DOS PROCESSOS NO ESCANINHO

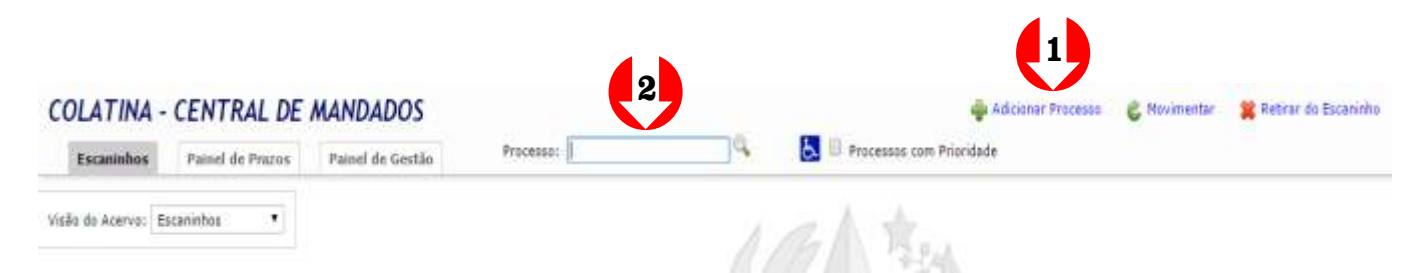

Para a movimentação dos processos físicos nos escaninhos poder-se-ão realizar os seguintes procedimentos:

1. Clicar em **ADICIONAR PROCESSO**, que permitirá a inserção pelo número de processo, escolha do escaninho de destino e inclusão de informações. (Figura 007)

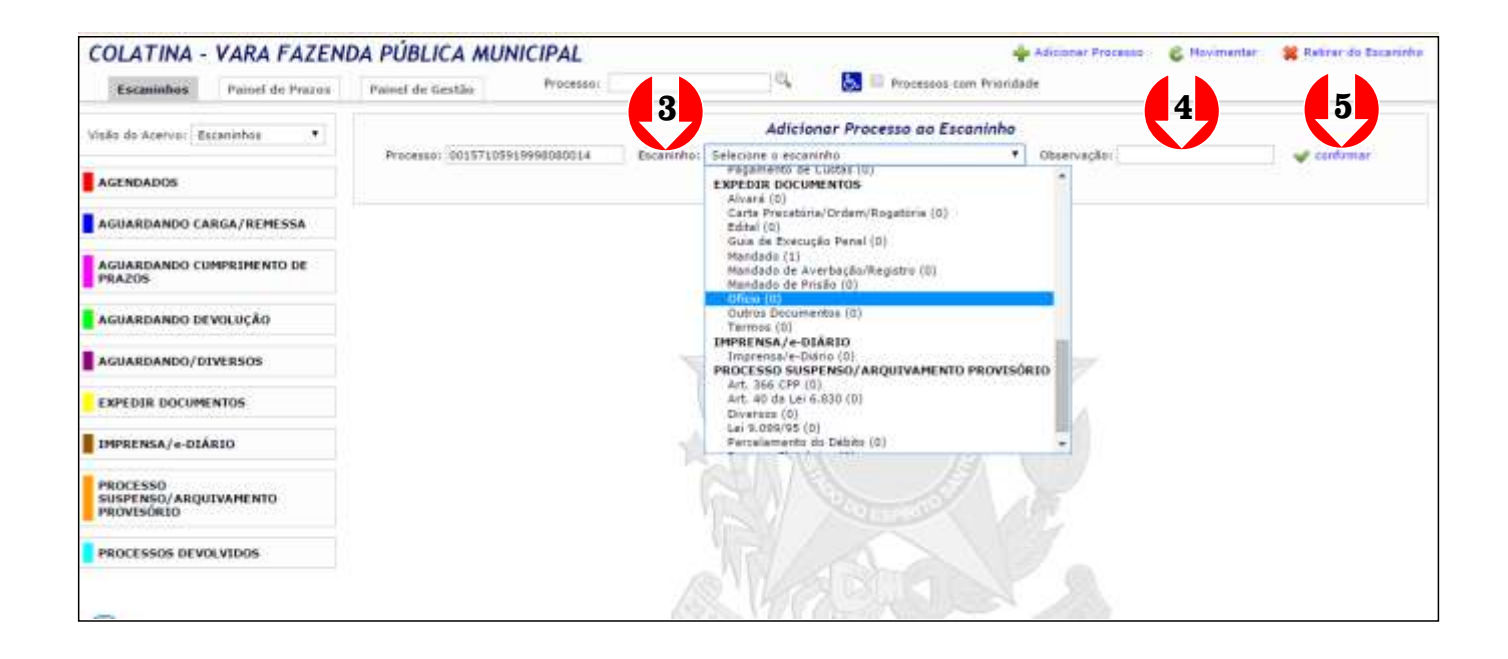

PASSO A PASSO:

- 1. Clicar em adicionar processo.
- 2. Inserir o número do processo a ser movimentado.
- 3. Escolher Escaninho e Subescaninho de destino
- 4. Incluir informações complementares no campo observação.
- 5. Confirmar.

#### 2. Pesquisar pelo número do processo. (Figura 008)

|                                                                                             | - Passing de l'Autra | Processo: 0015710591999600                 | 0014 Sa Processos com Prioritade                    |                |       |                     |
|---------------------------------------------------------------------------------------------|----------------------|--------------------------------------------|-----------------------------------------------------|----------------|-------|---------------------|
| tale de Asaron Farancian .                                                                  |                      | Bu                                         | Ico por Nº 02 Processo 00157105919998080014         | (h)            |       |                     |
| THE STREET, LOCATION .                                                                      | 3                    | Total                                      | de Processos encontrados: 1 - mostrando página 1 de | ef.            |       |                     |
| AGENDADOS                                                                                   | 🔲 🛛 ata Ajuizam.     | Nº Pracesso                                | Partes Principals / Classe                          | Obs. Escaninho | Prazo | Dias no<br>Escaninh |
| AGUARDANDO CARGA/REMESSA                                                                    | 16/07/1999           | 0015710-59.1999.8.00.0014<br>(14050062711) | Parte Ativa:<br>Parte Passive:                      | teste          | 1     | 0<br>National       |
| AGUARDANDO CUMPRIMENTO DE<br>PRAZOS                                                         |                      |                                            |                                                     |                |       |                     |
| AGUARDANDO DEVOLUÇÃO                                                                        |                      |                                            |                                                     |                |       |                     |
| AGUARDANDO/DIVERSOS                                                                         |                      |                                            |                                                     |                |       |                     |
|                                                                                             |                      |                                            |                                                     |                |       |                     |
| EXPEDIN DOCUMENTOS                                                                          |                      |                                            |                                                     |                |       |                     |
| EXPEDIA DOCUMENTOS                                                                          |                      |                                            |                                                     |                |       |                     |
| EXPEDIR DOCUMENTOS<br>IMPRENSA/e-DIÁRIO<br>PROCESSIO<br>SUSPENSO/ARQUIVAMENTO<br>PROVISORIO |                      |                                            |                                                     |                |       |                     |

| Escaninhus                                                                 | Painel de Prazes           | Pa | inel de Gestãe | Pr mm: 715710591999800                     | 0014 🧠 🛃 🖗 Processes cam Priorid                                                                              |                |         |                      |
|----------------------------------------------------------------------------|----------------------------|----|----------------|--------------------------------------------|----------------------------------------------------------------------------------------------------|----------------|---------|----------------------|
| visilo da Acerva (E                                                        | scannhis 🔹                 |    | Hover para     | Selecione o escaninho                      | Mover Processo para Escaninho                                                                                 | a confirmar    | ancelar |                      |
| AGENDADOS                                                                  |                            |    |                |                                            | ana any M <sup>2</sup> da Dracesso, 00157105010808080011                                                      |                |         |                      |
| AGUARDANDO CA                                                              | ARGA/REMESSA               |    |                | Tutal                                      | de Processes encortrados: 1 - mostrando página 1 d                                                            | e 1            |         |                      |
| AGUARDANDO CI                                                              | IMPRIMENTO DE              | 0  | Data Ajuizani. | Nº Processo                                | Partes Principais / Classe                                                                                    | Obs. Escaninho | Prazo   | Dias no<br>Escaninho |
| AGUARDANDO D                                                               | EVOLUÇÃO                   |    | 16/07/1999     | 0015710-59.1999,0.00.0014<br>(14050062711) | Parte Ative: LUCAS CALIARI MARGOTTO<br>Parte Passiva: MUNICIPIO DE COLATINA<br>Classe Processas! Agão Popular | heater         |         | 1<br>historico       |
| AGUARDANDO/D                                                               | IVERSOS                    |    |                |                                            |                                                                                                    |                |         |                      |
|                                                                            |                            |    |                |                                            |                                                                                                    |                |         |                      |
| EXPEDIR DOCUM                                                              | ENTOS                      |    |                |                                            |                                                                                                    |                |         |                      |
| EXPEDIR DOCUM                                                              | ENTOS<br>(R10              |    |                |                                            |                                                                                                    |                |         |                      |
| EXPEDIR DOCUM<br>IMPRENSA/+-DIJ<br>PROCESSO<br>SUSPENSO/ARQI<br>PROVISORIO | ENTOS<br>ÁRIQ<br>JEVAMENTO |    |                |                                            |                                                                                                    |                |         |                      |

#### PASSO A PASSO:

- 1. Inserir o número do processo a ser movimentado.
- 2. Clicar na lupa lateral.
- 3. Marcar o processo a ser movimentado.
- 4. Clicar no ícone "Movimentar" no topo da tela.
- 5. Escolher Escaninho e Subescaninho de destino.
- 6. Incluir informações complementares no campo observação.
- 7. Confirmar/Cancelar.

#### 3. A partir de um dos escaninhos marca o número de processo desejado.

| Income and in the second second                                                                                                    | AT ODERCA MO          | Processor 0515710591999800    | 1014 A B Processor com Principade                   |                | 1. 1. 1. 1. 1. 1. 1. 1. 1. 1. 1. 1. 1. 1 |                     |
|----------------------------------------------------------------------------------------------------|-----------------------|-------------------------------|-----------------------------------------------------|----------------|------------------------------------------|---------------------|
| Escaninhos Painel de Prazos                                                                                                    | Painel de Gestão      | FIGUESSIE: (00107200727777000 |                                                     |                |                                          |                     |
| isão do Acervo: Escaninhos 🔹                                                                                                    |                       | Proc                          | essos no Escaninho: EXPEDIR DOCUMENTOS / Ofici      | ío             |                                          |                     |
|                                                                                                    | 2                     | Tetal                         | de Processos encontrados: 1 - mostrando página 1 de | 11             |                                          |                     |
| AGENDADOS                                                                                                    | ta Ajuizam.           | Nº Processo                   | Partes Principais / Classe                          | Obs. Escaninho | Prazo                                    | Dias no<br>Escaninh |
| AGUARDANDO CARGA/REMESSA                                                                                                    | The Processing of the | 0015710-50 1999 * 05 0014     | Parte Ativa:                                        |                |                                          | 0                   |
|                                                                                                    | 16/07/1090            | (14050062711)                 | Parte Passia:                                       | both           |                                          | historica           |
| CHARDANDO INTEREOF                                                                                                    |                       |                               |                                                     |                |                                          |                     |
| ALORKDARDO/ DIVERSUS                                                                                                    |                       |                               |                                                     |                |                                          |                     |
|                                                                                                    |                       |                               |                                                     |                |                                          |                     |
| EXPEDER DOCUMENTOS<br>Alvará (D)<br>Carta Precatória/Orden/Rogatoria<br>(D)                                                                                                    |                       |                               |                                                     |                |                                          |                     |
| EXPEDIE DOCUMENTOS<br>Alvará (II)<br>Carla Precetória/Ordem/Rogatorio<br>(II)<br>Editai (II)                                                                                                    |                       |                               |                                                     |                |                                          |                     |
| EXPEDIE DOCUMENTOS<br>Alvará (D)<br>Carla Precetória/Orden/Rogatorio<br>(D)<br>Editai (O)<br>Guia de Execução Penal (D)                                                                               |                       |                               |                                                     |                |                                          |                     |
| EXPEDER DOCUMENTOS<br>Alvará (D)<br>Carta Precedória/Ordenv/Rogatoria<br>(0)<br>Editai (D)<br>Guia de Execução Penal (D)<br>Mandado (1)<br>Mandado (1)                                                |                       |                               |                                                     |                |                                          |                     |
| EXPEDER DOCUMENTOS<br>Alverá (D)<br>Carta Precetória/Ordenv/Rogatoria<br>(D)<br>Editai (D)<br>Guia de Execução Penal (D)<br>Mandado de Averbação/Registro (D)<br>Mandado de Prizão (D)                |                       |                               |                                                     |                |                                          |                     |
| EXPEDER DOCUMENTOS<br>Alvará (D)<br>Carta Precetória/Ordem/Rogatiero<br>(D)<br>Editai (D)<br>Guia de Exectução Penal (D)<br>Nandado de Averba(ão/Registro (D)<br>Mandado de Pricião (D)<br>Oficia (1) |                       |                               |                                                     |                |                                          |                     |

| In the Control of Control of Cont | ares P | sinel de Gestile | 001571059199980                            | 10014 🔍 🔠 💷 Processis cam Prior de                                                                            |                                         |         |                      |
|----------------------------------------------------------------------------------------------------|--------|------------------|--------------------------------------------|----------------------------------------------------------------------------------------------------|-----------------------------------------|---------|----------------------|
| visilo do Acervo: Escarenhos                                                                                                    | •      | Hover para       | Seleciane o escarinho                      | Mover Processo para Escaninho                                                                                 | 6                                       | ancelar |                      |
| AGENDADOS                                                                                                    |        | 1.1003005575     |                                            |                                                                                                    | 11.000.00000000000000000000000000000000 |         |                      |
|                                                                                                    |        |                  | a                                          | nca por Nº de Processo: 00157105919998080014                                                                  |                                         |         |                      |
| AGUARDANDO CARGA/REMESS                                                                                                    | 60 L   |                  | Total                                      | de Processes encuntrados: 1 - mostrando página 1 de                                                           | e f                                     |         |                      |
| AGUARDANDO CUMPRIMENTO D                                                                                                    | e 0    | Data Ajuizani.   | Nº Processo                                | Partes Principais / Classe                                                                                    | Obs. Escaninho                          | Ркадо   | Dias no<br>Escaninho |
| AGUARDANDO DEVOLUÇÃO                                                                                                    |        | 16/07/1999       | 0015710-59,1999,0.00.0014<br>(14050062711) | Parte Alive: LUCAS CALIARI MARGOTTO<br>Parte Passive: MUNICIPIO DE COLATINA<br>Classe Processuel:Agão Popular | beater                                  |         | 1<br>historico       |
| NUT TO STOLEN STOLEN                                                                                                    |        |                  |                                            |                                                                                                    |                                         |         |                      |
| AGUARDANDO/DIVERSOS                                                                                                    |        |                  |                                            |                                                                                                    |                                         |         |                      |
| AGUARDANDO/DIVERSOS                                                                                                    |        |                  |                                            |                                                                                                    |                                         |         |                      |
| AGUARDANDO/DIVERSOS<br>EXPEDIR DOCUMENTOS<br>IMPRENSA/«-DIÁRIO                                                                                                    |        |                  |                                            |                                                                                                    |                                         |         |                      |
| AGUARDANDO/DIVERSOS<br>EXPEDIR DOCUMENTOS<br>IMPRENSA/«-DIÁRIO<br>PROCESSO<br>SUSPENSO/ARQUIVAMENTO<br>PROVISÓRIO                                                                                                    |        |                  |                                            |                                                                                                    |                                         |         |                      |

#### PASSO A PASSO:

- 1. Clicar no escaninho desejado.
- 2. Escolher e marcar o Processo a ser movimento em um dos subescaninhos.
- 3. Clicar no ícone "Movimentar" no topo da tela.
- 4. Escolher Escaninho e Subescaninho de destino.
- 5. Incluir informações complementares no campo observação.
- 6. Confirmar/Cancelar.

4. A partir das telas de Tramitação > movimentos e Tramitação > Agendar Audiências.

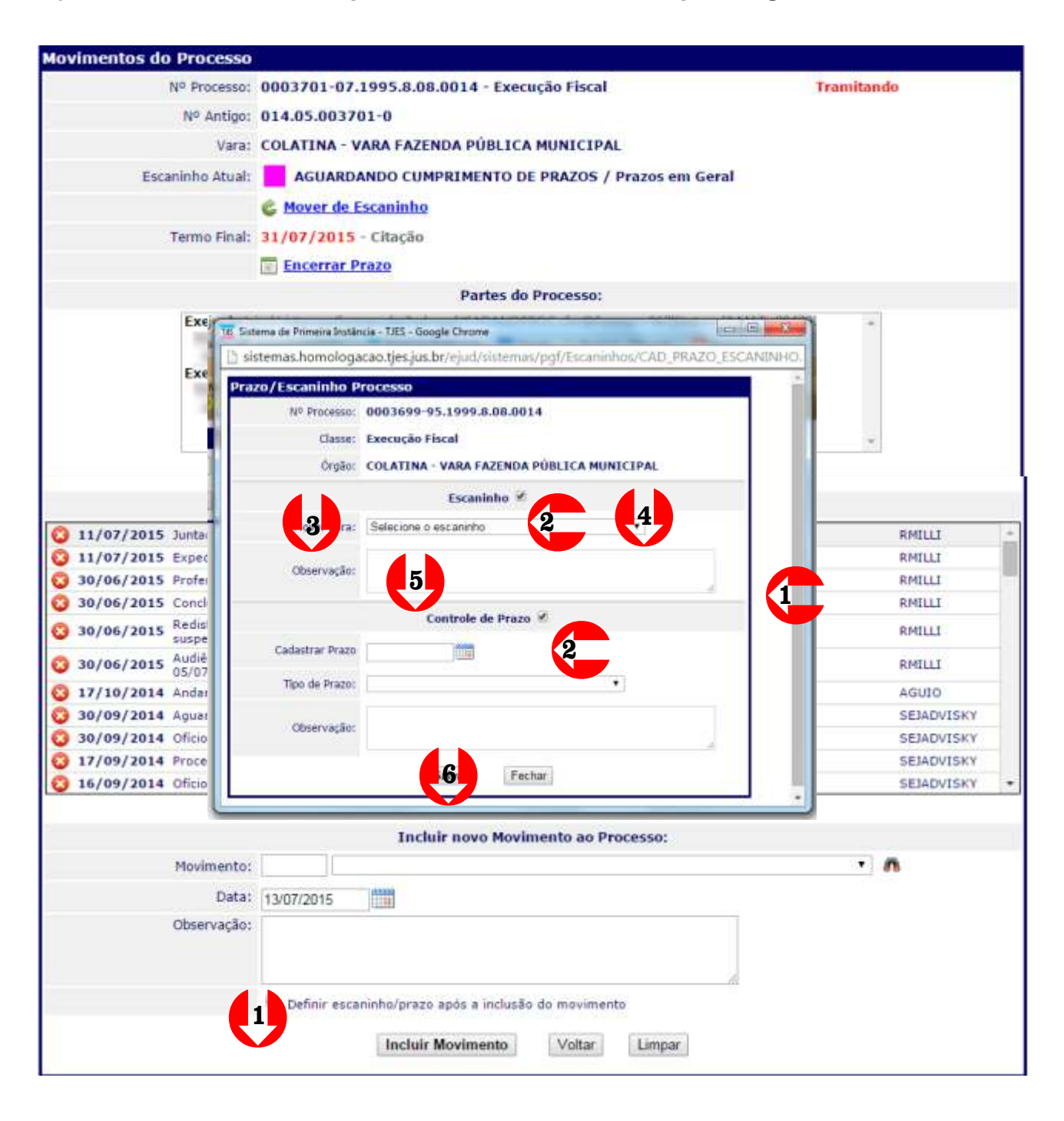

PASSOAPASSO:

1. Após a inserção do movimento ou conclusão da agendamento de audiência (se o ícone de definir escaninho/prazo após a inclusão do movimento estiver marcado) a tela de movimentação será aberta.

- 2. Verificar se pretende movimentar escaninho ou prazo ou ambos. Caso a opção seja apenas movimentação de escaninhos, desmarque o controle de prazos.
- 3. Fazer a opção pelo escaninho de destino em "mover para".
- 4. Escolher Escaninho e Subescaninho de destino.
- 5. Incluir informações complementares no campo observação.
- 6. Salvar/fechar.

#### **OBSERVAÇÃO:**

Caso as opções Escaninho e Controle de Prazos estejam marcadas, simultaneamente, o salvamento dependerá da informação do prazo a ser incluído.

A movimentação dos autos de processos entre os escaninhos possibilitará a localização efetiva dos autos em cartório (fisica e virtualmente).

#### 12. PAINEL DE PRAZO

O painel de prazo está integrado ao painel de gestão e deverá ser devidamente preenchido para fins de verificação do encerramento das diversas naturezas de prazos em curso.

Inicialmente os processos deverão ser incluídos no painel através do ícone "adicionar Processo" na parte superior direita da tela.

| A - VARA FAZENDA PÚBLICA /<br>Patiel de Prazos Patiel de Gestão | NUNICIPAL 🐗 Adisione: Processo 😫 Encertari<br>Processo: 🧠 😫 🗊 Processos com Prioridade                         |
|-----------------------------------------------------------------|----------------------------------------------------------------------------------------------------|
| Havimanta: (17000%)                                             | Type: [100001]     Periodo: 26/06/2015     a 26/07/2015                                                        |
| zo/Escaninho Pro                                                | cesso                                                                                                    |
| Nº Processo:                                                    |                                                                                                    |
| 2                                                               | Pesquisar Fechar                                                                                               |
| Prazo/Escaninho P                                               | rocesso                                                                                                    |
| Nº Processo:                                                    | 0015753-64.1997.8.08.0014                                                                                      |
| Classe:                                                         | Execução Fiscal                                                                                                |
| Órgão:                                                          | COLATINA - VARA FAZENDA PÚBLICA MUNICIPAL                                                                      |
|                                                                 | 4 Controle de Prazo                                                                                            |
| Cadastrar Prazo                                                 |                                                                                                    |
| Tipo de Prazo:                                                  |                                                                                                    |
| Observação:                                                     | Arquivamento provisório - art. 40 § 2º Lei 6830<br>Audiência<br>Citação<br>Cumprimento de pena/Transação penal |
|                                                                 | Custas<br>Entrega em carga/vista                                                                               |
|                                                                 | Perícia                                                                                                    |
|                                                                 | Suspenso - Parcelamento de débito                                                                              |
|                                                                 | Suspenso - art. 306 do CPP<br>Suspenso - art. 40 § 1º da Lei 6830                                              |
|                                                                 | Suspenso - art. 89 da Lei 9.099/95                                                                             |
|                                                                 | Suspensao - Outros<br>Trânsito em julgado                                                                      |

#### PASSOAPASSO

- 1. Clicar em Adicionar Processo.
- 2. Será aberta nova tela para inclusão do número do processo.
- 3. Em seguida clique nas opções "Pesquisar" ou "Fechar".
- 4. Ao clicar na opção "Pesquisar" o usuário será remetido a uma nova tela que solicitará o termo final do prazo "cadastrar prazo".
- 5. Após a inclusão do termo final do prazo, deverá o usuário classificar a modalidade de prazo dentre as opções elencadas. INSERIR IMAGEM CORRELATA.
- 6. Incluir observações necessárias para controle do prazo.
- 7. Salvar/Fechar

#### **OBSERVAÇÃO:**

Os prazos também poderão ser inseridos/encerrados a partir das telas de **Tramitação >** Movimentos.

| Escaninhos Pa     | Inel de Prazos Painel de Prazos            | Prozestal 🔍 🔝 🗉 response m Priorida                                                                                                    | ode 🤷 Adi             | 1                      | Encerrer Pra       |
|-------------------|--------------------------------------------|----------------------------------------------------------------------------------------------------|-----------------------|------------------------|--------------------|
| Ültime Navimento: | [170E09]                                   | + Teel (Incos)                                                                                                    | * Periodo: 06/07/2011 | a  05/08/2015          |                    |
|                   | Processie con                              | prazo vigente entre 06/07/2015 = 05/08/2015 - Tutal de Processes: 3 - mustranda                                                                                                    | olgna f de 1          |                        | . Dies ma          |
| Data Ajuizam.     | Nº Processo                                | Partes Principais / Classe                                                                                                    | Oles, Praze           | Prazo                  | encerra            |
| 10/04/2002        | 0005829-53,2002.0.00.0014<br>(14050058297) | Porte Abiva: MUNICIPIO DE COLATINA<br>Porte Posova: CERAMICA ARREBOLA LIDA ME<br>Classe Processual: Execução Fiscal<br>UII, Movimento: Audionai instrução e julgamento designada para<br>19/10/2015 14:00 VARA DA FAZENDA PUBLICA MUNICIPAL DE COLATINA<br>SITUADA A PRACA DO SOL POENTE 100 ESPLANADA COLATINA ES - PONE<br>27 3721-5022 RAMAL 255. |                       | 21/07/2015             | HOR                |
| 21/12/1995        | 0003701-07.1995.8.08.0014<br>(14059037010) | Parte Alivai MUNICIPIO DE COLATINA<br>Parte Passivai TRATECON TRANSPORTES TERRAPLANAGEM E CONSTRUCOES<br>LTDA<br>Classe Processual: Execução Piscal<br>Ult. Movimento: Execução Piscal                                                                                                    |                       | 31/07/2015 🖻<br>CRação | vence da<br>10 dia |
| 17/11/1988        | 0004027-59,1998.8.08.0014<br>(14050040279) | Parte Aliva: MUNICIPIO DE COLATINA<br>Parte Pastera: CERAMICA ARREBOLA LIDA-ME<br>Classe Processua: Execução Fiscal                                                                                                    | teole                 | R5/88/2015             | vence da<br>15 dia |

- 1. Pesquisar através dos ícones "último movimento", "tipo", número do "Processo" ou por "Período", todos na parte superior da tela.
- 2. Marcar o processo cujo prazo deverá ser encerrado.
- 3. Clicar em Encerrar Prazo no cabeçalho.

## MÓDULO GABINETE

## **13. RELATÓRIOS DE MAGISTRADOS**

## 13.1. Relatório do CNJ

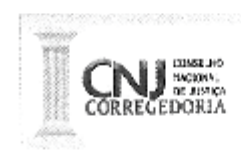

Serventias Judiciais de 1ºGRAU

Juiz(a):

Tipo do(a) Juiz(a):

Tipo :

h

Denominação :

Município :

Período :

| San L | QUESTIONÁRIO DE PRODUTIVIDADE DO MAGISTRADO                                                                                                    | Tutal |
|-------|----------------------------------------------------------------------------------------------------|-------|
| 1     | DECISÕES: Total de decisões proforidas no mês de referência, excluidos atos<br>ordinatórios praticados pelo Ofício/Secretaria e os despachos.                                                                                                    |       |
| 2     | SENTENÇAS COM RESOLUÇÃO DE MÉRITO: Total de sentenças proferidas no<br>mês de referência com resolução de mérito, excluídas as de extinção de punibilidade e<br>as homologatórias de acordo ou transações penais.                                    |       |
| 3     | SENTENÇAS SEM RESOLUÇÃO DE MÉRITO : Total de sentenças proferidas no<br>mês de referência som resolução de mórito.                                                                                                    |       |
| 4     | SENTENÇAS DE HOMOLOGAÇÃO DE ACORDOS: Total de sentenças de<br>homologação de acordos e de transações penais proferidas no mês de referência.                                                                                                    |       |
| 5     | TOTAL DE SENTENÇAS DE EXTINÇÃO DE PUNIBILIDADE: Total de sentenças<br>de extinção de punibilidade em decorrência de prescrição, perempção ou decadência.                                                                                             |       |
| 6     | SUSPEIÇÕES E IMPEDIMENTOS DECLARADOS: Total de suspeições e<br>impedimentos declarados pelo magistrado no mês de referência.                                                                                                    |       |
| 7     | SESSÃO DO JÚRI: Total de sessões de julgamento do tribunal do júri presididas pelo<br>magistrado no mês de referência.                                                                                                    |       |
| 8     | AUDIÊNCIAS PRESIDIDAS PELO MAGISTRADO NO MÊS DE REFERÊNCIA:<br>Total de audiências presididas pelo magistrado no mês de referência.                                                                                                    |       |
| 9     | TOTAL DE AUDIÊNCIAS REMARCADAS: Total de audiências remarcadas pela<br>ausência de Juiz no mês de referência.                                                                                                    |       |
| 10    | AUTOS CONCLUSOS PARA SENTENÇA POR MAIS DE 100 DIAS: Total de<br>processos conclusos ao Juiz para sentença por mais de 100 dias no mês de referência.                                                                                                 |       |
| 11    | AUTOS CONCLUSOS POR MAIS DE 100 DIAS PARA ATO JUDICIAL DIVERSO<br>DE SENTENÇA: Total de processos conclusos ao Juiz para provimento judicial diverso<br>de sentença por mais de 100 dias no mês de referência.                                       |       |
| 12    | <b>IMPROBIDADE ADMINISTRATIVA:</b> Total de processos relacionados à improbidade<br>administrativa distribuídos até 31/12/2011 e que estão conclusos para sentença ou ato<br>judicial diverso de sentença há mais de 100 dias.                       |       |
| 13    | <b>CRIMES CONTRA A ADMINISTRAÇÃO PÚBLICA:</b> Total de processos relacionados<br>a crimes contra a administração publica distribuídos até 31/12/2011 e que estão<br>conclusos para sentença ou ato judicial diverso de sentença há mais de 100 dias. |       |

## 13.2. Relatório do SERMOJ (Corregedoria)

3

## RELATÓRIO DA JURISDIÇÃO CÍVEL - MOVIMENTO DO JUIZ

COMARCA: CARTÓRIO: VARA: REFERÊNCIA: JUIZ: TIPO:

| TIPOS DE SENTENÇAS PROFERIDAS         |  |
|---------------------------------------|--|
| DEFINITIVAS                           |  |
| TERMINATIVAS                          |  |
| HOMOLOGATÓRIAS (ART 269, III, DO CPC) |  |

| OUTROS ATOS DO JUIZ                                                                                                    |  |
|----------------------------------------------------------------------------------------------------|--|
| DECISÕES APRECIANDO: PEDIDOS DE LIMINARES, ANT. DE TUTELA, EXCEÇÃO<br>DE INCOMPETÊNCIA, IMPUGNAÇÃO DO VALOR DA CAUSA E EMBARGOS DE<br>DECLARAÇÃO |  |
| INFORMAÇÕES PRESTADAS: (AGRAVO DE INSTRUMENTO, MANDADO DE<br>SEGURANÇA, EXCEÇÃO DE SUSPEIÇÃO, ETC)                                               |  |
| AUDIÊNCIAS MARCADAS                                                                                                    |  |
| AUDIÊNCIAS REALIZADAS                                                                                                    |  |
| TESTEMUNHAS OUVIDAS                                                                                                    |  |
| DESPACHOS                                                                                                    |  |

O Relatório do CNJ exige o preenchimento das seguintes informações:

| 1.  | DECISÕES                                               |
|-----|--------------------------------------------------------|
| 2.  | SENTENÇAS COM RESOLUÇÃO DE MÉRITO                      |
| 3.  | SENTENÇAS SEM RESOLUÇÃO DE MÉRITO                      |
| 4.  | SENTENÇAS DE HOMOLOGAÇÃO DE ACORDOS                    |
| 5.  | TOTAL DE SENTENÇAS DE EXTINÇÃO DE PUNIBILIDADE         |
| 6.  | SUSPEIÇÕES E IMPEDIMENTOS DECLARADOS                   |
| 7.  | SESSÃO DO JURI                                         |
| 8.  | AUDIÊNCIAS PRESIDIDAS PELO MAGISTRADO NO MÊS DE        |
|     | REFERÊNCIA                                             |
| 9.  | AUDIÊNCIAS REMARCADAS                                  |
| 10. | AUTOS CONCLUSOS PARA SENTENÇA POR MAIS DE 100 DIAS     |
| 11. | AUTOS CONCLUSOS POR MAIS DE 100 DIAS PARA ATO JUDICIAL |
|     | DIVERSO                                                |
| 12. | IMPROBIDADE ADMINISTRATIVA                             |
| 13. | CRIMES CONTRA A ADMINISTRAÇÃO PÚBLICA                  |
|     |                                                        |

O Relatório SERMOJ da Corregedoria Geral da Justiça do TJES exige o preenchimento das seguintes informações:

| TIPOS DE SENTENÇAS PROFERIDAS | Sentenças Definitivas<br>- Sentenças Terminativas<br>- Sentenças Homologatórias                                                                                         |
|-------------------------------|----------------------------------------------------------------------------------------------------|
| OUTROS ATOS PRATICADOS:       | <ul> <li>Decisões</li> <li>Informações Prestadas</li> <li>Audiências Marcadas</li> <li>Audiências Realizadas</li> <li>Testemunhas ouvidas</li> <li>DESPACHOS</li> </ul> |

Analisando os dois quadros podemos destacar que:

- 1. A nomenclatura usada para qualificar as sentenças são sinônimas, mas não idênticas.
- 2. O relatório do CNJ não exige informações quantitativas de DESPACHOS, Informações prestadas ou testemunhas ouvidas.
- 3. O relatório SERMOJ não exige informações quantitativas de processos conclusos ou de declarações de suspensões/impedimentos.

As aparentes divergências são em verdades informações complementares e todas podem ser extraídas do Sistema Ejud. Contudo, sem a implantação da Taxonomia Movimentos algumas informações precisariam ser contabilizadas manualmente pelos servidores.

A produtividade dos Magistrados aferida através do Relatório SERMOJ, no site www.tjes.jus.br e do Relatório encaminhado ao CNJ através do link, depende de preenchimento manual e exige conferência dos dados inseridos no Sistema Ejud pelos servidores dos Cartórios, responsáveis pelo envio, apresentando-se como retrabalho desnecessário e pode divergência entre os dados constantes do Sistema Ejud e os incluídos, manualmente, no link de relatório de produtividade do CNJ é recorrente, podendo ser evitada com a alimentação correta do sistema pelos usuários.

Todas as informações exigidas pelos Relatórios Magistrado podem ser obtidas através do Sistema Ejud a partir da implantação da Taxonomia Movimentos, o que não era possível anteriormente.

Exemplificativamente, citamos as hipóteses de declaração de Suspeição e Impedimentos, que eram, possivelmente contadas em anotações manuais, poderão ser obtidas através da inclusão de movimento (movimento 940) pelo gabinete, na tela de decisão, que informe especificamente hipóteses.

As informações relativas aos itens do Relatório Magistrados do CNJ e SERMOJ poderão ser obtidas a partir da aba PAINEIS do Sistema Ejud, mais precisamente no Painel de Gestão ou através da aba Relatórios.

| Escaninhos Paineï de Prazos Painel de Gr                                                                                                    | tio                                                                                                    |
|----------------------------------------------------------------------------------------------------|----------------------------------------------------------------------------------------------------|
| T JICS                                                                                                    | Anglio<br>Blétome de Consultes                                                                                                    |
| nel de Gestão<br>Verse - Gestão de Hetas - Processos Hetas CNU                                                                                                    | Ben-vindo, Metas CNJI – Paintin — Terratur an                                                                                                    |
| s gràficos deste painel só são exibidos constamente no na-                                                                                                    | egador Internet Explorer Ver <u>Tutorial</u>                                                                                                    |
| HAND ANTOINNING SUR SIDEHHD, CAVID, EP NOA CEA, PNA                                                                                                    | Consurca<br>Consurca DE COLATINA<br>Vire<br>COLATINA - VARA PAZENDA PUBLICA MUNICIPAL<br>• Consultar                                                                                                    |
| /ara                                                                                                    |                                                                                                    |
| Commente<br>COMMICA DE CO                                                                                                    | Localização Vara População Distância de Capital (Kini) Vara III - Internet - Internet - |
|                                                                                                    | Oberscheit, dass Adress Linsberich, SUI-2016<br>Jahren (2014) (1992)<br>Ausse (2014) ▼)<br>Christiansen (%)<br>Insetiscies<br>Metz 102014, Metz 402014, Metz 402014, Metz 402014                                                                                                    |
|                                                                                                    | 100 - 74.50%     2014 - 74.50%     2014 - 74.50%     2014 - 7                                                                                                    |
|                                                                                                    | Harrising por Tapo de Tarre 2 2 1 1 1 1 1 1 Rende 2 2011 21 1 21 21 21 21 21 21 21 21 21 21 21                                                                                                    |
| Anto 12014 Adgo quantitado mater de processos de contentrerent<br>Anto 20014 Identificar e pagar até 31/12/2014, pelo menue BON do<br>Meto 42014 Identificar e pagar até 31/12/2014 en acides de impundo<br>Meto 42014 Identificar e pagar até 31/12/2014 en la giles coltamas                               | do got de delibuidos no eno consello.<br>simiconos dell'Existe alle 31/12/2010, nº 1º geau, e alle 31/12/2011, nº 2º grau, e 100% dos presessos dell'Existe alle 31/12/2011, nos deltados Especiale e nas Tulmas Recursos Estatuales<br>alle admenti siti e no agres presa relacionado a prese cente a annelitzardo política anteñvicas alle 31 de decembro de 2012,<br>allevicas alle 31/2/2011, nº 1º dona, entre 31/12/2011, nº 2º grau, e 100% dos presessos dell'Existences del 2012,<br>allevicas alle 31/2/2011, nº 1º dona, entre 31/12/2012, nº 2º dona.                                                                                                    |
| Matta 112025. Adgari quartititado masiar de proclemanis de lumineumenta<br>Matta 212025. Manufiliane e pulgar, eté 21/1/2/2015. pelos mancos 80% das<br>Matta 42025. Manufilicar e pulgar eté 21/1/2/2015, pelos mencos 70% das<br>Matta 522025. Manufilicar e pulgar eté 21/1/2/2015, en ações condenses 0. | do que se distribuídos no enu contente.<br>a processos Santavides alé 31/12/2011, no 1º grau, a alé 31/12/2012, no 2º grau, a 120% dos processos distribuídes alé 31/12/2012, nos Asizados Especiale e nea Turnes Returnes Estadueles<br>aples de engrobalide presentation e dies ações pende relacionidas a minera centra a administração pública distribuídes alé 31/12/2012,<br>disbuídes alés 31/12/2012, no 1º grau.                                                                                                    |

#### COLATINA - VARA FAZENDA PÚBLICA MUNICIPAL

Há que se destacar que a correta escolha dos movimentos-magistrado influenciará nos quantitativos de sentenças e decisões emitidas pelos magistrados.

| M Entrada (2) - ranierimilli@ ← ⇒ C ↑ □ www | × VIIIS Portal do Poder Judiciário × N WebAccess da Novell (<br>w.cnj.jus.br/sgt/consulta_publica_movimentos.php                                                                                                    |
|---------------------------------------------|----------------------------------------------------------------------------------------------------|
| 🔛 Apps 🦳 Importado do IE                    | Compras 🖸 gazeta online 🕥 Jornal Online Folha 💴                                                                                                    |
|                                             | CNJ CONSELHO<br>NACIONAL<br>DE JUSTIÇA                                                                                                    |
|                                             | Login Classes Movimentos Assuntos Sugestões<br>→ CONSULTA PÚBLICA DE MOVIMENTOS<br>Consulta complementos                                                                                                    |
|                                             | Pesquisar:  Movimento Glossário Código Pesquisar                                                                                                    |
|                                             | Versão 03/10/2014<br>The second second |

Analisando as telas apresentadas até aqui o usuário/gabinete verificará que uma das funções da aplicação da Taxonomia Movimentos aos atos praticados em cartório, bem como aos atos praticados em gabinete, visam extrair informações estatísticas que resultarão em relatórios e extração de dados que alimentarão o Sistema Justiça Aberta.

A correta inserção de dados pelos usuários Cartório/Gabinete influirá nas atividades anuais de Inspeção Judicial, que nos termos do Provimento nº 30/2015 (Publicado em 17/03/2015) da Corregedoria Geral da Justiça do Tribunal de Justiça do Espírito Santo deverá ocorrer até o dia 30/06 de cada ano-exercício.

A alimentação do Sistema influencia, também, nos relatório mensais dos magistrados/produtividade, inclusive para fins de vitaliciamento e na apuração das Metas do CNJ. Dispõe o Código de Normas da Corregedoria:

A escolha incorreta de movimento poderá implicar na redução do número de sentenças (com julgamento de mérito, sem julgamento de mérito, homologatórias) o que afetará diretamente os Relatório de Cumprimento das Metas estabelecidas pelo CNJ e a classificação da magistratura capixaba no ranking de produtividade nacional.

A fim de facilitar a consulta ao glossário de cada um dos movimentos de gabinete foram todos listados no anexo 3. Contudo, a consulta aos referidos movimentos poderão ser realizadas através do link http://www.cnj.jus.br/sgt/consulta\_publica\_movimentos.php ou na tela inicial do site do Tribunal de Justiça do Espírito Santo http://www.tjes.jus.br/index.php?option=com\_ content&view=article&id=124&Itemid=60.

| CNJ CONSELHO<br>DE AISTICA                                                                                                    | Sistemas de<br>Tabelas Process                                                                                           | Gestão de<br>Juais Unificadas                                               |
|----------------------------------------------------------------------------------------------------|----------------------------------------------------------------------------------------------------|-----------------------------------------------------------------------------|
| ogin Classes Movimenilos Assunilos Sugestões Dúvidas                                                                                                    | Versões / Manual WebService FAQ                                                                                          |                                                                             |
| <ul> <li>CONSULTA PÚBLICA DE MOVIMENTOS</li> <li>Consulta complementos</li> <li>Requisar:          <ul> <li>Movimento</li> <li>Glossàrio</li> <li>Código</li> </ul> </li> <li>Prequisar</li> </ul> |                                                                                                    |                                                                             |
|                                                                                                    | Justiça Eleitorai                                                                                                    | TRE TSE                                                                     |
|                                                                                                    | Complementos<br>Legenda:<br>Livrei Campo de caviter livre não<br>Identificadori Campo de caviter obrigatóri<br>Tabelado: | STJ CNJ<br>rendo obrigatório.<br>o.<br>s. sendo necessário a utilização dos |
|                                                                                                    | Tipo Descrição                                                                                                    |                                                                             |

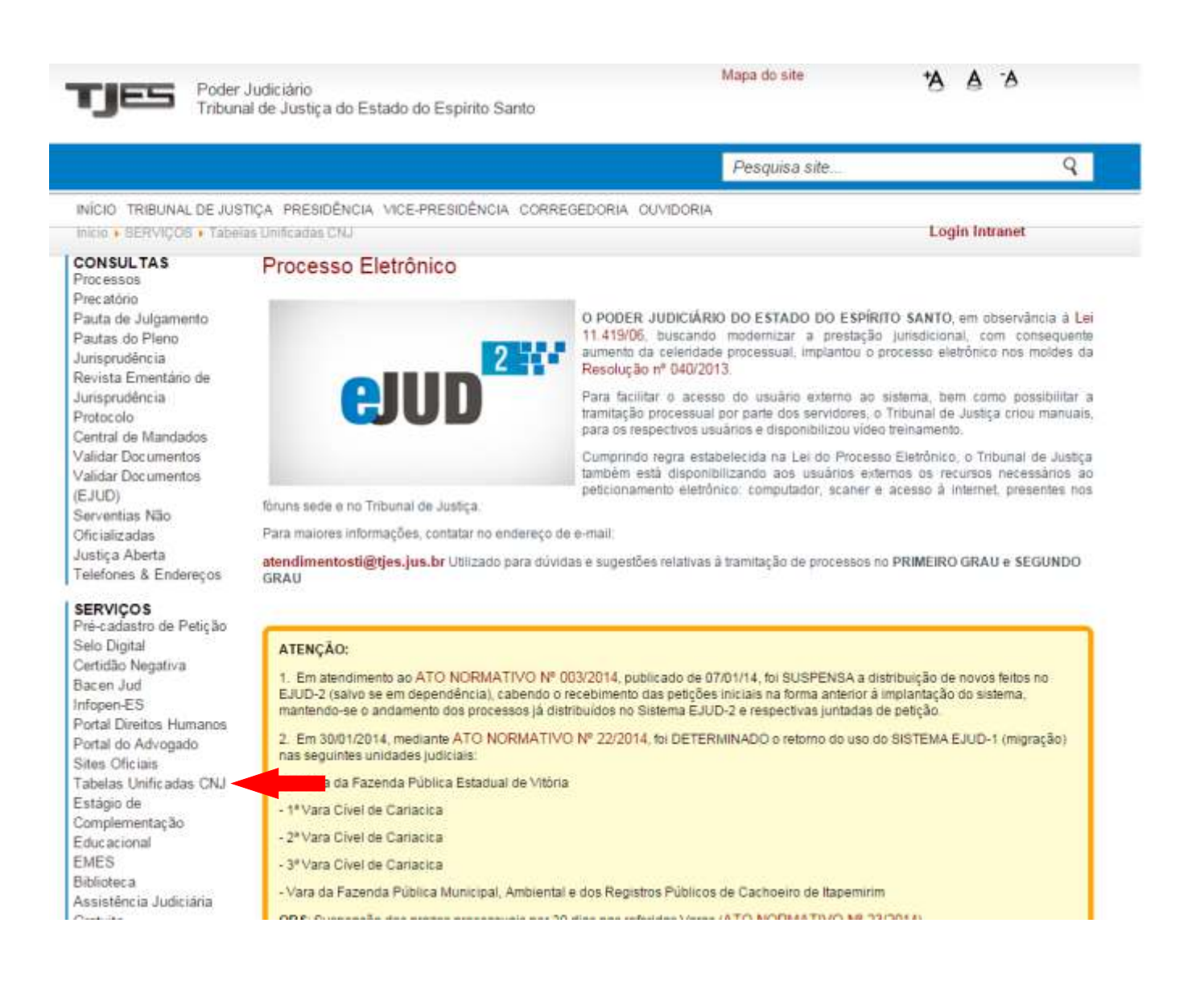

## **14. TAXONOMIA DE MAGISTRADOS**

Uma das funções da aplicação da Taxonomia Movimentos aos atos praticados pela Unidade Judiciária é extrair informações estatísticas precisas que resultarão em dados e relatórios que alimentarão o Sistema Justiça Aberta.

A precisão dos dados estatísticos atribuem transparência aos Atos Judiciais praticados pelos Tribunais de Justiça Estaduais, permitindo clareza das informações prestadas às partes, Advogados, Representantes do Ministério Público, Defensores Públicos, Tribunais Superiores e à sociedade em geral.

A correta inserção de dados pelos usuários (cartórios - gabinetes), influirá, ainda, na gestão administrativa e judicial das Unidades Judiciárias (serventias) pelos Magistrados, tornando mais célere, efetiva e transparentes as Inspeções Judiciais Anuais, exigida pelo Provimento nº 30-2015 de 17.03.2015 da Corregedoria Geral da Justiça do Tribunal de Justiça do Estado do Espírito Santo.

## OBSERVAÇÃO - As inspeções anuais deverão ser encerradas até o dia 30 de junho de cada ano.

Os relatórios mensais de produtividade, promoção, vitaliciamento e outros, exigidos pelo TJES, pela CGJ-TJES ou CNJ também são influenciados pela correta inserção de dados, tornando despiciendo o preenchimento manual e conflitante de relatórios, quer pelos cartórios, quer pelos gabinetes.

A aplicação da Taxonomia Movimentos ao EJUD implicou em uma necessária mudança de layout das telas de inserção de dados relativos aos Atos Judiciais (despacho - decisão - julgamento)

OBSERVAÇÃO - Pelo Conselho Nacional de Justiça a terminologia 'sentença' foi substituída por 'julgamento' visando padronizar os atos praticados em Primeira e Segunda Instância.

As mudanças aplicadas visam proporcionar celeridade, eficiência e excelência aos trabalhos desenvolvidos em gabinete, evitando-se retrabalho. Assim, as telas de EMITIR DOCUMENTOS, registro de DESPACHOS, DECISÕES e SENTENÇAS foram agruadas em um único ícone, qual seja, EMITIRATOS JUDICIAIS, na aba de Tramitação do Ejud.

O agrupamento das telas permite que a elaboração, edição, formatação, impressão e registro dos atos judiciais se dê a partir de uma mesma tela.

Uma inovação incorporada pelo Sistema Ejud é a disponibilização do teor dos atos judicias, ao usuário externo, apenas após o recebimento dos Autos do Processo pelo Cartório, evitando que os usuários externos conheçam o teor decisório antes do retorno dos autos ao Cartório. A Taxonomia Movimentos apresenta uma mudança no layout das telas de inserção de dados relativos aos atos praticados pelo Magistrado (Despacho, Decisão e Sentença). As mudanças aplicadas visam proporcionar celeridade, eficiência e excelência ao trabalho desenvolvido em gabinete, evitando retrabalho.

As telas de "Emitir documentos", registro de "Despachos", "Decisões" e "Sentenças" foram agrupadas em um único ícone "Atos do Juiz".

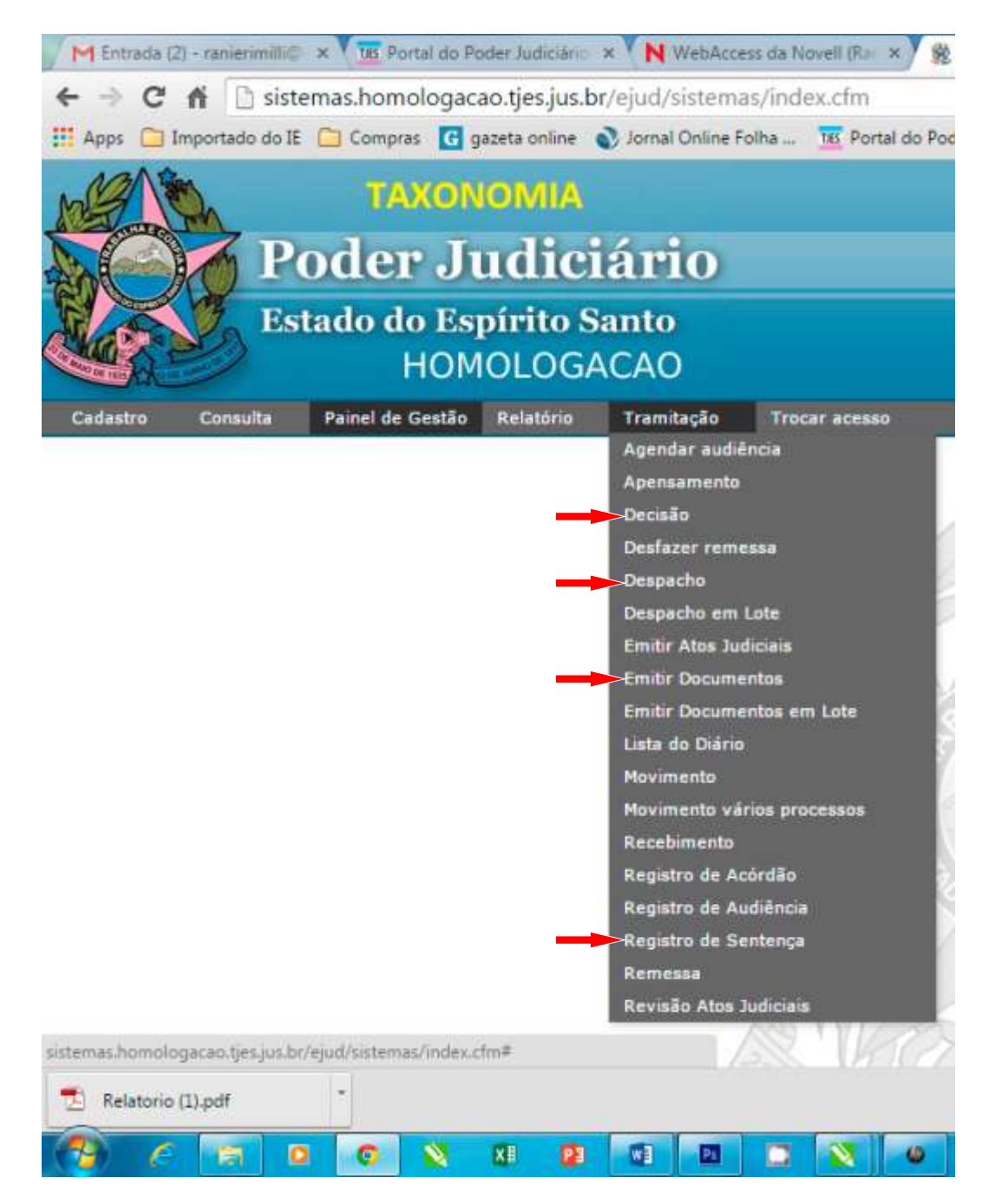

## 15. TRAMITAÇÃO > Emitir Atos Judiciais

| cesso |                | 1 |   |   |        |            |
|-------|----------------|---|---|---|--------|------------|
|       | * Tipo de Ato: |   |   | ٠ | 3      |            |
|       | * Nº Processo: |   | 2 | 0 | Buscar | 😳 Cancelar |
|       |                |   |   |   |        |            |

#### PASSO A PASSO

- 1. Escolher tipo de ato: DESPACHO > DECISÃO > JULGAMENTO.
- 2. Inserir número do processo.
- 3. Clicar em BUSCAR.

| or constants       |                                                                                                    |                                 |
|--------------------|----------------------------------------------------------------------------------------------------|---------------------------------|
| = 7                | po de Ato: Despacho                                                                                                    |                                 |
| + No               | Processo: 00037010719958080014                                                                                                   | ascar 🙁 Cancelar                |
| No                 | Processo 0003701-07.1995.8.08.0014 (014.05.003701-0)<br>Classe Execução Fiscal<br>Vara COLATINA - VARA FAZENDA PÚBLICA MUNICIPAL |                                 |
|                    |                                                                                                    |                                 |
|                    |                                                                                                    | luiz                            |
| Dete               | Tipo                                                                                                    | Surveil .                       |
| 001a<br>30/06/2015 | Tipo<br>Proferido despacho de mero expediente                                                                                    | GUSTAVO HENRIQUE PROCOPIO SILVA |

- 1. Conferir o tipo de ato e número do processo.
- 2. Clicar em "Novo Despacho".

|                 | vara                                                                     | COLATINA - YARA PAZENDA PUBLICA MUNICIPAL                                                  |                               |
|-----------------|--------------------------------------------------------------------------|--------------------------------------------------------------------------------------------|-------------------------------|
|                 |                                                                          |                                                                                            |                               |
|                 | Data                                                                     | Тіро                                                                                       | ziel                          |
| 0               | 03/08/2015                                                               | Despacho                                                                                   | GUSTAVO HENRIQUE PROCOPIO SIL |
| 0               | 15/09/2014                                                               | Despacho proferido.                                                                        | MENANDRO TAUFNER GOMES        |
| 0               | 25/08/2014                                                               | Despacho proferido                                                                         | GETTER LOPES DE FARIA JUNIOR  |
| 0               | 10/06/2014                                                               | Despacho proferido                                                                         | GETTER LOPES DE FARIA JUNIOR  |
| 0               | 25/02/2014                                                               | Despacho proferido                                                                         | GETTER LOPES DE FARIA JUNIOR  |
| 0               | 16/04/2013                                                               | Despacho proferido.                                                                        | GETTER LOPES DE FARIA JUNIOR  |
| 0               | 22/10/2012                                                               | Despacho proferido                                                                         | GETTER LOPES DE FARIA JUNIOR  |
| ) - Sa<br>- Sal | alvar: NÃO gera movimento(s), o d<br>var e Movimentar: Após esta ação i  | ocumento fica visivel apenas ao gabierete.<br>NAC será mais possível editar o documento.   |                               |
| 0 .s            | alvar: NAO gera movimentols), e d<br>avar e Hovimentar: Após esta ação i | ocumento fica visivel apenas ao gabineto.<br>NAO será mais possível editar o documento.    |                               |
| D - Si<br>- Sid | alvar: NAC gera movimentols), e d<br>var e Hovimentar: Apis esta açlı i  | ocumento fica visivel apenas ao gabinete.<br>NAC será mais possível editar o documento.    |                               |
| tas de Gabinete | alvar: NSC geta movimentois), e d<br>var e Hovimentar: Apis esta açin i  | ocumento fica visivel apenas ao galderete.<br>NAC será mais possível editar o documento.   |                               |
| as de Gabinete  | alvar: MAC gera movimentola), e d<br>var e Hovimentar: Apie esta açin :  | ocumente fica visivel apenas ao gabierete.<br>NAC será mais possovel editar o documento.   |                               |
| as de Gabinete  | alvar: MAC gera movimentola), e d<br>var e Hovimentar: Apide esta açin i | ocumento fica visivel apen as ao gabierete.<br>NACI será mais possovel editar o documento. |                               |

#### PASSO A PASSO

- Inserir notas de gabinete, se necessário. Exemplo: "liminar deferida Oficial Plantonista"
   Verificar Juiz Competente para revisar ou assinar o ato a ser emitido.

| vimentos — | Nov ento   | 3            | Adicionar |
|------------|------------|--------------|-----------|
|            | Hovimentos | Complementos |           |
|            |            |              | 强 Remover |
|            |            |              |           |
| ocumento   |            |              |           |

#### PASSOAPASSO

- 1. Escolher Movimento e verificar se há necessidade de inclusão de complemento.
- 2. Clicar em adicionar.
- 3. Verificar se os movimentos e complementos estão corretos.

OBSERVAÇÃO: Uma mesma decisão poderá exigir a inclusão de mais de um ou vários complementos.

| Plade + A                                                                                                    |                     |
|----------------------------------------------------------------------------------------------------|---------------------|
|                                                                                                    |                     |
| to na fotegra                                                                                                    |                     |
| 888 # * *   · · · N 8 2 # ( • ·                                                                                                    |                     |
| 9 - N () [ [ ]   N () = A () = A () () = A () = A () = A () = A () = A () = A () = A () = A () = A () = A () = A () = A () = A () = A () = A () = A () = A () = A () = A () = A () = A () = A () = A () = A () = A () = A () = A () = A () = A () = A () () = A () () = A () () = A () () = A () () = A () () = A () () = A () () = A () () = A () () () = A () () () = A () () () () = A () () () () () () () () () () () () () |                     |
| Constant To 1 and the                                                                                                    |                     |
|                                                                                                    |                     |
|                                                                                                    |                     |
|                                                                                                    |                     |
|                                                                                                    |                     |
|                                                                                                    |                     |
|                                                                                                    |                     |
|                                                                                                    |                     |
|                                                                                                    |                     |
|                                                                                                    |                     |
|                                                                                                    |                     |
|                                                                                                    |                     |
| Her -                                                                                                    | 🚍 Impellante Form   |
| ***                                                                                                    | and imperious Form  |
|                                                                                                    | 🚋 langetasir Firm   |
| ana<br>2 3 4 4 4 7 1 8 8 3 2 4 (9)<br>M = 3, 4 (E = 3 5 1) 5 5 5 1 (0)<br>- 1 terms (2) (5 4 4)                                                                                                    | 🚍 Ingolasis Form    |
| HNN<br>■ ■ ■ = 7 **:   = = 0,    =    =    =    =    =    =                                                                                                    | 🚍 Ingelana Form     |
|                                                                                                    | a ingenous Form     |
|                                                                                                    | and impetiture Form |
|                                                                                                    | a lagebour Form     |
| mm<br>■ ■ ■ ▼ ▼( ==== ⊕ <br>■ = = * (===============================                                                                                                    | and impetiture Form |
|                                                                                                    | a Ingelande Fore    |
|                                                                                                    | a Ingelande Fore    |

#### **PASSO A PASSO**

- 1. Escolher um modelo preexistente ou em branco.
- 2. Inserir texto integral do ato judicial.

OBSERVAÇÃO: A tela permite a formatação do texto, visualização e impresssão. PASSO

3. Inserir DISPOSITIVO do ato judicial.

OBSERVAÇÃO: A tela permite a formatação do texto, visualização e impressão.

4. Verificar se a hipótese é de SALVAR ou SALVAR E MOVIMENTAR.

OBSERVAÇÃO: Caso a opção escolhida seja SALVAR, o teor será encaminhado para o ícone 'Revisão de atos judiciais" na aba de tramitação. Caso a opção escolhida seja SALVAR E MOVIMENTAR o teor da decisão será encaminhado para o escaninho "Processos Devolvidos" para ser recebido pelo cartório-secretaria.

|                     | 1          |   |  |
|---------------------|------------|---|--|
| * Tipo de Ato:      | Sentença 2 | • |  |
| Número do Processo: |            |   |  |
| 3                   |            |   |  |
| 🔍 Buscar            |            |   |  |
|                     |            |   |  |

#### PASSO A PASSO

- 1. Escolher tipo de ato.
- 2. Incluir Número do Processo.
- 3. Clicar em BUSCAR.

|         | 60 L |              |
|---------|------|--------------|
| Total 1 | đe i | Registros: 1 |

| Nº Processo                                                                                                    | Data da Despacho | Classe          | Notas de Gabinete |
|----------------------------------------------------------------------------------------------------|------------------|-----------------|-------------------|
| 0005829-53.2002.8.08.0014 (014.05.005829-7)                                                                                                    | 06/08/2015       | Execução Fiscal | dafafasf          |
| Revisar Despacho                                                                                                    |                  |                 |                   |
| Resumo                                                                                                    |                  |                 | imprimir Formati  |
| ■ 論論論 ● ● <sup>●</sup> <sup>●</sup> <sup>●</sup> <sup>●</sup> ● ● Ĥ ③ 回 ■ ●<br>1 型 = X <sub>2</sub> x <sup>2</sup> 目日日 ● ● ■ ■ ■ ■<br>1 Terrate = 1 Art At |                  |                 |                   |
| dasdaadtaat                                                                                                    |                  |                 |                   |
|                                                                                                    | 2                |                 |                   |
|                                                                                                    |                  |                 |                   |
|                                                                                                    |                  |                 |                   |

1. Marcar o Processo a ser visualizado e clicar em revisão decisão.

OBSERVAÇÃO: Ao clicar em revisão o usuário será remetido a uma tela com mesmo layout da tela de emitir decisão, devendo ser observado o mesmo passo a passo descrito para a referida tela.

💾 Salvar 🛛 🥪 Salvar e Movimentar

2. Conferir a correção dos movimentos e complementos selecionados, editar o texto de julgar necessário, imprimir o teor do ato para assinatura.

OBSERVAÇÃO: Caso usuário-magistrado pretenda a correção seja evetuada pelo assessor, basta clicar em SALVAR.

3. Escolher entre as opções > SALVAR ou SALVAR E MOVIMENTAR.

OBSERVAÇÃO: Caso a opção escolhida seja SALVAR, o teor será encaminhado para o ícone 'Revisão de atos judiciais" na aba de tramitação. Caso a opção escolhida seja SALVAR E MOVIMENTAR o teor da decisão será encaminhado para o escaninho "Processos Devolvidos" para ser recebido pelo cartório-secretaria.

| <br>Movimento: | • A 🌳 Adicion                                                                                                    | or:     |
|----------------|----------------------------------------------------------------------------------------------------|---------|
| Movimentos     | Concedida a Assistência Judiciaria Gratuta a parte<br>Convertido(a) o(a) Julgamento em Diligência<br>Determinada Requisição de informações<br>Ordenada a entrega dos autos à parte<br>Processo Suspenso ou Sobrestado por Conflito de Competência                                                                                                    |         |
|                | Processo Suspenso ou Sobrestado por Convenção das Partes para Cumprimento Voluntário da obrgação<br>Processo Suspenso ou Sobrestado por Exceção da Verdade<br>Processo Suspenso ou Sobrestado por Incidente de Insanidade Mental<br>Processo Suspenso por Convenção das Partes<br>Processo Suspenso por Convenção das Partes<br>Processo Suspenso por Canvenção das Partes<br>Processo Suspenso por Canvenção das Partes<br>Processo Suspenso por Canvenção das Partes | Remover |
|                |                                                                                                    |         |
|                |                                                                                                    |         |

- Concedida a Assistência Judiciária Gratuita a parte
- Convertido(a) o(a) Julgamento em Diligência
- Determinada Requisição de Informações
- Ordenada a entrega dos autos a parte
- · Processo Suspenso ou Sobrestado por conflito de competência
- Processo Suspenso ou Sobrestado por Convenção das Partes para Cumprimento Voluntário da Obrigação
- Processo Suspenso ou Sobrestado por Exceção da Verdade
- Processo Suspenso ou Sobrestado por Incidente de Insanidade Mental
- Processo Suspenso ou Sobrestado por Recebimento de Embargos de Execução
- Processo Suspenso por Convenção das Partes
- Processo Suspenso por Exceção de Incompetência, suspeição ou impedimento
- Proferido despacho de mero expediente

#### Decisão

| Movimento: | Acohida a exceção de Impedimento ou Suspeição                                                                                                    | <br>n | 🐳 Adicionar |           |
|------------|----------------------------------------------------------------------------------------------------|-------|-------------|-----------|
|            | Aculhida a uetação de Impedimento ou Suspeição                                                                                                    |       |             |           |
| Novimentos | Acohida a exceção de incompetência<br>Acohida a exceção de pré-executividade<br>Assistência Judiciária Gratuita não concedida a #[nome_da_parte].                                                                                                    |       |             |           |
|            | Concedida a Assistencia Judiciana Gartutta a Alnome_da_parte).<br>Concedida a Assistencia Judiciana Gartutta a Alnome_da_parte).<br>Concedida a Nedida Luminar<br>Concedida a Parmissão de salita<br>Concedida em parte a Andrecipação de Tutela<br>Concedida em parte a Medida Luminar<br>Concedida Progressão de Medida Sócio-Educativa<br>Concedida Progressão de regime<br>Concedida Progressão de regime<br>Concedida Progressão de regime<br>Concedida Progressão de regime<br>Concedida Direito da visita<br>Concedido Direito da visita<br>Concedido Direito da visita<br>Concedido Direito da visita<br>Concedido Direito da visita<br>Concedido Direito da visita<br>Concedido Direito Barestino - Recurso<br>Concedido Direito Barestino - Recurso<br>Concedido Direito Barestino - Recurso |       |             | 🚡 Remover |

- Acolhida a exceção de Impedimento ou Suspeição
- Acolhida a exceção de Incompetência
- Acolhida a exceção de pré-executividade
- Assistência Judiciária Gratuita não concedida a #{nome\_da\_parte}
- Concedida a Antecipação da tutela
- Concedida a Assistência Judiciária Gratuita a #{nome\_da\_parte}
- Concedida a Liberdade Provisória de #{nome\_da\_parte}
- · Concedida a Medida Liminar
- Concedida a Permissão de Saída
- Concedida em parte a Antecipação de Tutela
- Concedida em parte a Medida Liminar
- Concedida Progressão de Medida Sócio-Educativa
- Concedida Progressão de Regime

### Decisão (cont.)

- Concedida remissão ao adolescente com suspensão do processo
- Concedido Direito de Vista
- Concedido efeito suspensivo ao Recurso
- Concedido o Livramento Condicional
- Convertido o(a) Julgamento em Diligência
- Convertido o(a) Pena / Medida
- Decisão o Despacho Concessão de efeito suspensivo impugnação ao cumprimento de Sentença
- Decisão Requisita Informações
- Declarada a Remissão
- Declarada incompetência
- Declarado Impedimento ou suspeição
- Decretada a internação definitiva de #{nome\_da\_parte}
- Decretada a internação provisória de #{nome\_da\_parte}
- Decretada a internação sanção de parte
- Decretada a prisão do depósito infiel #{nome\_da\_parte}
- Decretada a prisão temporária de #{nome\_da\_parte}
- Deliberada da partilha
- Desacolhida a Prisão Temporária
- Desacolhida a Prisão Preventiva
- Determinada a Regressão de Medida Sócio-Educativa
- Determinado o Arquivamento
- Determinado o bloqueio/penhora on line
- Determinado o cancelamento da distribuição
- Homologada a Desistência do Recurso
- Homologada a Prisão em Flagrante
- Homologado Acordo em execução ou em cumprimento da sentença
- Não concedida a Antecipação da tutela
- Não concedia a Medida Liminar
- Não recebido o recurso de #{nome\_da\_parte}
- Ordenada a entrega dos autos à parte
- Prisão em Flagrante não Homologada
- Processo Suspenso ou Sobrestado por Conflito de Competência
- Processo Suspenso ou Sobrestado por Convenção das Partes para Cumprimento Voluntário da obrigação
- Processo Suspenso ou Sobrestado por Exceção da Verdade
- Processo Suspenso ou Sobrestado por força maior
- Processo Suspenso ou Sobrestado por Incidente de Insanidae Mental
- Processo Suspenso ou Sobrestado por decisão Judicial
- Processo Suspenso ou Sobrestado por Recebimento de Embargos a Execução
- Processo Suspenso por Convenção das Partes
- Processo Suspenso por depender de julgament de outra causa, de outro juízo ou declaração incidente
- Processo Suspenso por Exceção de Incompetência, suspeição ou impedimento
- Processo Suspenso por Execução Frustada
- Processo Suspenso por Morte ou perda da capacidade
- Processo Suspenso por Réu revel citado por edital
- Recebida a Denúncia
- Recebida a queixa
- Recebido aditamento à denúncia

- Recebido aditamento à queixa
- Recurso extraordinário admitido
- Recurso extraordinário não admitido
- Reforma de decisão anterior
- Rejeitada a exceção de incompetência
- Rejeitada a Denúncia
- · Rejeitada a exceção de pré-executividade
- Rejeitada a queixa
- Rejeitada exceção de impedimento ou e suspeição
- Rejeitado o aditamento à denúncia
- Rejeitado o aditamento à queixa
- Revogação a Antecipação de Tutela Jurisdicional
- Revogada a Assistência Judiciária Gratuita
- · Revogada a medida liminar
- Revogada a prisão
- Revogada a suspensão do processo
- · Revogada a decisão anterior
- Revogado o Livramento Condicional
- Suscitado conflito de competência
- Suspensão Condional do Proceso

| Movimento: |                                                                                                    | • • • • | licionar     |
|------------|----------------------------------------------------------------------------------------------------|---------|--------------|
| Hovimentos | Concedida a Segurança<br>Concedida em parte a Segurança a A(nome_da_parte)<br>Concedida Remissão a Adolescente Infrator<br>Concedida remissão ao adolescente com exclusão do processo<br>Concedida em parte o Haleaa Comos                                                                                                    | 15      |              |
|            | Concedido em parte o Habean Data<br>Concedido o Habean Data<br>Declarada decatilencia ou prescrição<br>Decretada a Segurança<br>Derespado o Habean Corpus<br>Derespado o Habean Corpus<br>Derespado o Habean Corpus<br>Derespado o Habean Corpus<br>Derespado o Habean Corpus<br>Derespado o Habean Data<br>Embargos de Declaração Acohidos em Parte<br>Embargos de Declaração Acohidos em Parte<br>Embargos de Declaração Altoridos<br>Extinto a exocução ou o comprimento da sentença<br>Extinto o processo por abandono da causa pelo autor<br>Extinto o processo por abandono da causa pelo autor |         | the Barnever |

- Documento

- Concedida a Segurança
- Concedida em parte a segurança a #{nome\_da\_parte}
- Concedida remissão a adolescente infrator
- · Concedida remissão ao adolescente com exclusão do processo
- Concedido em parte o Habeas Corpus
- Concedido em parte o Habeas Data
- Concedido o Habeas Corpus
- Declarada decadência ou prescrição
- Decretada a falência
- Denegada a segurança
- Denegado o Habeas Corpus
- Denegado o Habeas Data
- Embargos de Declaração acolhido
- Embargos de Declaração acolhido em parte
- Embargos de Declaração não acolhidos
- Extinta a execução ou o cumprimento de sentença

- Extinto o processo por abandono da causa pelo autor
- Extinto o processo por ausência das condições da ação
- Extinto o processo por ausência da citação de sucessores do réu falecido
- · Extinto o processo por ausência de pressupostos processuais
- · Extinto o processo por ausência do autor à audiência
- Extinto o processo por confusão entre autor e réu
- Extinto o processo por convenção ou arbitragem
- Extinto o processo por cumprimento de medida sócio-educativa
- Extinto o processo por desistência
- Extinto o processo por devedor não encontrado
- Extinto o processo por falecimento do autor sem habilitação de sucessores
- Extinto o processo por inadimissibilidade do procedimento sumaríssimo
- Extinto o processo por incompetência em razão da pessoa
- Extinto o processo por incompetência territorial
- Extinto o processo por inexistência de bens penhoráveis
- · Extinto o processo por negligência das partes
- · Extinto o processo por perempção, litispendência ou coisa julgada
- · Extinto o processo por ser a ação intransmissível
- Falência não decretada
- Homologada a transação
- · Homologada renúncia pelo autor
- Indeferida a petição inicial
- Julgado improcedente o pedido
- Julgado o conflito de competência
- Julgado procedente em parte o pedido
- Julgado procedente o pedido
- Julgado precedente o pedido e procedente o pedido contraposto
- Negado seguimento ao recurso
- Não conhecido o recurso de #{nome\_da\_parte}
- Proferida sentença de Impronúncia
- Proferida sentença de pronúncia
- Realização transação Penal

# **ANEXO**

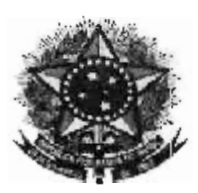

Conselho Nacional de Justiça

#### RESOLUÇÃO Nº 46, DE 18 DE DEZEMBRO DE 2007

Cria as Tabelas Processuais Unificadas do Poder Judiciário e dá outras providências.

A PRESIDENTE DO CONSELHO NACIONAL DE JUSTIÇA, no uso de suas atribuições constitucionais e regimentais, e

CONSIDERANDO que a Emenda Constitucional nº 45/2004 conferiu ao Conselho Nacional de Justiça a função de planejamento estratégico do Poder Judiciário brasileiro;

CONSIDERANDO que a Resolução nº 12 do Conselho Nacional de Justiça, de 14 de fevereiro de 2006, com o objetivo de melhorar a administração da justiça e a prestação jurisdicional, definiu padrões de interoperabilidade a serem utilizados no Poder Judiciário, entre eles a padronização das tabelas básicas de classificação processual, movimentação e fases processuais, assuntos e partes;

CONSIDERANDO a Cooperação Técnica firmada entre o Conselho Nacional de Justiça e outros órgãos do Poder Judiciário para o Desenvolvimento de Padronização e Uniformização Taxonômica e Terminológica a ser empregada em Sistemas Processuais;

CONSIDERANDO a necessidade de extração de dados estatísticos mais precisos e de melhoria do uso da informação processual, essenciais à gestão do Poder Judiciário;

CONSIDERANDO a ausência de padrão mínimo para cadastro de partes entre os órgãos do Poder Judiciário, importante, dentre outros, ao controle de prevenção e aprimoramento dos relatórios gerenciais; e

CONSIDERANDO o dever legal de a parte informar, em qualquer ação judicial, o número no cadastro de pessoas físicas ou jurídicas perante a Secretaria da Receita Federal do Brasil, "salvo impossibilidade que comprometa o acesso à justiça" (artigo 15 da Lei 11.419/2006);

#### RESOLVE:

Art. 1º Ficam criadas as Tabelas Processuais Unificadas do Poder Judiciário, objetivando a padronização e uniformização taxonômica e terminológica de classes, assuntos e movimentação processuais no âmbito da Justiça Estadual, Federal, do Trabalho e do Superior Tribunal de Justiça, a serem empregadas em sistemas processuais, cujo conteúdo, disponível no Portal do Conselho Nacional de Justiça (www.cnj.jus.br), integra a presente Resolução.

Art. 2º Os Tribunais de Justiça dos Estados e do Distrito Federal, os Tribunais Regionais Federais, os Tribunais do Trabalho e o Superior Tribunal de Justiça deverão adaptar os seus sistemas internos e concluir a implantação das Tabelas Processuais Unificadas do Poder Judiciário até o dia 30 de setembro de 2008, observado o disposto na presente Resolução.

§ 1º As Tabelas Processuais Unificadas deverão ser consideradas nos critérios de coleta de dados estatísticos, conforme regulamentação específica a ser expedida.

§ 2º O Conselho Nacional de Justiça elaborará Manual das Tabelas Processuais Unificadas do Poder Judiciário com o objetivo de orientar a sua utilização e sanar eventuais dúvidas dos usuários.

Art. 3° A partir da data da implantação, todos os processos ajuizados (processos novos), antes de distribuídos, deverão ser cadastrados de acordo com as tabelas unificadas de classes e assuntos processuais.

§ 1º Para o fim previsto no *caput*, também são considerados processos novos os recebidos em grau de recurso pelos tribunais a partir da data da implantação.

§ 2º Faculta-se o cadastramento de classes e assuntos da Tabela Unificada nos processos que, na data da implantação, estejam arquivados (baixados) ou, embora em tramitação, não forem objeto de recurso externo.

§ 3º Os tribunais, observadas as condições tecnológicas, desenvolverão os seus sistemas internos a fim de possibilitar a migração automática das classes e assuntos dos processos, inclusive dos já arquivados (baixados).

§ 4º Nas hipóteses dos parágrafos anteriores, o cadastramento das classes e assuntos da Tabela Unificada preservará a possibilidade de consulta aos registros originais. Art. 4º A partir da data da implantação, todos os andamentos processuais lançados nos processos em tramitação (não-baixados) deverão observar a tabela unificada de movimentos processuais.

§ 1º Não há obrigatoriedade de reclassificação ou adaptação (migração) dos movimentos lançados até a data da implantação. Em havendo a migração, deverá ser preservada a possibilidade de consulta aos movimentos originais.

§ 2º Os sistemas dos tribunais deverão possibilitar a identificação do magistrado ou órgão julgador responsável pelo despacho, decisão, sentença ou acórdão que ensejou a movimentação processual.

Art. 5° As Tabelas Processuais Unificadas do Poder Judiciário serão continuamente aperfeiçoadas pelo Conselho Nacional de Justiça, em conjunto com os demais órgãos do Poder Judiciário, utilizando-se, preferencialmente, sistema eletrônico de gestão que permita, dentre outros, o encaminhamento de dúvidas, sugestões e a comunicação das novas versões ou das alterações promovidas.

§ 1º A tabela unificada de classes processuais não poderá ser alterada ou complementada pelos tribunais sem anuência prévia e expressa do Conselho Nacional de Justiça.

§ 2º A tabela unificada de assuntos processuais poderá ser complementada pelos tribunais a partir do último nível (detalhamento), com encaminhamento dos assuntos incluídos ao Conselho Nacional de Justiça para análise de adequação e eventual aproveitamento na tabela nacional.

§ 3º A tabela unificada de movimentos, composta precipuamente por andamentos processuais relevantes à extração de informações gerenciais, pode ser complementada pelos tribunais com outros movimentos que entendam necessários, observando-se que:

 a) os movimentos devem refletir o andamento processual ocorrido e não a mera expectativa de movimento futuro;

b) a relação dos movimentos acrescidos deverá ser encaminhada ao Conselho Nacional de Justiça para análise de adequação e eventual aproveitamento na tabela nacional.

Art. 6º O cadastramento de partes nos processos deverá ser realizado, prioritariamente, pelo nome ou razão social constante do cadastro de pessoas físicas ou jurídicas perante a Secretaria da Receita Federal do Brasil, mediante alimentação automática, observados os convênios e condições tecnológicas disponíveis.

§ 1º Na impossibilidade de cumprimento da previsão do *caput*, deverão ser cadastrados o nome ou razão social informada na petição inicial, vedado o uso de abreviaturas, e outros dados necessários à precisa identificação das partes (RG, título de eleitor, nome da mãe etc), sem prejuízo de posterior adequação à denominação constante do cadastro de pessoas físicas ou jurídicas perante a Secretaria da Receita Federal do Brasil (CPF/CNPJ).

§ 2º Para cadastramento de advogados nos sistemas internos dos tribunais poderá ser utilizada a base de dados do Cadastro Nacional dos Advogados da Ordem dos Advogados do Brasil.

**Art.** 7º A administração e a gerência das Tabelas Processuais Unificadas do Poder Judiciário caberão ao Comitê Gestor a ser instituído e regulamentado pela Presidência do Conselho Nacional de Justiça. Parágrafo Único. Os órgãos do Poder Judiciário poderão instituir Grupos Gestores com vistas à administração e gerência da implantação, manutenção e aperfeiçoamento das tabelas processuais no âmbito de sua atuação, facultada a delegação de tais atribuições às respectivas Corregedorias.

Art. 8º Os tribunais descritos no artigo 2º deverão, até o dia 31 de março de 2008 e, após, a cada 60 dias, informar ao Conselho Nacional de Justiça as providências adotadas para a implantação das Tabelas Processuais Unificadas, com encaminhamento de cronograma e descrição das etapas cumpridas.

Art. 9º Esta Resolução entra em vigor na data de sua publicação.

n Gracie

Presidente

# **ANEXO II**

#### 04/08/2015

eDiário

Logir

64

## 6-qiario

Início Dias sem publicação Pesquisa Emitir DUA

#### PORTARIA Nº 001/2015

Categoria: Portarias Data de disponibilização: Quinta, 14 de Maio de 2015 Número da edição: 4991

#### PODER JUDICIÁRIO DO Estado do Espírito Santo STI - SECRETARIA DE TECNOLOGIA DA INFORMAÇÃO

#### Portaria nº 001/2015

DELEGA ATIVIDADES DE ATENDIMENTO, ACOMPANHAMENTO E ORIENTAÇÃO AOS USUÁRIOS DO PJE QUANTO ÀS TABELAS PROCESSUAIS UNIFICADAS E DÁ OUTRAS PROVIDÊNCIAS.

O Comitê Gestor das Tabelas Processuais Unificadas, no uso de suas atribuições legais,

CONSIDERANDO cumprir a este Comitê sistematizar a metodologia de atendimento aos usuários internos e externos quanto à utilização das Tabelas Unificadas de Classes, Assuntos e Movimentos, a teor do Ato Normativo nº 94/12;

CONSIDERANDO que com a implantação do Processo Judicial Eletrônico em todas as Unidades Judiciárias, nos termos do Cronograma estabelecido, farseá necessário viabilizar o acompanhamento rápido e eficaz dos usuários do PJe;

CONSIDERANDO que cumpre aos tutores especialmente designados para esse fim o acompanhamento e orientação aos usuários internos, e aos atendentes o suporte aos usuários externos, face às peculiaridades do processo eletrônico e respectivas repercussões do correto uso taxonômico na distribuição e redistribuição de processos, retificação de dados, evolução de classe, pronunciamentos judiciais e regular tramitação processual;

#### RESOLVE:

Art. 1º DELEGAR aos responsáveis pela tutoria e atendimento do PJe a condução das atividades de triagem de demandas, acompanhamento e orientação aos usuários internos e externos do PJe, nos termos e limites das atribuições estabelecidas a cada um no Plano de Gerenciamento que define a estratégia de Atendimento e Capacitação de implantação do Processo Judicial Eletrônico.

Art. 2º Tratandose de questões que requeiram a modificação das Tabelas Processuais Unificadas, a solicitação deverá ser endereçada ao Comitê Gestor estadual, acompanhada do seguinte detalhamento:

a) o tipo de item a ser modificado (se classe, assunto ou movimento);

b) o tipo de operação sugerida (se inclusão, alteração, exclusão ou ativação);

c) a indicação na tabela da modificação (localização na tabela do item a ser modificado);

d) a descrição da sugestão, com o motivo da modificação (por qual razão é necessária a modificação), a legislação aplicável (fundamento legal), a indicação da relevância estatística da modificação (inclusive se há meta, resolução ou indicador nacional) e o glossário do item hipóteses de uso, com as regras de exclusão; e

e) o detalhamento para o ramo da justiça do tribunal proponente (a aplicação aos demais ramos da justiça será apreciada pelo comitê).

Parágrafo único. Na ausência de quaisquer dos requisitos em epígrafe, sujeitase o pedido ao indeferimento liminar.

Art. 3º Os casos omissos ou não resolvidos pelos delegatários ficarão a cargo da apreciação deste Comitê Gestor.

Art. 4º Esta Portaria entra em vigor na data de sua publicação.

PUBLIQUESE. CUMPRASE. Vitória/ES, em 12 de maio de 2015.

#### HELOISA CARIELLO Juíza Assessora Especial da Presidência

COMITÊ GESTOR DAS TABELAS PROCESSUAIS UNIFICADAS/ES

O ediário (Diário da Justiça Eletrônico) é o instrumento oficial de publicação de atos judiciais, administrativos e de comunicações em geral, no âmbito do Poder Judiciário do Estado do Espírito Santo, nos termos da Resolução nº 034/2013. PODER JUDICIÁRIO TRIBUNAL DE JUSTIÇA DO ESPÍRITO SANTO Rua Desembargador Homero Mafra, 60 Enseada do Suá ES CEP 29050906

©Tribunal de Justiça ES. Todos os direitos resevados.